# Інструкція користувача Облік стипендій

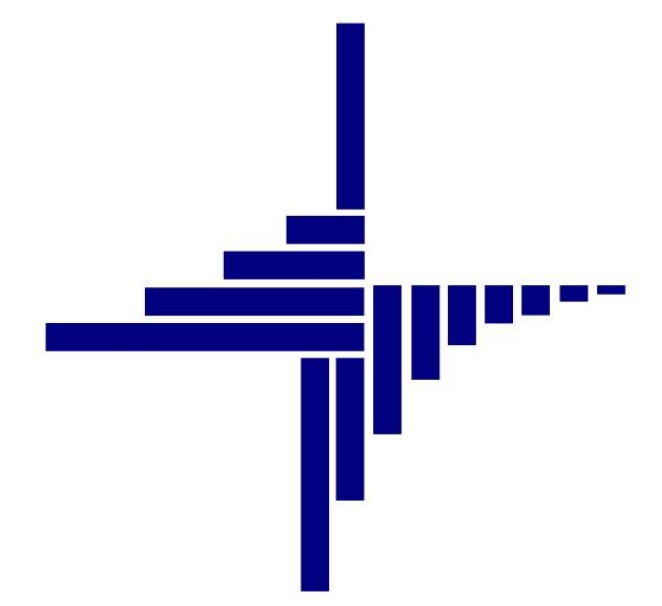

# ДЕБЕТ Плюс™

# Автоматизована система

управління підприємством

debet.com.ua

Конфігурація «Бюджет» 6 травня 2024 р.

#### СПИСОК СКОРОЧЕНЬ І УМОВНИХ ПОЗНАЧЕНЬ

- ЛКМ ліва кнопка миші
- ПКМ права кнопка миші (контекстне меню)
- КЕКВ код економічної класифікації видатків
- ЄСВ єдиний соціальний внесок
- ОР особовий рахунок
- ПІБ прізвище, ім'я, по-батькові
- ШР штатний розпис
- ШВВ шифр виробничих витрат
- РПВ розрахунково-платіжна відомість

# ОСНОВНІ ОПЕРАЦІЇ З ЗАПИСАМИ ДОВІДНИКІВ І ДОКУМЕНТІВ

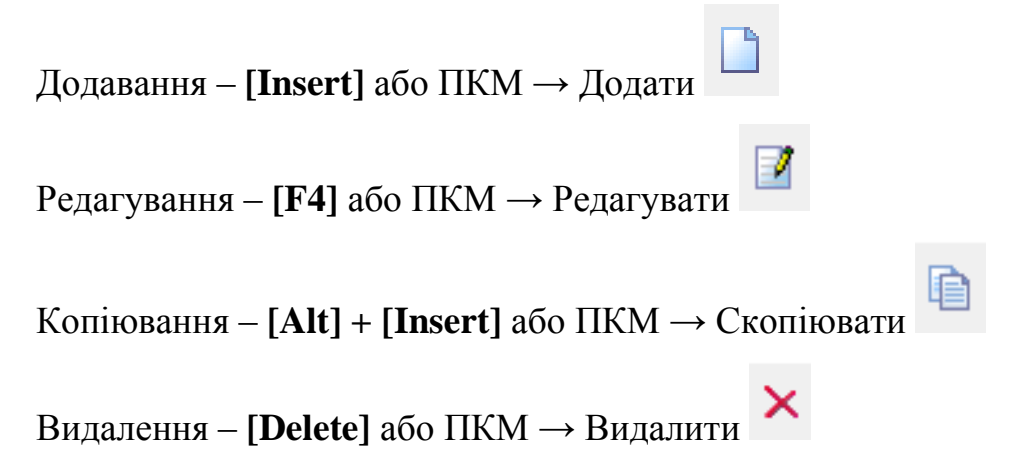

#### **ДРУК БУДЬ-ЯКОГО ДОКУМЕНТА**

На потрібному документі

ПКМ — Друк — Друк екземпляра документа

## **ДРУК СПИСКУ ДОКУМЕНТІВ ЧИ БУДЬ-ЯКОГО ЗВІТУ**

ПКМ → Друк → Друк списку з форми

#### **3MICT**

| 1. до     | овідники                                                                            | 4           |
|-----------|-------------------------------------------------------------------------------------|-------------|
| 1.1.      | Довідник персоналу                                                                  | 4           |
| 1.2.      | Довідник посад                                                                      | 8           |
| 1.3.      | Довідник відділень банків для переказу на карткові рахунки                          | 8           |
| 1.1.      | Довідник шифрів виробничих витрат                                                   | 9           |
| 1.2.      | Довідник календарів                                                                 |             |
| 1.3.      | НОРМИ ЧАСУ ДЛЯ ВИДІВ ОПЛАТИ                                                         | 11          |
| 1.4.      | Довідник констант                                                                   | 12          |
| 2. Ш1     | ГАТНИЙ РОЗПИС                                                                       | 13          |
| 2.1.      | Організаційна структура підприємства                                                | 13          |
| 2.2.      | Зарахування студента в групу                                                        |             |
| 2.3.      | Редагування наказу на призначення                                                   | 15          |
| 2.4.      | Звільнення особи                                                                    | 16          |
| з. до     | ОПЛАТИ ТА УТРИМАННЯ                                                                 |             |
| 3.1.      | Накази по преміях                                                                   | 17          |
| 3.2.      | Накази на індексацію ЗП                                                             |             |
| 3.3.      | Накази на утримання                                                                 |             |
| 3.4.      | Введення будь-якої доплати/утримання за допомогою наказу «Введення готових сум в по | ЛЯ ОСОБОВИХ |
| РАХУНКІВ» |                                                                                     | 20          |
| 3.5.      | Введення будь-якої доплати/утримання за допомогою документа «Відомість»             | 21          |
| 4. PO     | ЗРАХУНОК СТИПЕНДІЙ                                                                  | 23          |
| 4.1.      | Встановлення розрахункового місяця                                                  | 23          |
| 4.2.      | Розрахунок сум стипендій                                                            | 23          |
| 4.        | 2.1. Розрахунок стипендії усім студентам                                            | 23          |
| 4.        | 2.2. Розрахунок стипендії за табельним номером                                      | 24          |
| 4.3.      | Введення відомості перерахування коштів на карткові рахунки                         | 25          |
| 4.4.      | Створення платіжної відомості через поля ОР                                         | 29          |
| 4.5.      | Експорт перерахувань стипендій на карткові рахунки                                  |             |
| 5. ПЕ     | РЕГЛЯД ТА ДРУК РЕЗУЛЬТАТІВ РОЗРАХУНКУ СТИПЕНДІЙ                                     |             |
| 5.1.      | Перегляд особових рахунків                                                          |             |
| 5.2.      | Розрахунково-платіжна відомість та друк розрахункових листів                        | 35          |
| 5.3.      | Формування меморіального ордеру № 5                                                 | 37          |
| 6. ΦC     | ОРМУВАННЯ ЗВІТНОСТІ                                                                 |             |
| 6.1.      | Розрахунок додатків звіту                                                           |             |
| 6.        | 1.1. Формування додатка 4 (1-ДФ)                                                    |             |

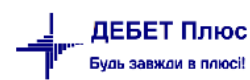

# 1. ДОВІДНИКИ

#### Підсистема «Облік заробітної плати»

#### 1.1. Довідник персоналу

#### Довідники → Довідники аналітики → 2. Персонал

Для створення нової картки студента натисніть клавішу **[Insert]** або кнопку **[Додати]** на панелі інструментів. Приклад додавання/редагування запису довідника зображено на малюнку 1.1. Обов'язковими для заповнення є поля: «ПІБ», «РНОКПП» на вкладці «Загальні відомості». За потреби заповніть інші поля.

| 🖶 Персонал:       | редаг  | гуван | ня        |             |          |            |          |          |        |        |      |       |   |  |   | -        |         | ×     |
|-------------------|--------|-------|-----------|-------------|----------|------------|----------|----------|--------|--------|------|-------|---|--|---|----------|---------|-------|
| Стр.1 Розш        | ирен   | ня    |           |             |          |            |          |          |        |        |      |       |   |  |   |          |         |       |
| Загальні відо     | мост   | ri r  | Іаспорт   | ні дані Сер | отифікат | и (посвідч | ення)    | Додатков | а інфо | рмація |      |       |   |  |   |          |         |       |
| Код:              | 500    | 01    |           |             | Група    | 5000: Сту  | центи    |          | -      |        |      |       |   |  |   |          |         |       |
| ПІБ:              | Сту    | уден  | т1        |             |          |            |          |          |        |        |      |       |   |  |   |          |         |       |
| Ініціали:         | Сту    | уден  | т 1       |             | Дівоче   | (попередн  | іє) пріз | вище:    |        |        |      |       |   |  |   |          |         |       |
| РНОКПП:           | 000    | 0000  | 5001      |             | Страхо   | ве свідоцт | во: сері | ія:      | Nº     |        |      |       |   |  |   |          |         |       |
| Адреса:           |        |       |           |             |          |            |          |          |        |        |      |       |   |  |   |          |         |       |
| Країна:           | 1      |       | Україн    | ia          |          |            |          |          |        |        |      |       |   |  |   |          |         |       |
| Область           | 0      |       | Без на    | зви         |          |            |          |          |        |        |      |       |   |  |   |          |         |       |
| Район             | 0      |       | Без на    | зви         |          |            |          |          |        |        |      |       |   |  |   |          |         |       |
| Насел. пункт      | 0      |       | Без на    | зви         |          |            | Вулиця   | ı        |        |        |      |       |   |  |   |          |         |       |
| Будинок           |        |       |           |             |          |            | Буква    |          |        |        | Корг | iyc   | 0 |  |   |          |         |       |
| Квартира          |        |       |           |             |          |            | Індекс   |          |        |        | Влас | ник   | 0 |  |   | 1        | Гелефон | и     |
| робочий           |        |       |           |             |          |            |          | домашній | i      |        | мобі | льний |   |  |   |          |         |       |
| E-mail:           |        |       |           |             |          |            |          |          |        |        |      |       |   |  |   |          |         |       |
| Веб-сторінка      |        |       |           |             |          |            |          |          |        |        |      |       |   |  |   |          |         |       |
|                   |        |       |           |             |          |            |          |          |        |        |      |       |   |  |   |          |         |       |
| <br>Код користува | ча з г | підси | стеми «   | «Адміністру | вання»   | 0          |          |          |        |        |      |       |   |  |   |          |         |       |
| Страховий ста     | ж для  | я лік | арняног   | го, років   |          | 0          |          |          |        |        |      |       |   |  |   |          |         |       |
| Страховий ста     | ж для  | я лік | арняног   | го, місяців |          | 0          |          |          |        |        |      |       |   |  |   |          |         |       |
| Страховий ста     | ж для  | я лік | арняног   | го, днів    |          | 0          |          |          |        |        |      |       |   |  |   |          |         |       |
| Дата відліку ст   | рахов  | вого  | стажу з   | а останній  | рік      | <пуста>    | ~        |          |        |        |      |       |   |  |   |          |         |       |
| Категорія пост    | ражд   | ало   | го від ав | арії ЧАЕС   |          | 0          |          |          |        |        |      |       |   |  |   |          |         |       |
|                   |        |       |           |             |          |            |          |          |        |        |      |       |   |  | [ | Зберегті | Скас    | увати |

Мал. 1.1. Форма введення інформації про особу

За потреби, на вкладці «Паспортні дані» зазначте дані: стать, дату народження, дані про паспорт (див. малюнок 1.2) або ID-картку (див. малюнок 1.3).

| 둼 Персонал: редагу     | гвання                     |                    |                      | _       |        | ×      |
|------------------------|----------------------------|--------------------|----------------------|---------|--------|--------|
| Стр.1 Розширенн        | я                          |                    |                      |         |        |        |
| Загальні відомост      | Паспортні дані Сертифікат  | ти (посвідчення) 🛛 | Додаткова інформація |         |        |        |
| Стать:                 | чоловіча 🗸                 |                    |                      |         |        |        |
| Дата народження:       | 01.04.2004 🗸               |                    |                      |         |        |        |
| Місце народження:      |                            |                    |                      |         |        |        |
| Громадянство:          | 1 Україна                  |                    |                      |         |        |        |
| ID-картка              |                            |                    |                      |         |        |        |
| Паспорт: серія         | нс                         |                    |                      |         |        |        |
| № документа:           | 986574                     |                    |                      |         |        |        |
| Коли виданий:          | 01.04.2020 🗸               |                    |                      |         |        |        |
| Ким виданий:           | РВУМВС                     |                    |                      |         |        |        |
| Примітка:              |                            |                    |                      |         |        | $\sim$ |
|                        |                            |                    |                      |         |        |        |
|                        |                            |                    |                      |         |        |        |
|                        |                            |                    |                      |         |        |        |
|                        |                            |                    |                      |         |        |        |
|                        |                            |                    |                      |         |        |        |
|                        | L                          | 0                  |                      |         |        |        |
| Код користувача з п    | дсистеми «Адміністрування» | 0                  |                      |         |        |        |
| Страховий стаж для     | лікарняного, років         | 0                  |                      |         |        |        |
| Страховий стаж для     | лікарняного, місяців       | 0                  |                      |         |        |        |
| Пата сі стіли стаж для | лікарняного, днів          |                    |                      |         |        |        |
| дата відліку страхов   | ого стажу за останни рік   |                    |                      |         |        |        |
| категорія постражда    | лого від аварії ЧАЕС       | 0                  |                      |         |        |        |
|                        |                            |                    | 3                    | берегти | Скасуя | вати   |

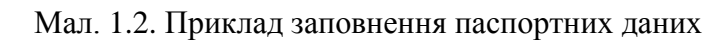

| 🖶 Персонал: редагу       | /вання              |                           |                      | -       |       | ×      |
|--------------------------|---------------------|---------------------------|----------------------|---------|-------|--------|
| Стр.1 Розширенн          | 19                  |                           |                      |         |       |        |
| Загальні відомості       | Паспортні дані      | Сертифікати (посвідчення) | Додаткова інформація |         |       |        |
| Стать:                   | чоловіча 🗸          |                           |                      |         |       |        |
| Дата народження:         | 01.04.2004 🗸        |                           |                      |         |       |        |
| Місце народження         |                     |                           |                      |         |       |        |
| Громадянство:            | 1 Україна           | I                         |                      |         |       |        |
| ID-картка                |                     |                           |                      |         |       |        |
| № документа:             | 986574654           |                           |                      |         |       |        |
| Коли виданий:            | 01.04.2020 🗸        |                           |                      |         |       |        |
| Ким виданий:             | 23                  |                           |                      |         |       |        |
| Запис:                   |                     |                           |                      |         |       |        |
| Дійсний до:              | 01.04.2030 🗸        |                           |                      |         |       |        |
| Примітка:                |                     |                           |                      |         |       | $\sim$ |
|                          |                     |                           |                      |         |       |        |
|                          |                     |                           |                      |         |       |        |
|                          |                     |                           |                      |         |       |        |
|                          |                     |                           |                      |         |       | $\sim$ |
| и<br>Код користувача з п | ідсистеми «Адміні   | трування» 0               |                      |         |       | _      |
| Страховий стаж для       | лікарняного, рокі   | 3 0                       |                      |         |       |        |
| Страховий стаж для       | лікарняного, міся   | ців О                     |                      |         |       |        |
| Страховий стаж для       | лікарняного, днів   | 0                         |                      |         |       |        |
| Дата відліку страхов     | ого стажу за остан  | ній рік 🛛 <пуста> 🗸       |                      |         |       |        |
| Категорія постражда      | алого від аварії ЧА | EC 0                      |                      |         |       |        |
|                          |                     |                           | 21                   | ienerra | Cracy | вати   |
|                          |                     |                           |                      | cperint | CROCY | вати   |

Мал. 1.3. Приклад заповнення даних ID-картки

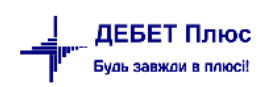

Для коректного формування відомостей для перерахування сум стипендії на карткові рахунки в банках зазначте місця перерахувань для кожної особи, скориставшись пунктом меню на вибраному рядку **ПКМ** — *Місця перерахувань* (див. малюнок 1.4).

| Первинні документи Документи Роз | зрахунки Зв<br>🔻 🔄 🕶 📝 | едення Звіти Баланс Журнали Довідники<br>🔻 🚨 🥸 🗊 🌧 🕂 🧶 🕶 🔂 🕅 |             | МВО                                                                                             | 1  |
|----------------------------------|------------------------|--------------------------------------------------------------|-------------|-------------------------------------------------------------------------------------------------|----|
| 📸 Робочий стіл 🛛 🎲 Довідники ана | алітики [              | 2: Персонал 🕅                                                |             | переродоно                                                                                      | -1 |
| 🔎 Пошук 🗈 🔻                      | <b>(* *</b>            | » 🗋 🖻 📄 👋 🕶 🔻 🕶                                              | -<br>       | Сервіс ><br>Розкодувати стать та дату народження по ідентифікаційному номеру<br>Архів довідника |    |
| 🗀 4000: Персонал                 | Код                    | IM'я                                                         | 6           | Історія                                                                                         | ł  |
| 🗀 5000: Студенти                 | 5000                   | Студенти<br>Студент 1                                        | ж           | Показати невикористовувані<br>Не використовувати                                                |    |
|                                  | 5002<br>5003           | Студент 2<br>Студент 3                                       | ж<br>ж      | Зробити групою<br>Відновити іерархію                                                            |    |
|                                  | 5004                   | Студент 4<br>Студент 5<br>Студент 6                          | к<br>к<br>к | Додати вибрані елементи до групи<br>Видалити вибрані елементи з групи                           | _  |
|                                  | 5007                   | Студент 7<br>Студент 8                                       | * •         | Додати INS<br>Додати групу                                                                      |    |
|                                  | 5009                   | Студент 9                                                    | »           | CKONIKOBATU ALT + INS                                                                           |    |
|                                  | 5010                   | Студент 10                                                   | 4 🐻         | Переглянути SHIFT + F4                                                                          |    |
|                                  | 5011                   | Студент 11                                                   | ۳×          | Видалити DEL                                                                                    |    |
|                                  | 5012                   | Студент 12                                                   | 4           | Копіювати значення комірки Сtrl+С                                                               |    |
|                                  | 5013                   | Студент 13                                                   | ų           | Копіювати значення рядків (csv) Ctrl+Shift+C                                                    |    |
|                                  | 5015                   | Студент 15                                                   | ч           | Скопіювати відмічені рядки довідника в буфер (json)                                             |    |
|                                  |                        | 10 AC                                                        |             |                                                                                                 | -1 |

Мал. 1.4. Перехід до довідника місць перерахувань із довідника персоналу

У довіднику «Місця перерахувань» додайте запис та заповніть відповідні поля (див. малюнок 1.5).

| 둼 Місця перерахувані   | 🗄 Місця перерахувань: редагування 🛛 🕹 🗙 |         |          |           |  |  |  |  |  |
|------------------------|-----------------------------------------|---------|----------|-----------|--|--|--|--|--|
| Код                    | 5001                                    |         |          |           |  |  |  |  |  |
| Тип перерахування      | 1: Зарплата                             |         |          |           |  |  |  |  |  |
| Ta6.№                  | 5001: Студент 1                         |         |          |           |  |  |  |  |  |
| Основне                |                                         |         |          |           |  |  |  |  |  |
| Банк                   | 3 АТ "Райффайзен                        | Банк Ав | аль"     |           |  |  |  |  |  |
| Розр./Рах.             |                                         | ΜΦΟ     | 300335   |           |  |  |  |  |  |
| Особовий рахунок       | UA32145698788456361548414               | ]       |          |           |  |  |  |  |  |
| ПІБ отримувача         | Студент 1                               |         |          |           |  |  |  |  |  |
| РНОКПП отримувача      |                                         |         |          |           |  |  |  |  |  |
| Адреса отримувача      |                                         |         |          |           |  |  |  |  |  |
| Поштовий індекс        |                                         |         |          |           |  |  |  |  |  |
| Рахунок, куди перерах. |                                         |         |          |           |  |  |  |  |  |
| 0 / 0                  | / 0 / 0 / 0                             | . / 0   | /        |           |  |  |  |  |  |
| Рахунок, з кого утрим. |                                         |         |          |           |  |  |  |  |  |
| 0 / 0                  | / 0 / 0 / 0                             | . / 0   | /        |           |  |  |  |  |  |
|                        |                                         |         | Зберегти | Скасувати |  |  |  |  |  |

Мал. 1.5. Приклад додавання запису в довідник

За наявності в однієї особи кількох місць перерахувань додайте всі потрібні та встановіть ознаку «Основне місце перерахування» для того місця перерахувань, що використовується частіше (див. малюнок 1.6). Це місце перерахування буде автоматично використовуватися при створенні відомості на перерахування коштів на карткові рахунки.

| 🏰 Дебет Плюс - Своя організація 1 - Облік заробітної плати  |                 |                              |              |            |           |           |          |          | - 🛛 ×                      |
|-------------------------------------------------------------|-----------------|------------------------------|--------------|------------|-----------|-----------|----------|----------|----------------------------|
| Первинні документи Розрахунки Зведення Звіти Баланс Жу      | онали Довідники | Статистика Сервіс Налаштуван | ня Довідка   |            |           |           |          |          |                            |
| 😂 🐧 🕉 🖬 🗹 🔚 🔛 🕶 🕞 🕶 🚱 🕶 😫 🧐 🕵 🌟 👉                           | 🔘 - 🚔 H 🛛 🕘 🕻   | 🕽 🚘 🛛 Пошук команди 🛛 🕅      | Облік заробі |            | ¥         |           |          |          |                            |
| 👹 Робочий стіл 🛛 👹 271: Місця перерахувань (14: Особа 14) 🖾 |                 |                              |              |            |           |           |          |          | - t                        |
| < Персонал:                                                 | 🔹 🔶 👋 🗋         | 🛿 े 🚀 🕶 🏹 🕶                  | Пошу         | с Все поля | ~ @       | # 🗏 岁 👕   |          |          |                            |
| Назва                                                       | Kan             | 070000000                    | T-6 NO       | DIE        | Oc.       | Основне   | Тип.     | %        | Від.                       |
| 🖵 Yci                                                       | КОД             | Отримувач                    | Td0. IV×     | TID        | Pax       | місце пер | nepepax. | nepepax. | Відділ.                    |
| 📕 14: Особа 14                                              | 58              | Місце перерахування 2        | 14           | Особа 14   | 3216549   |           | Зарплата | 0.00     | АТ "Ощадбанк"              |
|                                                             | 63              | Місце перерахування 3        | 14           | Особа 14   | 2907      |           | Зарплата | 0.00     | АТ "Райффайзен Банк Аваль" |
|                                                             | 64              | Місце перерахування 1        | 14           | Особа 14   | 987654321 |           | Зарплата | 0.00     | ПАТ КБ "ПРИВАТБАНК"        |

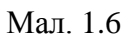

debet.com.ua

Для встановлення чи зміни ознаки скористайтеся пунктом меню **ПКМ** → *Встановити як основне місце перерахування*. Для повернення в довідник персоналу та продовження редагування даних використовуйте кнопку «<Персонал:» (див. малюнок 1.7).

| 5ет Плюс - Своя організація 1 - Облік заробітної плати |                |            |         |            |              |                                           |                                  |     |           |          |          | - 0                     | ×     |
|--------------------------------------------------------|----------------|------------|---------|------------|--------------|-------------------------------------------|----------------------------------|-----|-----------|----------|----------|-------------------------|-------|
| інні документи Розрахунки Зве,                         | едення Звіти Б | аланс Журн | нали До | овідники С | татистика Се | рвіс                                      | Налаштування Довідка             |     |           |          |          |                         |       |
| 38 🗷 🗹 🚝 🗽 🗉 🕶 🖸 👻 🔽 🔹 😫 💁 🗊 👷 🕂 🚳 🗳 👘 🖬               |                |            |         |            |              |                                           | 1184 Art                         |     |           |          |          |                         |       |
| чий стіл 🛛 🙀 271: Місця перерахувань (14: Особа 14) 🖄  |                |            |         |            |              | *                                         | Персонал                         |     |           |          |          |                         | - 0   |
| < Персонал:                                            |                |            |         | • »: • •   |              | Встановити як основне місце перерахування |                                  |     |           |          |          |                         |       |
| < персонал.                                            |                |            |         |            | A 197 -      | -0                                        | Архів довідника                  | ~ 1 |           |          |          |                         |       |
| Назва                                                  |                |            |         |            | _            | Ò                                         | Історія                          |     | Основне   | Тип.     | %        |                         | Від.б |
| ji 👘                                                   |                |            |         | Код        | τO           |                                           | Показати невикористовувані       |     | місце пер | перерах. | перерах. | Відділ.                 |       |
| : Особа 14                                             |                |            | 58      |            | Місце пере   |                                           | Не використовувати               |     |           | Зарплата | 0.00     | АТ "Ощадбанк"           |       |
|                                                        |                |            | 63      |            | Місце пере   |                                           | Зробити групою                   |     |           | Зарплата | 0.00     | АТ "Райффайзен Банк Ава | ль"   |
|                                                        |                |            | 64      |            | Місце пере   |                                           | Відновити ієрархію               |     |           | Зарплата | 0.00     | ПАТ КБ "ПРИВАТБАНК"     |       |
|                                                        |                |            |         |            |              |                                           | Додати вибрані елементи до групи |     |           |          |          |                         |       |

Мал. 1.7

За потреби зміни коду записів в довіднику оберіть потрібні записи та виконайте ПКМ *Сервіс — Масова зміна кодів — Встановити мінімально допустимий код* (див. малюнок 1.8). Виконання цієї функції потребує введення паролю адміністратора.

| - 😂 👹 % 🧵 📝 딁 - 🛄 🔻 🗁 👻 🗹        | 💌 🚨 🧐 😰 🚖 🕂 🥥 🕶 🔂 🖬 🕖 🎯 🊘 🗍           | юшук команди | 🕴 🙀 Облік зар                                    | робіт            |           | *                  |           |                   |  |  |
|----------------------------------|---------------------------------------|--------------|--------------------------------------------------|------------------|-----------|--------------------|-----------|-------------------|--|--|
| 🐳 Робочий стіл 🛛 🏶 2: Персонал 🛛 |                                       |              |                                                  |                  |           |                    | - 0       | 🐧 Облік зароб     |  |  |
| 🔹 🔶 🚬 🗈 🗷 🖻 🔉 🗙 🔗 •              | т т Пошук Ім'я                        | ~ @          | ~ # = •                                          | 9 T              |           |                    |           | 🎁 Облік заро      |  |  |
| MBO<br>Migua Reportation         |                                       | відо         |                                                  |                  |           |                    | Адре ^    | Первинні          |  |  |
| код місця перерахувань           |                                       | N₽           | Країна                                           | Область          | Район     | Насел.пункт        | Ву        | 🕲 Штатний         |  |  |
| П Архів довідника                | ародження по ідентифікаційному номеру |              |                                                  |                  |           |                    |           | 3 Доплати         |  |  |
| 2 🗋 Історія                      |                                       |              |                                                  |                  |           |                    |           | Особові           |  |  |
| 3 Сервіс                         |                                       | > I          | Масова зміна кодів > Взяти відповідності кодів з |                  |           |                    |           |                   |  |  |
| 10 Показати невикористовува      | ні                                    |              | становити дату для                               | а вислуги        | Встановит | ги мінімально дост | упний код |                   |  |  |
| 20 Не використовувати            |                                       | 1            | Встановити дату для безперевного стажу роботи    |                  |           |                    |           |                   |  |  |
| 21 Зробити групою                |                                       |              | юрмалізувати запі                                | ис ім'я/прізвища |           |                    |           | 🗎 <u>Відбір м</u> |  |  |
| 52 Вілиовити ієполуію            |                                       | · · · · ·    |                                                  | 1                |           |                    |           | 📗 🗎 Порыий        |  |  |

Мал. 1.8.

Програма підбере мінімально вільний код та відобразить ці зміни у таблиці відповідностей (див. малюнок 1.9). Для підтвердження дій натисніть «Так» (див. малюнок 1.10).

|           | 21                | Особа 21 |      |                |                | ¥         | 0000000    | 21    |     |          |   |    |     |    |      |
|-----------|-------------------|----------|------|----------------|----------------|-----------|------------|-------|-----|----------|---|----|-----|----|------|
|           | ED                | Oco6a 52 |      |                |                | *         | 00000002   | 21    |     |          |   |    |     |    |      |
|           | 52                | Oco0a 52 | 💾 Ta | блиця відповід | цностей стар   | их та нов | вих кодів. |       |     |          |   | _  | - [ | ב  | ×    |
|           | 57                | Ocoba 57 | 1    | »: • »         | =0             |           |            | -     | -   |          |   |    |     |    | . >> |
|           | 59                | Oco6a 59 |      |                | ≫ <b>▼</b> ¥ • | ·         |            | Пошук | Bce | поля     | ~ |    |     |    | 1    |
| ∕         | 67                | Особа 67 |      | I              | Новий код      |           |            |       |     |          |   |    |     |    |      |
| •         | 69                | Особа 69 |      |                |                | 67        |            |       |     |          |   |    | 13  |    |      |
| •         | 72                | Особа 72 |      |                | 69             |           |            |       |     |          |   | 11 |     |    |      |
| •         | 75                | Особа 75 |      |                |                |           | 72         |       |     |          |   |    |     | 12 |      |
|           | 84                | Особа 84 |      |                |                |           | 75         |       |     |          |   |    |     | 14 |      |
|           | 89                | Особа 89 |      |                |                |           |            |       |     |          |   |    |     |    |      |
| Мал. 1.9. |                   |          |      |                |                |           |            |       |     |          |   |    |     |    |      |
|           | 抑 Підтвердіть дію |          |      |                |                |           |            |       |     | $\times$ |   |    |     |    |      |

| Продовжити виконання масової зміни кодів? |    |     |  |  |  |  |  |  |  |  |  |
|-------------------------------------------|----|-----|--|--|--|--|--|--|--|--|--|
|                                           | Hi | Так |  |  |  |  |  |  |  |  |  |

Мал. 1.10

Також є можливість зміни коду запису в довіднику з xls- файлу. Для цього виконайте ПКМ → *Сервіс* → *Масова зміна кодів* → *Взяти відповідності кодів з xls-файлу* (див. малюнок 1.8). Зазначте параметри відбору (див. малюнок 1.11). Програма відобразить ці зміни у таблиці відповідностей.

|   |      |          |                            |          |           | Страх | ове свідо | [      |         |   |
|---|------|----------|----------------------------|----------|-----------|-------|-----------|--------|---------|---|
|   | код  |          | IM'я                       | Стать    | ідент.код | cepi  | Nº        | Кр     | аїна    |   |
|   | 1    | Особа 1  |                            | ж        | 000000001 |       |           |        |         |   |
|   | 2    | Особа 2  |                            | ч        | 000000002 |       |           |        |         |   |
|   | 3    | Особа 3  |                            |          | _         |       | ×         |        |         |   |
|   | 10   | Особа 10 |                            |          |           |       | ~         |        |         |   |
|   | 20   | Особа 20 | 1                          |          |           |       | 🖥 Історі  | я      |         |   |
|   | 21   | Особа 21 | Файл Excel для завантаженн | 30.xlsx  |           |       |           |        |         |   |
|   | 52   | Особа 52 | Колонки з даними табельни  |          |           |       |           |        |         |   |
|   | 57   | Особа 57 | поточний номер             | А        |           | ~     |           |        |         |   |
|   | 59   | Особа 59 | новий номер                | В        |           | ~     |           |        |         |   |
|   | 67   | Особа 67 |                            |          |           |       |           |        |         |   |
|   | 69   | Особа 69 | Діапазон рядків з табельни | ми номер | ами:      |       |           |        |         |   |
|   | 72   | Особа 72 | від                        | 3        |           |       |           |        |         |   |
| E | 75   | Особа 75 | до                         | 101      |           |       |           |        |         |   |
|   | 84   | Особа 84 |                            |          |           |       |           |        |         |   |
|   | 89   | Особа 89 | 1                          |          |           |       | Збере     | сти Ск | асувати | 7 |
| F | 0.00 | 0        | 1                          |          |           |       |           |        |         |   |

Мал. 1.11.

#### 1.2. Довідник посад

Довідники — Довідники аналітики — 24.Посади для 3/П

Клавішею [Insert] додайте посаду «студент» за прикладом малюнку 1.12. За потреби, зазначте інші посади.

| 🖶 Посади    | для З/П: редагування Х                |
|-------------|---------------------------------------|
| № п/п       | 100                                   |
| Назва       | студент                               |
| Скор.назва  | студент                               |
| Період дії  | <nycta> v - <nycta> v</nycta></nycta> |
| Класифікат  | ор професій                           |
| Категорія п | ерсоналу                              |
|             | Зберегти Скасувати                    |

Мал. 1.12. Приклад заповнення довідника посад

## 1.3. Довідник відділень банків для переказу на карткові рахунки

Для внесення даних до довідника відділень банків скористайтесь пунктом меню

Довідники → Відділення банків для переказу на карткові рахунки (див. малюнок 1.13).

| Первинні документи Розрахунки Зведення Звіти 🗌 | Баланс Журнали [ | Довідники Статистика Сервіс Налаштування Довідка                              |
|------------------------------------------------|------------------|-------------------------------------------------------------------------------|
| 👻 🍓 % 🔳 🗭 🏣 🛄 👻 🖻 👻 👻 👻 🗸                      | S 🥸 🗊 🤘          | <ul> <li>План рахунків</li> <li>Довідники аналітики</li> </ul>                |
| <b></b>                                        |                  | Види валют<br>Курси валют                                                     |
| П                                              |                  | Банківські разунки<br>Банки                                                   |
| Список<br>документів                           |                  | Календарі<br>Довідник тарифних ставок                                         |
| Ориборна                                       |                  | Ставки прибуткового податку<br>Ставки єдиного соціального внеску              |
| панель                                         |                  | Пошт.збір для аліментів<br>Електр.збір для аліментів<br>Шкали аля пенс фонму  |
| Довідка                                        |                  | Постійні величини                                                             |
| ٥                                              |                  | Відділення банків для переказу на карткові рахунки<br>Границі мінімальної з/п |

Мал 1.13. Шлях до довідника відділень банків

#### Шляхом додавання вкажіть місця для перерахувань (див. малюнок 1.14).

| Загальні дані | Друк    | Експорт                                 |        |
|---------------|---------|-----------------------------------------|--------|
| Ощадна каса N | ₽       | 1                                       |        |
| Розрахунковий | ipax. № | 111111111111111111111111111111111111111 | 111    |
| ΜΦΟ           |         | 300465 АТ "Ощад                         | цбанк" |
| Код ОКПО      |         | 11111111                                |        |
| Поштовий збір |         | О не утримується                        |        |
|               |         | 🔾 за шкалою пошт. збору                 | 0      |
|               |         | ○ фіксований %                          | 0.00   |
|               |         | 🔾 фіксована сума                        | 0.00   |

Мал. 1.14. Приклад заповнення довідника банків

Приклад довідника з доданими записами зображено на малюнку 1.15.

| ÷ | Робочий стіл 🛛 👫 Довідник банків 🛛 |                            |                                                    |                 |          |     |            |       |            |       |  |  |
|---|------------------------------------|----------------------------|----------------------------------------------------|-----------------|----------|-----|------------|-------|------------|-------|--|--|
|   | ♦ ♦                                | * 🗋 🖬 🖻 🔎 🗙 🛛              | 🛓 🛛 🚀 🕶                                            | Пошук: Все поля | • •      | 3   | •          | h 🗏 岁 | Ť          |       |  |  |
|   |                                    |                            | Dia dia Kanana                                     | MAD             |          | Пош | товий збір |       |            |       |  |  |
|   | Ne                                 | Pospax.pax.                | відділ.оанку                                       | ΜΦΟ             | кодзки   | тип | відсоток   | сума  | форма      | мітка |  |  |
|   | 1                                  | 29244051504041             | ЧЕРКАСЬКЕ ГРУ ПАТ КБ "ПРИВАТБАНК"                  | 354347          | 22792510 |     | 0,00       | 0,00  | ustr08.xls |       |  |  |
|   | 2 29091534707392 Філія - Черкаське |                            | Філія - Черкаське обласне управління АТ "Ощадбанк" | 354507          | 02767059 |     | 0,00       | 0,00  | ustr08.xls |       |  |  |
|   | 3                                  | АТ "Райффайзен Банк Аваль" |                                                    | 300335          |          |     | 0,00       | 0,00  | ustr08.xls |       |  |  |

Мал. 1.15. Приклад заповненого довідника

#### 1.1. Довідник шифрів виробничих витрат

Щоб за результатами розрахунку стипендії сформувати бухгалтерські проводки з віднесенням на витратні рахунки, заповніть довідник шифрів виробничих витрат (ШВВ).

#### Довідники — Шифри виробничих витрат

Натисніть клавішу [Insert] і заповніть форму. При введені елементів довідника ШВВ, зверніть увагу на аналітики рахунків. Створіть окремий ШВВ для стипендій та зазначте КЕКВ 2720 (див. малюнок 1.16).

| - | -<br>Робочи | й стіл | :<br>🛃 Довідник шифрів в | иробничих витрат 🛛          |                            |                     |      |             |         |            |                                          |      |      |             |         |       |
|---|-------------|--------|--------------------------|-----------------------------|----------------------------|---------------------|------|-------------|---------|------------|------------------------------------------|------|------|-------------|---------|-------|
|   | <b>(</b>    | *   [  | ) 🗾 🗈 🔎 🗙 📔 "            | » · · ·                     | Пошук: Все                 | поля ~              | 0    |             | ~       | <b>#</b> ħ | 🔳 岁 រី                                   | r    |      |             |         |       |
|   | Код         | №ши    |                          | Назва                       | Рахунок для відне          | Рахунок для відн    | ie   | Рахунок ро  | зрахунк | P          | ахунок ро                                | озра | хунк | Рахун       | юк-отри | мувач |
|   | 1           | 1      | Витрати на оплату пр     | аці (Місцевий бюджет) МОП   | 80/8011/0/2111/1/0         | 80/8012/0/2120/     | 1/0  | 65/6511/1/0 | 0/0/0   | 6          | 5/6511/7/                                | 0/0/ | 0    | 0/0/0       |         |       |
|   | 2           | 2      | Витрати на оплату пр     | аці (Освітня субвенція) ЗОШ | 80/8011/0/2111/2/0         | 80/8012/0/2120/2    | 2/0  | 65/6511/1/0 | 0/0/0   | 6          | 5/6511/7/                                | 0/0/ | 0    | 0/0/0       | /0/0/0  |       |
|   | 3           | 3      | Витрати на оплату пр     | аці (Апарат управління)     | 80/8011/0/2111/3/0         | 80/8012/0/2120/3    | 3/0  | 65/6511/1/0 | 0/0/0   | 6          | 5/6511/7/                                | 0/0/ | 0    | 0/0/0       | /0/0/0  |       |
|   | 4           | 4      | Витрати на оплату пр     | аці (ЦНППП)                 | 80/8011/0/2111/5/0         | 80/8012/0/2120/     | 5/0  | 65/6511/1/0 | 0/0/0   | 6          | 5/6511/7/                                | 0/0/ | 0    | 0/0/0       | /0/0/0  |       |
|   | 5           | 5      | Витрати на оплату пр     | аці (ПДЮТ)                  | 80/8011/0/2111/6/0         | 80/8012/0/2120/     | 6/0  | 65/6511/1/0 | 0/0/0   | 6          | 5/6511/7/                                | 0/0/ | 0    | 0/0/0       | /0/0/0  |       |
|   | 6           | 6      | Витрати на оплату пр     | аці (Місцевий бюджет) САДИ  | 80/8011/0/2111/19/0        | 80/8012/0/2120/     | 19/0 | 65/6511/1/0 | 0/0/0   | 6          | 5/6511/7/                                | 0/0/ | 0    | 0/0/0       | /0/0/0  |       |
|   | 7           | 7      | Витрати на оплату пр     | аці (Інклюзія) ЗОШ          | 80/8011/0/2111/2/0         | 80/8012/0/2120/2    | 2/0  | 65/6511/1/0 | 0/0/0   | 6          | 5/6511/7/                                | 0/0/ | 0    | 0/0/0       | /0/0/0  |       |
|   | 5000        | 5000   | Стипендія ЗФ             |                             | 85/8511/0/2720/1/0         | 85/8511/0/2720/     | 1/0  | 65/6512/2/1 | 1/0/0   | 0/0/0/0/0  |                                          |      |      | 0/0/0/0/0/0 |         |       |
|   | 5001        | 5001   | Стипендія СФ             |                             | 85/8511/0/2720/11/0        | 85/8511/0/2720/     | 11/0 | 65/6512/2/1 | 11/0/0  | 0          | /0/0/0/0/0/0/0/0/0/0/0/0/0/0/0/0/0/0/0/0 | )    |      | 0/0/0       | /0/0/0  |       |
|   |             |        |                          | 🕒 Шифри виробничих          | витрат : редагування       |                     |      |             |         |            |                                          |      |      |             |         | ×     |
|   |             |        |                          | Стр.1                       |                            |                     |      |             |         |            |                                          |      |      |             |         |       |
|   |             |        |                          | Код:                        |                            |                     | 5000 |             |         |            |                                          |      |      |             |         |       |
|   |             |        |                          | № шифру:                    |                            |                     | 5000 |             |         |            |                                          |      |      |             |         |       |
|   |             |        |                          | Назва:                      |                            |                     | Стип | ендія ЗФ    |         |            |                                          |      |      |             |         |       |
|   |             |        |                          | Рахунок для віднесення      | я ЗП на витрати:           |                     | 85   | 8511        | 0       |            | 2720                                     |      | 1    |             | 0       |       |
|   |             |        |                          | Рахунок для віднесення      | я нарахованого ЄСВ на в    | итрати:             | 85   | 8511        | 0       |            | 2720                                     |      | 1    |             | 0       |       |
|   |             |        |                          | Рахунок розрахунків п       | о заробітній платі         |                     | 65   | 6512        | 2       |            | 1                                        |      | 0    |             | 0       |       |
|   |             |        |                          | Рахунок розрахунків п       | о заробітній платі (інвалі | ди)                 | 0    | 0           | 0       |            | 0                                        |      | 0    |             | 0       |       |
|   |             |        |                          | Рахунок-отримувач дл        | я віднесення витрат з Кт   | 8-го класу рахунків | 0    | 0           | 0       |            | 0                                        |      | 0    |             | 0       |       |
|   |             |        |                          |                             |                            |                     |      |             |         |            |                                          |      | 36   | ерегт       | Скас    | ивати |
|   |             |        |                          |                             |                            |                     |      |             |         | _          |                                          | _    |      |             |         |       |

Мал. 1.16. Приклад заповнення запису довідника ШВВ

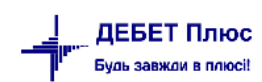

Загальний вигляд довідника ШВВ може мати вигляд, як показано на малюнку 1.17.

| - P. | Робочи | й стіл | 🐳 Довідник шифрів виробничих витрат 🛛           |                     |                     |                   |                   |                   |  |  |  |  |
|------|--------|--------|-------------------------------------------------|---------------------|---------------------|-------------------|-------------------|-------------------|--|--|--|--|
| 1    |        | »      | ) 📝 🖻 🔎 🗙 👘 👋 🔻 🍸 🗸                             | Пошук: Все          | поля 🗸 🖉            | ✓ 新 目 り 室         |                   |                   |  |  |  |  |
|      | Код    | №ши    | Назва                                           | Рахунок для відне   | Рахунок для відне   | Рахунок розрахунк | Рахунок розрахунк | Рахунок-отримувач |  |  |  |  |
|      | ] 1    | 1      | Витрати на оплату праці (Місцевий бюджет) МОП   | 80/8011/0/2111/1/0  | 80/8012/0/2120/1/0  | 65/6511/1/0/0/0   | 65/6511/7/0/0/0   | 0/0/0/0/0         |  |  |  |  |
|      | 2      | 2      | Витрати на оплату праці (Освітня субвенція) ЗОШ | 80/8011/0/2111/2/0  | 80/8012/0/2120/2/0  | 65/6511/1/0/0/0   | 65/6511/7/0/0/0   | 0/0/0/0/0         |  |  |  |  |
|      | 3      | 3      | Витрати на оплату праці (Апарат управління)     | 80/8011/0/2111/3/0  | 80/8012/0/2120/3/0  | 65/6511/1/0/0/0   | 65/6511/7/0/0/0   | 0/0/0/0/0         |  |  |  |  |
|      | 4      | 4      | Витрати на оплату праці (ЦНППП)                 | 80/8011/0/2111/5/0  | 80/8012/0/2120/5/0  | 65/6511/1/0/0/0   | 65/6511/7/0/0/0   | 0/0/0/0/0/0       |  |  |  |  |
|      | 5      | 5      | Витрати на оплату праці (ПДЮТ)                  | 80/8011/0/2111/6/0  | 80/8012/0/2120/6/0  | 65/6511/1/0/0/0   | 65/6511/7/0/0/0   | 0/0/0/0/0/0       |  |  |  |  |
|      | 6      | 6      | Витрати на оплату праці (Місцевий бюджет) САДИ  | 80/8011/0/2111/19/0 | 80/8012/0/2120/19/0 | 65/6511/1/0/0/0   | 65/6511/7/0/0/0   | 0/0/0/0/0         |  |  |  |  |
|      | 7      | 7      | Витрати на оплату праці (Інклюзія) ЗОШ          | 80/8011/0/2111/2/0  | 80/8012/0/2120/2/0  | 65/6511/1/0/0/0   | 65/6511/7/0/0/0   | 0/0/0/0/0/0       |  |  |  |  |
|      | 5000   | 5000   | Стипендія ЗФ                                    | 85/8511/0/2720/1/0  | 85/8511/0/2720/1/0  | 65/6512/2/1/0/0   | 0/0/0/0/0         | 0/0/0/0/0         |  |  |  |  |
|      | 5001   | 5001   | Стипендія СФ                                    | 85/8511/0/2720/11/0 | 85/8511/0/2720/11/0 | 65/6512/2/11/0/0  | 0/0/0/0/0/0       | 0/0/0/0/0/0       |  |  |  |  |

Мал 1.17. Приклад довідника ШВВ

#### 1.2. Довідник календарів

#### *Довідники* → *Календарі*

Для нарахування стипендій використовується календар № 1000 – «40 – годинний робочий тиждень (5 р.дн.)»

У обраному календарі натисніть **ПКМ** → *Перегляд списку календарів* → вкажіть період, за який планується введення календарів (для зручності календарний рік) та клавішею **[Insert]** додайте календарі, корегуючи за потреби робочі/вихідні/святкові дні та кількість годин для робочих днів. Приклад заповнення календаря зображено на малюнку 1.18.

| -tr | Робочий стіл | 書 Календарі | 書 Календар: 40-г | одинний робо | очий тижден            | нь (5 дн | нів) 🛛        |                 |          |          |         |        |
|-----|--------------|-------------|------------------|--------------|------------------------|----------|---------------|-----------------|----------|----------|---------|--------|
|     | 🔶 🍁 🛸 🗍      | ) 🛛 🖻 😡     | ×∣ » 🕅 😽 • 🔻     | •            |                        | П        | Іошук: Все по | оля 🗸           | 9        | ~        | 1 🗆 🕫   | T      |
|     | № календар   | Дата        | Комента          |              | 01 01 20               | 24       |               |                 |          |          |         | ~      |
|     | 1000         | 01.01.2023  | Січень 2023      | ч календар   | на 01.01.202           | 24 - дос | равление      |                 |          |          |         | ^      |
|     | 1000         | 01.02.2023  | Лютий 2023       |              | Дата                   | 01.      | 01.2024 🗸     | Номер календаря | 1000     |          |         |        |
|     | 1000         | 01.03.2023  | Березень 2023    |              | Таб.ном                | ep 0     |               | ???             |          |          |         |        |
|     | 1000         | 01.04.2023  | Квітень 2023     |              | Назва ка               | лендар   | ря            | Січень 2024     |          |          |         |        |
|     | 1000         | 01.05.2023  | Травень 2023     |              | Кількіст               | ь годин  | на місяць     | 0.00            | Розра    | хувати   |         |        |
|     | 1000         | 01.06.2023  | Червень 2023     | Пн           | Вт                     |          | Ср            | Чт              | Пт       | C6       | Нд      |        |
|     | 1000         | 01.07.2023  | Липень 2023      | 1            | 2                      |          | 3             | 4               | 5        | 6        | 7       |        |
|     | 1000         | 01.08.2023  | Серпень 2023     | 8.00 P       | ~ 8.00                 | Р ~      | 8.00 P ~      | 8.00 P ~        | 8.00 P 🗸 | 0.00 B 🗸 | 0.00 E  | 3 ~    |
|     | 1000         | 01.09.2023  | Вересень 2023    | 8            | 9                      |          | 10            | 11              | 12       | 13       | 14      |        |
|     | 1000         | 01.10.2023  | Жовтень 2023     | 8.00 P       | ~ 8.00                 | Р ~      | 8.00 P ~      | 8.00 P ~        | 8.00 P ~ | 0.00 B ~ | 0.00 E  | 3 ~    |
|     | 1000         | 01.11.2023  | Листопад 2023    | 15           | 16                     |          | 17            | 18              | 19       | 20       | 21      |        |
|     | 1000         | 01.12.2023  | Грудень 2023     | 8.00 P       | ~ 8.00                 | ΡV       | 8.00 P ~      | 8.00 P ~        | 8.00 P ~ | 0.00 B ~ | 0.00 E  | 3 ~    |
|     |              |             |                  | 22           | 23                     |          | 24            | 25              | 26       | 27       | 28      |        |
|     |              |             |                  | 8.00 P       | × 8.00                 | ΡV       | 8.00 P V      | 8.00 P V        | 8.00 P ~ | 0.00 B ~ | 0.00 E  | · ~    |
|     |              |             |                  | 29           | 30                     | <b>D</b> | 31            |                 |          |          |         |        |
|     |              |             |                  | 8.00 P       | ~ 8.00                 | P ~      | 8.00 P V      |                 |          |          |         |        |
|     |              |             |                  |              |                        |          |               |                 |          |          |         |        |
|     |              |             |                  |              |                        |          | Лержави       |                 |          |          |         |        |
|     |              |             |                  |              |                        |          | держава       |                 | оппелця  |          |         |        |
|     |              |             |                  |              |                        |          |               |                 |          |          |         |        |
|     |              |             |                  |              |                        |          |               |                 |          |          |         |        |
|     |              |             |                  |              |                        |          |               |                 |          |          |         | $\sim$ |
|     |              |             |                  |              |                        |          |               | Підсумки        |          |          |         |        |
|     |              |             |                  | Всього в міс | сяці днів: 31          | . 10/    |               |                 |          |          |         | ^      |
|     |              |             |                  | Вихідних дн  | ів: 23, годин<br>ів: 8 | 104      |               |                 |          |          |         |        |
|     |              |             |                  | Святкових д  | цнів: О                |          |               |                 |          |          |         |        |
|     |              |             |                  |              |                        |          |               |                 |          |          |         | ~      |
|     |              |             |                  |              |                        |          |               |                 |          | Зберегти | Скасува | ти     |
|     |              |             |                  |              |                        |          |               |                 |          |          |         |        |

Мал. 1.18. Приклад додавання календаря

# 1.3. Норми часу для видів оплати

Первинні документи — Табелі — Норми часу

Клавішею [Insert] додайте баланс робочого часу на місяць (див. малюнок 1.19).

| 둼 Норму ч                         | насу : редагуван | ня Х          |  |  |  |  |  |  |  |  |  |  |  |
|-----------------------------------|------------------|---------------|--|--|--|--|--|--|--|--|--|--|--|
|                                   | Дата: 01.05.20   | )23 v         |  |  |  |  |  |  |  |  |  |  |  |
| Календар 1000 40-годинний робочий |                  |               |  |  |  |  |  |  |  |  |  |  |  |
| Кількість:                        | днів             | годин         |  |  |  |  |  |  |  |  |  |  |  |
| Норма:                            | 23.00            | 184.00        |  |  |  |  |  |  |  |  |  |  |  |
| Всього:                           | 23.00            | 184.00        |  |  |  |  |  |  |  |  |  |  |  |
|                                   | Збере            | сти Скасувати |  |  |  |  |  |  |  |  |  |  |  |

Мал. 1.19. Приклад заповнення норми часу

Приклад заповнення норм часу зображено на малюнку 1.20

| 👘 Робочий стіл 🛛 🎓 Норми часу 🛛     |           |              |            |               |          |
|-------------------------------------|-----------|--------------|------------|---------------|----------|
| 🔎 Пошук                             |           |              |            |               |          |
| Назва                               | Норма дні | Норма години | Всього дні | Всього години | Календар |
| > 🗀 1000(40-годинний робочий тижден |           |              |            |               |          |
| > 🗀 1010(38,5-годинний робочий тижд |           |              |            |               |          |
| > i 1015(36-годинний робочий тижден |           |              |            |               |          |
| > 🗀 1020(30-годинний робочий тижден |           |              |            |               |          |
| > 🗀 1025(25-годинний робочий тижден |           |              |            |               |          |
| > 🗀 1030(24-годинний робочий тижден |           |              |            |               |          |
| > 🗀 1035(20-годинний робочий тижден |           |              |            |               |          |
| > 🗀 1040(18-годинний робочий тижден |           |              |            |               |          |
| > 🗀 1041(18-годинний робочий тижден |           |              |            |               |          |
| 🕆 🗁 6000(стипендії)                 |           |              |            |               |          |
| ✓ ⇒ 2023                            |           |              |            |               |          |
| 📄 Травень                           | 23.0      | 184.0        | 23.0       | 184.0         | 1000     |
| 📄 Квітень                           | 20.0      | 160.0        | 20.0       | 160.0         | 1000     |
| 📄 Березень                          | 23.0      | 184.0        | 23.0       | 184.0         | 1000     |
| 📄 Лютий                             | 20.0      | 160.0        | 20.0       | 160.0         | 1000     |
| 🗎 Січень                            | 22.0      | 176.0        | 22.0       | 176.0         | 1000     |
| -                                   |           |              |            |               |          |

🗀 7000/По догляду за дитиною до 3-

Мал. 1.20.

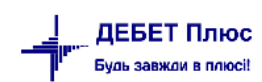

#### ЗВЕРНІТЬ УВАГУ!

При встановленні програмного продукту «Дебет Плюс» спеціалістами компанії, довідник констант уже налаштований на значення величин, які діють на момент встановлення програми. Зміни цих величин у майбутньому здійснюються за допомогою масових оновлень, які отримують усі клієнти компанії «Дебет Плюс».

За потреби, можливе ручне редагування значень констант, що виконується працівниками відділу підтримки.

Приклад для константи **minnal зображено** на малюнку 1.21.

| ÷ | Робочий стіл 🛛 🌸 Таблиця постійних величин | за період 01.04.2022-30.06 | 5.2024 🕱     |                 |           |        |
|---|--------------------------------------------|----------------------------|--------------|-----------------|-----------|--------|
|   | 🗢 🔹 " 🗋 📝 🖻 🖸 🗙 📔 " 🚀 🗸                    | •                          | Пошук        | : Ідентифікатор | ~ 🖉 minna | al 🗸 👭 |
|   | Назва постійних величин                    | Ідентифікатор              | Дата початку | Дата закінч     | Значення  | Вираз  |
|   | ЗП до якої діє пільга                      | minnal                     | 01.01.2022   | 31.12.2022      | 3470.00   |        |
|   | ЗП до якої діє пільга                      | minnal                     | 01.01.2023   | 31.12.2023      | 3760.00   |        |
|   | ЗП до якої діє пільга                      | minnal                     | 01.01.2024   |                 | 4240.00   |        |

Мал. 1.21.

# 2. ШТАТНИЙ РОЗПИС

#### 2.1. Організаційна структура підприємства

Первинні документи  $\rightarrow$  Штатний розпис  $\rightarrow$  встановіть період (зазвичай це перше та останнє число розрахункового місяця)  $\rightarrow$  «ОК»  $\rightarrow$  відкриється оргструктура підприємства. Першим рядком вкажіть назву Вашої організації. Для цього на рядку «Ваша організація»  $\rightarrow$  натисніть [F4]  $\rightarrow$  зазначте зміни у вікні редагування  $\rightarrow$  натисніть «Зберегти», як показано на малюнку 2.1.

| 🖶 Організація : р                 | редагування |          |          | ×         |  |  |  |  |  |  |  |  |
|-----------------------------------|-------------|----------|----------|-----------|--|--|--|--|--|--|--|--|
| Назва                             | Назва орга  | нізації  |          |           |  |  |  |  |  |  |  |  |
| Скорочена назва Назва організації |             |          |          |           |  |  |  |  |  |  |  |  |
| Дата створення                    | 03.12.2001  | ~        |          |           |  |  |  |  |  |  |  |  |
| Дата ліквідації                   | <пуста>     | <b>~</b> |          |           |  |  |  |  |  |  |  |  |
|                                   |             |          | Зберегти | Скасувати |  |  |  |  |  |  |  |  |

Мал. 2.1. Введення назви та дати створення організації

Для додавання підрозділів встановіть маркер на щойно додану/відредаговану організацію, натисніть **ПКМ** та виберіть пункт меню *Додати підрозділ* — заповніть форму. За потреби додати підрозділ, який підпорядковується вже існуючому підрозділу, маркер встановіть не на назву організації, а на підрозділ, натисніть **ПКМ** — виберіть пункт меню *Додати підрозділ*.

Приклад штатного розпису зображено на малюнку 2.2.

| 豑 Робочий стіл 🛛 🎒 Довідники а | наліт    | гики 📑     | итатний розпи | с підприємства з О | 1.04.2022 до 30.06. | 2024 23 |       |            |            |        |       |        |          |                                                                                                    |              |          |         |      |       |       |          |       |      |        |
|--------------------------------|----------|------------|---------------|--------------------|---------------------|---------|-------|------------|------------|--------|-------|--------|----------|----------------------------------------------------------------------------------------------------|--------------|----------|---------|------|-------|-------|----------|-------|------|--------|
|                                |          |            |               |                    |                     |         |       |            |            |        | Пер   | іод: 🛛 | 01.04.20 | 22 🗸 - 30                                                                                                    | .06.2024     | ✓ Застос | увати   |      |       |       |          |       |      |        |
| 🔎 Пошук 🔳 🤉                    | <u> </u> | <b>*</b> • | * 🗅 🗹 🖬       | ) 🔎 👋 😽            | • •                 |         | Г     | Тошук: Все | поля       | ~ 0    |       |        |          | - # =                                                                                                    | <b>1</b> 9 T |          |         |      |       |       |          |       |      |        |
| 🗁 0 : Підрозділ 1              | Г        |            | 1             |                    |                     |         |       |            |            | /1 ara | /1ara |        | Kon      | Основи                                                                                                    |              |          | Інвалід |      |       |       | Кваліфія | сація |      |        |
| 1: Підрозділ 2                 |          | Ta6.№      | 꼭 nie         | Посада             | Оклад               | К-сть   | Аванс | Вид        | Дата       | закінч | прий  | Код    | ла       | а посад                                                                                                    | Пенсіо       | Tendel   | Tej     | омін | Стать | Код   | Kee      |       | ШВВ  | Тариф. |
| 3 : Підрозділ 120              |          |            |               |                    |                     | CIUDOK  |       | Chinata    | lionarky   | ення   | нятт  |        | нц       | а                                                                                                    | incp         | так/ні   | 3       | по   | ]     | Nort. | код      | назва |      | posp.  |
| 🗀 4 : Підрозділ 122            |          |            | Група 1       |                    |                     |         |       |            | 01.01.2023 |        |       |        |          |                                                                                                    |              |          |         |      |       |       |          |       |      |        |
| 🗁 5 : Стипендії                |          | 5001       | Студент 1     | студент            | 4 250,00            | 1,00000 |       | 6000       | 01.01.2023 |        |       | 1      |          | ~                                                                                                    |              |          |         |      | ч     | 202   |          |       | 5000 | 0      |
| 🗀 5/1 : Fpyna 1                |          | 5002       | Студент 2     | студент            | 890,00              | 1,00000 |       | 6000       | 01.01.2023 |        |       | 1      |          | ~                                                                                                    |              |          |         |      | ж     | 201   |          |       | 5000 | 0      |
| 🗀 5/2 : Група 2                |          | 5003       | Студент 3     | студент            | 1 510,00            | 1,00000 |       | 6000       | 01.01.2023 |        |       | 1      |          | <ul> <li>Image: A set of the set of the</li></ul> |              |          |         |      | ж     | 203   |          |       | 5000 | 0      |
| 🗀 5/3 : Група 3                |          | 5004       | Студент 4     | студент            | 2 198,00            | 1,00000 |       | 6000       | 01.01.2023 |        |       | 1      |          | ~                                                                                                    |              |          |         |      | ж     | 204   |          |       | 5000 | 0      |
| 🔲 5/4 : Група 4                |          | 5005       | Студент 5     | студент            | 3 320,00            | 1,00000 |       | 6000       | 01.01.2023 |        |       | 1      |          | <ul> <li>Image: A start of the start of the start of</li></ul> |              |          |         |      | ж     | 205   |          |       | 5000 | 0      |

Мал. 2.2. Приклад штатного розпису

#### 2.2. Зарахування студента в групу

*Первинні документи*  $\rightarrow$  Штатний розпис  $\rightarrow$  встановіть період (зазвичай це перше та останнє число розрахункового місяця)  $\rightarrow$  «ОК»  $\rightarrow$  відкриється штатний розпис. Встановіть маркер на групу, до якої додається особа  $\rightarrow$  ПКМ  $\rightarrow$  *Призначити працівника...*  $\rightarrow$  заповніть форму, як вказано на малюнку 2.3.

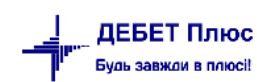

| 🖶 Наказ: призначення на посаду (редагування) — — — — — — — — — — — — — — — — — — —      |      | ×     |
|-----------------------------------------------------------------------------------------|------|-------|
| Стр.1 Розширення Накази по співробітнику                                                |      |       |
| Загальні Пенсійне страхування Індексація Норми часу Додатково Умови прийняття на роботу |      |       |
| Дата призначення: 01.01.2023 🗸 Дата звільнення (лікв.): <пуста> 🗸 Підрозділ: Група 1    |      |       |
| Посада: 100 студент                                                                     |      |       |
| Основна посада для таб. №: 🗹 Створити вакансію:                                         |      |       |
| Кількість ставок: 1.00000000000 Тарифна сітка: 0                                        |      |       |
| Розряд:                                                                                 |      |       |
| Оклад(Тариф): 4250.00 Поле ОР: 11 стипендія Ранг:                                       |      |       |
|                                                                                         |      |       |
| ШВВ: 5000 Стипендія 3Ф                                                                  |      |       |
|                                                                                         |      |       |
| вид оплати: очи стипенди                                                                |      |       |
| звання (квалюрікація):                                                                  |      |       |
| Довідник для розрахунку надбавки за                                                     |      |       |
| вислугу років:                                                                          |      |       |
| Довідник для розрахунку надбавки за<br>безперервний стаж роботи:                        |      |       |
| Вид найму працівника: 1: Наймані працівники (трудова книжка) 🛛 🗸                        |      |       |
| Трудова угода:                                                                          |      |       |
| Ставка ПДФО: 1: Базова ставка 🗸                                                         |      |       |
| Пенсіонер:                                                                              |      |       |
| Випробувальнии термін: О місяців                                                        |      |       |
| Інвалід; Не інвалід                                                                     |      |       |
| Гідстава для надання інвалідності:                                                      |      | 0     |
| Документ-підстава:                                                                      |      | · ·   |
|                                                                                         |      | ~     |
| Дата документа-підстави: 01.01.2023 🗸                                                   |      |       |
|                                                                                         |      |       |
|                                                                                         |      |       |
| Тип запису                                                                              |      |       |
| I Ірийом на роботу:                                                                     |      |       |
| Не врах.соцпільги в місяці прийн.,звільн.:                                              |      |       |
| Службовий запис:                                                                        |      |       |
| В обліковій кількості штатних співробітників: Враховувати 🗸 🗸                           |      |       |
|                                                                                         | -    |       |
| Збер                                                                                    | скас | увати |

Мал. 2.3. Форма наказу на призначення

- ✓ Дата призначення вкажіть дату зарахування.
- ✓ Дата звільнення поле залишається порожнім; використовується при закінченні навчання або зміні підрозділу/розміру стипендії/ШВВ тощо.
- ✓ **Посада** оберіть значення з довідника посад (наприклад, студент).
- ✓ Основна посада встановіть «галочку».
- ✓ Кількість ставок зазначте 1.
- ✓ Оклад вкажіть потрібну величину стипендії.
- ✓ Аванс зазначте відповідну суму, якщо кожен місяць виплачується фіксована сума авансу.
- ✓ Шифр виробничих витрат виберіть із довідника потрібний ШВВ.
- ✓ Табельний номер перейдіть у довідник персоналу шляхом натискання кнопки ..... та виберіть потрібну особу чи додайте нову клавішею [Insert]. Після того, як особу додано в довідник персоналу, виберіть її в картку призначення на посаду клавішею [Enter] або подвійним натисканням ЛКМ.

- ✓ Вид оплати виберіть вид оплати, наприклад 6000.
- ✓ **Категорія** за потреби виберіть із довідника категорій потрібну категорію.
- ✓ Вид найму працівника по замовчуванню «1: Наймані працівники (трудова книжка)».

На вкладці «Індексація» зазначте в полі «Базовий місяць для переведення співр.» дату останнього підвищення, як показано на малюнку 2.4. Надалі програма буде відслідковувати підвищення оплати самостійно, за умови щомісячного масового формування наказів на індексацію (див. пункт 3.2 цієї Інструкції).

🖶 Наказ: призначення на посаду (редагування)

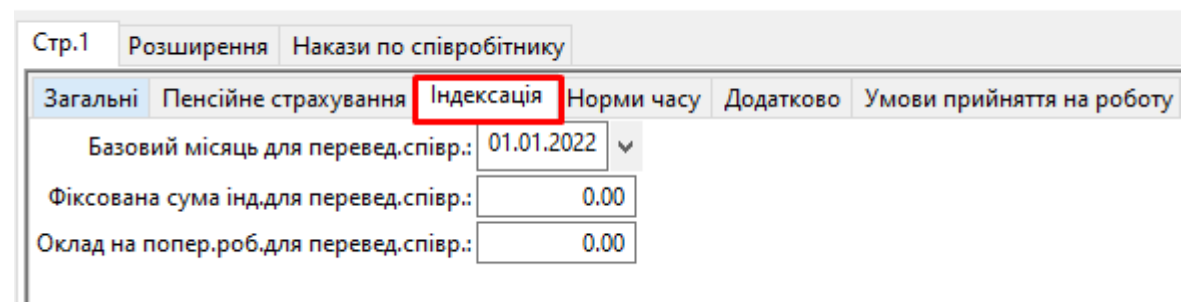

Мал. 2.4. Внесення даних для розрахунку індексації

#### 2.3. Редагування наказу на призначення

Для зміни дати призначення, окладу, виду оплати та інших характеристик зайдіть у штатний розпис датою призначення на цю посаду та відкрийте на редагування потрібний запис **ПКМ** — *Редагувати* або **[F4]**.

#### ЗВЕРНІТЬ УВАГУ!

Якщо особу помилково зарахували не в ту групу, то не потрібно вилучати дані та вносити вдруге в потрібний підрозділ.

Для зміни помилково вказаного підрозділу послідовно виконайте такі дії:

Первинні документи  $\rightarrow$  Штатний розпис  $\rightarrow$  зазначте період (зазвичай це перше та останнє число розрахункового місяця)  $\rightarrow$  «ОК»  $\rightarrow$  відкриється оргструктура підприємства  $\rightarrow$  встановіть маркер на запис  $\rightarrow$  ПКМ  $\rightarrow$  Сервіс  $\rightarrow$  Змінити інші дані  $\rightarrow$  Змінити підрозділ (якщо помилились при переведенні)  $\rightarrow$  виберіть потрібний підрозділ.

Таким чином можна змінити дані при помилковому занесенні більшості реквізитів штатного розпису (див. малюнок 2.5).

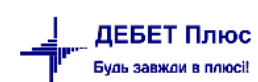

| Indexest of the point of the point of t                                             | ··· ··  |     |       |       |               |            |              |            |          |          | увати    | Засто     | 0.06.2024   | v . 3   | 04.2022   | Період: 01.   |          |            |        |            |         |                  |                                          |             |          |       |                     |
|----------------------------------------------------------------------------------------------------|---------|-----|-------|-------|---------------|------------|--------------|------------|----------|----------|----------|-----------|-------------|---------|-----------|---------------|----------|------------|--------|------------|---------|------------------|------------------------------------------|-------------|----------|-------|---------------------|
| Produyc         Produyc         Produ         Produ                                                                                                    | <br>]   |     |       |       |               |            |              |            |          |          |          |           |             |         |           |               |          |            |        |            |         |                  |                                          |             |          |       |                     |
| Видоздія 1     Табля     4     Гиво     Посада     Оклад     К-сть<br>ставох     Вид<br>сплати     Дата<br>почату     Дата<br>почату     Посада     Код<br>почату     Код<br>Код     Код<br>почату     Код<br>почату     Ко                                                                                                    | <br>1   |     |       |       |               |            |              |            |          |          |          |           | <b>10</b> m | 45 =    | ~         |               | × a      | 10.08      | Brea   | п          |         | <b>T</b> •       | 🔊 🔹 🕪 🚽                                  |             |          | E 🛛 🗌 | 🔎 Пошук             |
| 1: Підроздія 2             2: Підроздія 2             2: Підроздія 122                Ta6.NP               Ta6.NP               Ta6.NP               Arra             crasses               Arra             novady               Arra             novady               Arra             novady               Arra             novady               Arra             novady               Arra             novady               Arra             novady               Arra             novady               Arra             novady               Arra             novady               Arra             novady               Novady               Novady                                                                                                    | ··· ··· |     |       |       |               | 10         | 1            | [          |          | to a sta |          |           | -7          |         |           |               |          |            |        | 1.1        |         | 4                |                                          |             | - T      |       | 🗁 0 : Підрозділ 1   |
| <sup>1</sup> 2 : Παροχαίη 120 <sup>1</sup> Παροχάη 122 <sup>1</sup> Παροχάη 122 <sup>1</sup>                                                                                                    | <br>1   |     | ариф. |       | яция          | кваліф     | Код          | 1.         |          | інвалід  |          | Пенсіо    | сновн       | Код     |           | Дата          | Дата     | Дата       | Вид    |            | к-сть   |                  | _                                        |             |          |       | 🗀 1 : Підрозділ 2   |
| <sup>1</sup> 3 : Nigopogin 120 <sup>1</sup> Chunekaji <sup>1</sup> Chunekaji                                                                                                    |         | 4 1 | озр.  | BB    | Назва         | Код        | кат.         | Стать      | IH       | Термі    | Так/Ні   | нер       | посад       | ла      | Код       | прийняття     | закінчен | початку    | оплати | Аванс      | ставок  | Оклад            | Посада                                   | ПБ          | 5.Nº   ' |       | 🗀 2 : Підрозділ 4   |
| ••••••••••••••••••••••••••••••••••••                                                                                                    |         |     | _     |       |               |            |              |            | по       | 3        |          |           |             | nu,     |           |               |          |            |        |            |         |                  |                                          |             |          |       | 🗀 3 : Підрозділ 120 |
|                                                                                                    |         |     |       |       |               |            |              |            |          |          |          |           |             |         |           |               |          | 01.01.2023 |        |            |         |                  |                                          | пендії      | 0        |       | 🗀 4 : Підрозділ 122 |
| Contraction Contraction Contra |         |     |       |       |               |            |              |            |          |          |          |           |             |         |           |               |          | INS        |        |            |         | ника             | Призначити прація                        | /na 1       | ſ        |       | 🗁 5 : Стипендії     |
| S01 Crygetr 1     Dorshamman Andrean     1     V     4     202     S000 0                                                                                                    |         |     |       | 0     | 500           |            | 202          | ч          | _        |          |          |           |             |         | 1         |               |          |            |        |            |         | 0                | Призначити масов                         | дент 1      | 1 (      | 5     | 🖨 5/1 : Група 1     |
| 5/2:10/m2 5002 CTydert 2 Paparent Haza Na Dominanene 54 1 2 2 2 2 2 2 2 2 2 2 2 2 2 2 2 2 2 2                                                                                                    | ] [] [] |     |       | 0     | 500           |            | 201          | ж          |          |          |          |           | ✓           |         | 1         |               |          | F4         |        |            |         |                  | Селагивати наказ н                       | дент 2 🙀    | 2 (      |       | 5/2 : 1 pyna 2      |
| Crygetr 3     Soo3 Crygetr 3     Crygetr 3     Cryge       | ] 🗆 🗆   |     | (     | 0     | 500           |            | 203          | ж          |          |          |          |           | ✓           |         | 1         |               |          |            |        |            |         | призначения      | - едагувати наказ н<br>Парадолети премін | дент 3 🛄    | 3 (      |       | 🔲 5/3 : I pyna 3    |
| 1 № 204 Студент 4 перееси пределата 1 № 1 № 204 5000 0                                                                                                    |         |     |       | 0     | 500           |            | 204          | ж          |          |          |          |           | ✓           |         | 1         |               |          |            |        |            |         | ика              | теревести працівн                        | дент 4      | 4 (      |       | 🔲 5/4 : i pyna 4    |
| 5005 Студент 5 Перевес и прадники имчасово виконуючим обов изки 1 У ж 205 5000 0                                                                                                    |         |     | 1     | 0     | 500           |            | 205          | ж          |          |          |          |           | ✓           |         | 1         |               |          |            | и      | N 0008 N38 | конуючи | ика тимчасово ви | теревести працівн                        | дент 5      | 15 (     |       |                     |
| Група 2 Зельнити праценика                                                                                                    |         |     |       |       |               |            |              |            |          |          |          |           |             |         |           |               |          |            |        |            |         | 1Ka              | Звільнити працівні                       | /na 2       | ſ        |       |                     |
| 5006         Студент 6         Звильнити масово прациеннов         1         I         ж         201         5000         0                                                                                                    |         |     | ,     | 0     | 500           |            | 201          | ж          |          |          |          |           | ~           |         | 1         |               |          |            |        |            |         | трацівників      | звільнити масово і                       | дент б      | 6 (      |       |                     |
| 5007 Студент 7 Сервіс > Відкрити ШР з нової дати (зміна окладу/кількості ставок) ж 202 5000 0                                                                                                    |         |     |       | 0     | 500           |            | 202          | *          |          |          | 0        | сті ставо | аду/кількі  | иіна он | ї дати (з | и ШР з нової  | Відкри   | >          |        |            |         |                  | Сервіс                                   | дент 7      | 7 (      |       |                     |
| 5008 Студент 8 Повыз інформацій по праційнику Тимчасове припинення ді запису штатного розпису ж 203 5000 0                                                                                                    |         |     |       | 0     | 500           |            | 203          | *          |          |          |          | озпису    | итатного р  | апису   | ення дії  | ове припине   | Тимча    |            |        |            |         |                  | Товна інформація                         | дент 8      | 18 (     |       |                     |
| 5009 Студент 9 Почити по полнатири Проставити за како з попереднім записом штатного розпису ж 204 5000 0                                                                                                    | 100     |     |       | 0     | 500           |            | 204          | *          |          |          | зпису    | атного ро | писом шт    | еднім з | з попер   | вити зв'язок  | Прост    |            |        |            |         |                  | Torazatu yaratu re                       | дент 9      | 9 (      |       |                     |
| 5010 CTV/HPT 1 Devasor in section of page with y                                                                                                    |         |     |       | 0     | 500           |            | 205          | ч          |          | >        |          |           |             |         | вок       | кількість ста | Оклад    |            |        |            |         | npaqanniky       | Tokasarin inakasin in                    | дент 1(     | 0 0      |       |                     |
| Towas The second second | 100     | n   |       |       |               |            |              |            |          | >        |          |           |             |         |           |               | Аванс    |            |        |            |         |                  | токазатитсторно                          | /na 3       |          |       |                     |
| Бода сулами 1 Каналика DEL Вислуга                                                                                                    |         |     |       | 0     | 500           |            | 205          |            |          | >        |          |           |             |         |           | a             | Вислуг   | DEL        |        |            |         |                  | Зидалити запис                           | X           | 1 (      |       |                     |
| Составити записи з дованика пексійного страхування > и зода 500 0                                                                                                    |         | H   |       |       | 500           |            | 204          |            |          | >        | 9        | рахуванн  | сійного ст  | иків пе | з довідн  | вити записи   | Прост    |            |        |            |         |                  | озширення                                | ACI 1       | 2 0      | H.    |                     |
| Strieger 1 Strieger 1  |         |     |       | енні) | при перевед   | омилили    | іл (якщо п   | и підрозд  | Змінити  | >        |          |           |             |         |           | и інші дані   | Змінит   |            |        |            |         |                  |                                          | Activity 12 | 2 (      |       |                     |
| ока сторя Відображан Пів повніство Відображан Пів повніство Відображан Пів повніство                                                                                                    |         |     |       |       | auii          | аля інае   | вий місяц    | вити базо  | Встанов  |          |          |           |             |         | вністю    | ажати ПІБ по  | Відобр   | ,          |        |            |         |                  | сторія                                   | dent 1.     |          |       |                     |
| о зота страни и селисти состание состание с                                                                                                    |         |     |       | a)    |               |            |              | u 726 Nº ( | Suipara  | _        |          |           |             | -       | 4         |               |          | Ctrl+C     |        |            |         | я комірки        | Копіювати значенн                        | дент 12     | 4 (      |       |                     |
| 3015 Студент 1: 💇 📋 Стилина по по по по по по по по по по по по по                                                                                                    |         |     |       |       |               | 0.000      | 1770/ (984   |            | 2        |          |          |           | <u>v</u>    |         | 1         |               |          | l+Shift+C  | Cti    |            |         | я рядків (csv)   | Копіювати значенн                        | дент 1:     | 5 (      |       |                     |
| Dyna 4 December 2010 Control of the control of the control of the  |         |     | (m)   | nanc  | ись при приз  | 0 110 0000 | iuunauuna (a | и дату по  | 2        |          | <u> </u> |           |             |         |           |               |          |            |        |            |         |                  | На півень вище                           | /na 4       |          |       |                     |
| S016 Студент 1 У Замлентик (жид) помонолиса                                                                                                    |         |     |       |       | ились)        | кщопом     | insenna (a   | и дату зак | эмінити  |          | <u> </u> |           | ✓           | _       | 1         |               | L        | ,          |        |            |         |                  | Сорругания та пілс                       | дент 16     | 6 (      |       |                     |
| 5017 Студент 1 Сорушина на научина                                                                                                    |         |     |       |       |               | ння        | ку звільне   | вати озна  | нвертуз  |          | <u> </u> |           | ✓           | _       | 1         |               |          | ,<br>,     |        |            |         | ymen             | DLAB Aussis                              | дент 12     | 7 (      |       |                     |
| 5018 Студент 1 ССИ-Учналз                                                                                                    |         |     |       |       |               | TTS .      | ку прииня    | вати озна  | інвертуі |          |          |           | ~           | _       | 1         |               |          |            |        |            |         |                  | JEAF - Analis                            | дент 18     | 8 (      |       |                     |
| 5019 Студент 1 🗃 друк > 1 🗹 🗌 Інвертувати ознаку інвалдності                                                                                                    |         |     |       |       |               | ності      | ку інвалід   | вати озна  | Інвертуз |          |          |           | ~           |         | 1         |               | L        | >          |        |            |         |                  | Црук                                     | дент 19 🎒 🔒 | 9 (      |       |                     |
| 5020 CTyderr 2 Excropt > 1 I I I I I I I I I I I I I I I I I I                                                                                                    |         |     |       |       |               | iepa       | ку пенсіої   | вати озна  | Інверту  |          |          |           | ✓           |         | 1         |               |          | >          |        |            |         |                  | кспорт                                   | дент 2(     | 0 0      |       |                     |
| Імпоот                                                                                                    |         |     |       |       |               | ий час     | ку Неповн    | вати озна  | Інвертуз |          |          |           |             |         |           |               |          | ,          |        |            |         |                  | мпорт                                    |             |          |       |                     |
| Відправити е-траіі                                                                                                    |         |     |       |       |               |            | оплати       | вити вид   | Встанов  |          |          |           |             |         |           |               |          | ,          |        |            |         |                  | Зілправити e-mail                        |             |          |       |                     |
| Встановити значения виду найму                                                                                                    |         |     |       |       |               | найму      | ення виду    | вити знач  | Встанов  |          |          |           |             |         |           |               |          |            |        |            |         |                  |                                          |             |          |       |                     |
| Побудувати графік Масове проставлення ШВВ                                                                                                    |         |     |       |       |               |            | пення ШВІ    | е простав  | Масове   |          |          |           |             |         |           |               |          |            |        |            |         |                  | Тобудувати графік                        |             |          |       |                     |
| 🚀 Пошук F7 Проставлення ШВВ в наказак по значенню з ШР                                                                                                    |         |     |       |       | енню з ШР     | ах по зна  | IBB в нака   | влення Ц   | Простан  |          |          |           |             |         |           |               |          | F7         |        |            |         |                  | Тошук                                    | 1           |          |       |                     |
| Відбір • Проставлення ШВВ в наказах з ШЗ із заміною остзнаку                                                                                                    |         |     |       | наку  | аміною ост.зі | ах з ШЗі   | IBB в нака   | влення Ц   | Простан  |          |          |           |             |         |           |               |          | *          |        |            |         |                  | Зідбір                                   |             |          |       |                     |
| Фільтр Змінити посаду                                                                                                    |         |     |       |       |               |            |              | и посаду   | Змінити  |          |          |           |             |         |           |               |          |            |        |            |         |                  | Фільтр                                   | T           |          |       |                     |
| Змінити категорію                                                                                                    |         |     |       |       |               |            | ію           | и категор  | Змінити  |          |          |           |             |         |           |               |          | crmi c     |        |            |         |                  |                                          |             |          |       |                     |

Мал. 2.5. Внесення можливих змін при помилковому занесенні

#### 2.4. Звільнення особи

Первинні документи  $\rightarrow$  Штатний розпис  $\rightarrow$  зазначте період (зазвичай це перше та останнє число розрахункового місяця)  $\rightarrow$  «ОК»  $\rightarrow$  відкриється оргструктура організації. Встановіть маркер на запис про особу, яка звільняється  $\rightarrow$ ПКМ  $\rightarrow$  Звільнити працівника...  $\rightarrow$  у формі звільнення в полі «Дата» вкажіть останній день перебування та зазначте статтю підстави для звільнення. У штатному розписі записи осіб, звільнених у розрахунковому періоді, відображаються червоним кольором (див. малюнок 2.6).

| 🚰 Робочий стіл 🛛 🎲 Штатний розпис підпр                   | риємства з 01. | 01.2020 до 31.08.202 | 23 23     |        |         |      |        |            |            |            |        |        |                                                                                                    |          |          |         |      |       |      |     |                    |     |      |      |     |    |
|-----------------------------------------------------------|----------------|----------------------|-----------|--------|---------|------|--------|------------|------------|------------|--------|--------|----------------------------------------------------------------------------------------------------|----------|----------|---------|------|-------|------|-----|--------------------|-----|------|------|-----|----|
|                                                           |                |                      |           |        |         |      |        |            |            | Repiog: 01 | .01.20 | 20 🗸 - | 31.08.2023                                                                                                    | 3 v 3act | тосувати |         |      |       |      |     |                    |     |      |      |     |    |
| 🔎 Пошук 🔳 🔻                                               |                | * 🗈 🗷 🖻              | 🗋 🤉 🚀 🕶 🏹 | · •    |         |      | Пошук  | Все поля   | ~ @        |            |        | ~ #    | 100                                                                                                    | r        |          |         |      |       |      |     |                    |     |      |      |     |    |
| 🗸 🗁 0 : Підрозділ 1                                       |                |                      | 1         | 1      |         |      |        |            | Bara       |            |        |        | 0.00000                                                                                                    |          |          | Інвалід |      | 1     |      | Ква | ліфікація (звання) |     | Tanu |      |     | T  |
| 1 : Підрозділ 2                                           | Ta6.№          | ПІБ                  | Посада    | Оклад  | К-сть   | Аван | Вид    | Дата       | закінчен   | Дата       | Код    | це     | а посад                                                                                                    | Пенсіо   |          | Tep     | омін | Стать | Код  |     |                    | ШВВ | ф.р  | CB 3 | Зв  |    |
| <ul> <li>2: Парозділ 4</li> <li>3: Підрозділ 6</li> </ul> |                |                      |           |        | CIBBOK  | Ľ    | оплати | початку    | ня         | прииняття  |        | поч    | а                                                                                                    | нер      | Так/Ні   | 3       | по   | 1     | Kd1. | Код | Назва              |     | озр. |      |     |    |
| 🗀 4 : Підрозділ 8                                         | 86             | Особа 86             | Посада 46 | 6.700, | 1,00000 |      | 1000   | 10.07.2023 |            | 10.07.2023 | 1      |        | ✓                                                                                                    |          |          |         |      | ч     | 5    |     |                    | 92  | 0    |      | . 2 | 1  |
| 🗀 5 : Підрозділ 10                                        |                | Підрозділ 12         |           |        |         |      |        | 01.01.2015 |            |            |        |        |                                                                                                    |          |          |         |      |       |      |     |                    |     |      |      |     | 1  |
| 🗀 6 : Підрозділ 12                                        | 60             | Особа 60             | Посада 38 | 7.100, | 1,00000 |      | 1000   | 01.12.2022 | 14.07.2023 | 01.12.2022 | 1      |        | <b>~</b>                                                                                                    |          |          |         |      | 4     | 5    |     |                    | 92  | 0    |      |     | 1  |
| 🧰 7 : Підрозділ 14                                        | 83             | Особа 83             | Посада 43 | 6.700, | 1,00000 |      | 1000   | 19.06.2023 |            | 19.06.2023 | 1      |        | <b>~</b>                                                                                                    |          |          |         |      | ч     | 5    |     |                    | 92  | 0    |      | . 2 | 1  |
| 🗀 8 : Підрозділ 16                                        | 84             | Особа 84             | Посада 44 | 6.700, | 1,00000 |      | 1000   | 20.06.2023 |            | 20.06.2023 | 1      |        | <b>~</b>                                                                                                    |          |          |         |      | *     | 1    |     |                    | 92  | 0    |      | . 🖌 | 1  |
| 9 : Підрозділ 18                                          |                | Підрозділ 14         |           |        |         |      |        | 01.01.2015 |            |            |        |        |                                                                                                    |          |          |         |      |       |      |     |                    |     |      |      | - C | 1  |
| 10 : Підрозділ 20                                         | 11             | Особа 11             | Посада 5  | 7.100, | 1,00000 |      |        | 04.05.2018 | 31.07.2023 | 04.05.2018 | 1      |        | <b>V</b>                                                                                                    |          |          |         |      | ч. –  | 5    |     |                    | 92  | 0    |      | / / | 1  |
| П 11: Підрозділ 22                                        | 24             | Особа 24             | Посада 3  | 6.700, | 1,00000 |      | 1000   | 21.06.2019 |            | 21.06.2019 | 1      |        | Image: A start and a start a start          |          |          |         |      | 4     | 5    |     |                    | 92  | 0    |      |     | 4  |
| 12 : Tiaposaja 26                                         | 33             | Особа 33             | Посада 3  | 6.700, | 1,00000 |      | 1000   | 29.06.2021 | 31.07.2023 | 29.06.2021 | 1      |        |                                                                                                    |          |          |         |      | ч     | 5    |     |                    | 92  | 0    |      | . 🗹 | 1  |
| 14 : Підрозділ 28                                         | 54             | Особа 54             | Посада 22 | 6.900, | 1,00000 |      | 1000   | 01.11.2022 | 31.07.2023 | 01.11.2022 | 1      |        | <ul> <li>Image: A start of the start of the start of</li></ul> |          |          |         |      | ч     | 5    |     |                    | 92  | 0    |      | . 🗹 | 1  |
| 🗀 15 : Підрозділ 30                                       |                | Підрозділ 16         |           |        |         |      |        | 01.01.2015 |            |            |        |        |                                                                                                    |          |          |         |      |       |      |     |                    |     |      |      |     | Ĵ. |

Мал. 2.6.

# 3. ДОПЛАТИ ТА УТРИМАННЯ

#### 3.1. Накази по преміях

#### Первинні документи → Доплати та утримання

У списку доплат/утримань встановіть маркер на рядок з наказом (наприклад, «Премія piчна»)  $\rightarrow$  подвійне натискання **ЛКМ**  $\rightarrow$  у вікні із запитом дат вкажіть перше та останнє числа місяця, за який планується введення інформації  $\rightarrow$  клавішею **[Insert]** зазначте потрібну інформацію, а саме:

- ✓ вкажіть період, за який нараховується премія;
- ✓ зазначте суму;
- ✓ вкажіть номер та дату наказу;
- ✓ вкажіть ШВВ. Якщо ШВВ не зазначити, то при збереженні наказу програма сама спробує встановити його із картки штатного розпису.

Натисніть кнопку «Зберегти» та продовжуйте введення всіх інших наказів. Приклад створення наказу показано на малюнку 3.1.

|   | Pc       | бочий с   | тіл 🛛 🖶 Доп   | лати та утримання 🛛 👫 167: Пре | ія (річна) 🛙                                               |            |    |
|---|----------|-----------|---------------|--------------------------------|------------------------------------------------------------|------------|----|
| 1 | 0        | Період    | ;: 01.01.2021 | ∨ - >ose date> ∨ за Весь час   | <ul> <li>Тільки мої Застосувати</li> </ul>                 |            |    |
|   | 4        | • • · · · | 0 🛛 🖬         | 🗙 📄 🎇 🕶 🏋 🗸                    | Пошук: Все поля 🗸 🖉 🧹 🖓 🛱                                  |            |    |
|   | •        | Таб.№     | Код ШР        | ПІБ                            | Посада Сума Дата початку Дата кінця № н                    | Дата нака  | ШЕ |
|   | □ 1      | 07        | 3             | Особа 107                      | Посада 90 7,701.00 01.12.2021 31.12.2021 177-н             | 17.12.2021 | 3  |
|   | <b>1</b> | 08        | 6             | Особа 108                      | Посада 90 5,791.00 01.12.2021 31.12.2021 177-н             | 17.12.2021 | 3  |
|   | 1        | 09        | 4             | Особа 109                      | Посада 90 6,269.00 01.12.2021 31.12.2021 177-н             | 17.12.2021 | 3  |
|   | □ 1      | 10        | 3             | Особа 110                      | Посада 84 5,791.00 01.12.2021 31.12.2021 177-н             | 17.12.2021 | 3  |
|   | <b>1</b> | 11        | 5             | Особа 111                      | П 🔁 Премія (річна) : редагування 🛛 🕹 21 177-н              | 17.12.2021 | 3  |
|   | <b>1</b> | 12        | 4             | Особа 112                      | П Стр.1 21 177-)                                           | 17.12.2021 | 3  |
|   | □ 1      | 13        | 8             | Особа 113                      | П Співробітник 109 Особа 109 21 177-н                      | 17.12.2021 | 3  |
|   | <b>1</b> | 15        | 6             | Особа 115                      | П Підрозділ: Підрозділ 13 21 177-н                         | 17.12.2021 | 3  |
|   | <b>1</b> | 16        | 3             | Особа 116                      | Посада: Посада 90 21 177-н                                 | 17.12.2021 | 3  |
|   | □ 1      | 17        | 9             | Особа 117                      | П Оплатити з 01.12.2021 у до 31.12.2021 у 21 177-и         | 17.12.2021 | 3  |
|   | <b>1</b> | 19        | 2             | Особа 119                      | П Премія за період з 01.01.2021 у до 31.12.2021 у 21 176-н | 17.12.2021 | 7  |
|   | <b>1</b> | 20        | 2             | Особа 120                      | D( CVM3: 6269.00 21 176-H                                  | 17.12.2021 | 7  |
|   | □ 1      | 21        | 2             | Особа 121                      | ∏( Haraa № 177. r. pia 17.12.2021 y. 21 176-)              | 17.12.2021 | 7  |
|   | <b>1</b> | 23        | 3             | Особа 123                      | П( Врах для види базового місяця для індексан 21 176-н     | 17.12.2021 | 7  |
|   | <b>1</b> | 24        | 2             | Особа 124                      | П Шифр виробн. витрат 3                                    | 17.12.2021 | 7  |
|   | □ 1      | 26        | 4             | Особа 126                      | П( 21 176-н                                                | 17.12.2021 | 7  |
|   | <b>1</b> | 27        | 2             | Особа 127                      | По Зберегти Скасувати 21 176-и                             | 17.12.2021 | 7  |
|   | _        |           |               |                                |                                                            |            |    |

Мал. 3.1.

#### 3.2. Накази на індексацію ЗП

Індексація зазначається перед повним розрахунком стипендії.

Для коректного розрахунку індексації потрібно виконати 3 умови:

#### 1. Довідники → Індекси споживчих цін

У вікні із запитом дат вкажіть перше та останнє числа місяця, за який планується введення/перегляд інформації.

#### ЗВЕРНІТЬ УВАГУ!

Щоразу при запуску програми «Дебет Плюс» відбувається автоматична перевірка наявності нових індексів споживчих цін та їхнє завантаження із сайту Міністерства фінансів України.

За потреби індекси можна додати самостійно клавішею [Insert]. Приклад вікна додавання нового індексу показано на малюнку 3.2.

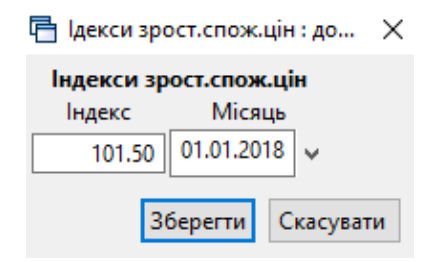

Мал. 3.2. Приклад індексу споживчих цін

- 2. Первинні документи → Штатний розпис → для кожної особи на вкладці «Індексація» вкажіть базовий місяць (див. п.2.2 цієї Інструкції).
- 3. Первинні документи Доплати та утримання

У списку доплат/утримань встановіть маркер на рядок з наказом «Індексація»  $\rightarrow$  **ПКМ**  $\rightarrow$  *Масове додавання доплат/утримань*  $\rightarrow$  у вікні зазначте потрібну інформацію, а саме дату, № наказу та ШВВ, як це показано на малюнку 3.3. Натисніть кнопку «Зберегти».

| 둼 Індексація                                    | ×                                              |
|-------------------------------------------------|------------------------------------------------|
| Вид доплати (утримання)                         | Індексація                                     |
| Місяць введення доплати:                        | 01.01.2019 🗸                                   |
| Наказ №:                                        |                                                |
| Шифр виробн. витрат                             | 0                                              |
| 🗹 Відібрати співробітників з штатного розкладу  |                                                |
| Увага!!! При вказанні базового місяця, не будут | враховані підняття окладу в штатному розкладі! |
| Базовий місяць:                                 | <пустая> 🗸                                     |
|                                                 | Зберегти Скасувати                             |

Мал. 3.3. Приклад занесення масово розрахунку індексації

У програмі також передбачена можливість додавати наказ на індексацію індивідуально для кожної особи.

#### ЗВЕРНІТЬ УВАГУ!

При внесенні наказів на індексацію спочатку індивідуально для кожної особи, а в наступних місяцях масово – розмір індексації може розраховуватися некоректно. У списку доплат/утримань встановіть маркер на рядок з наказом «Індексація»  $\rightarrow$  **ПКМ**  $\rightarrow$  *Перегляд списку доплат/утримань*  $\rightarrow$  у вікні із запитом дат вкажіть перше та останнє числа місяця, за який планується введення інформації. Клавішею [Insert] додайте наказ і вкажіть необхідну інформацію, а саме:

- ✓ введіть з клавіатури табельний номер особи або натисніть клавішу [Enter], чи мишкою на кнопку ☐ та виберіть особу із штатного розпису;
- ✓ вкажіть місяць підвищення тарифних ставок (окладів);
- зазначте суму індексації;
- ✓ вкажіть період застосування індексації;
- ✓ вкажіть ШВВ. Якщо ШВВ не зазначити, то при збереженні наказу програма сама спробує встановити його із картки штатного розпису.

Натисніть кнопку «Зберегти» та продовжуйте введення всіх інших наказів. Приклад створення наказу показано на малюнку 3.4.

| 🖶 Індексація : додавання                | ×                               |
|-----------------------------------------|---------------------------------|
| Стр.1                                   |                                 |
| Таб.№                                   | 10                              |
| Підрозділ                               | Дошкільний навчальний заклад №1 |
| Посада                                  | вихователь 11роз                |
| Не індексувати ЗП                       |                                 |
| Місяць підвищення тар. ставок (окладів) | 01.01.2018 🗸                    |
| Сума інд., визначена у міс. підвищення  | 123.75                          |
| Період дії з                            | 01.01.2018 у по <пустая> у      |
| Наказ №                                 |                                 |
| Шифр виробничих витрат                  | 1 витрати на оплату праці       |
| Наказ редагувався користувачем          |                                 |

Мал. 3.4. Приклад індивідуального занесення сум індексації

#### 3.3. Накази на утримання

#### Первинні документи → Доплати та утримання

У списку наказів встановіть маркер на рядок з назвою «За гуртожиток»  $\rightarrow$  подвійне натискання **ЛКМ**  $\rightarrow$  у вікні із запитом дат вкажіть перше та останнє числа місяця, за який планується введення інформації  $\rightarrow$  клавішею **[Insert]** додайте запис та вкажіть потрібну інформацію, а саме:

- вкажіть дату початку оплати;
- вкажіть суму утримання;
- ✓ зазначте ШВВ.

Приклад зазначено на малюнку 3.5.

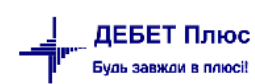

| -  | Робочий | стіл 🛛 👘      | Доплати та утримання 🛛 👘 4 | б: За гуртожиток 🛛                |               |          |             |             |          |               |           |         |           |        |
|----|---------|---------------|----------------------------|-----------------------------------|---------------|----------|-------------|-------------|----------|---------------|-----------|---------|-----------|--------|
| P  | Пері    | од: 01.04.202 | 2 🗸 - 30.06.2024 🗸 за      | <ul> <li>Тільки мої За</li> </ul> | стосувати     |          |             |             |          |               |           |         |           |        |
|    |         | » 🗋 🛛         | 🖻 🖸 🗙 📔 👋 🕶 🏹              | • По                              | шук: Все поля |          | ~ Ø         |             | ~        | # 🗏 岁         | T         |         |           |        |
|    | Таб.№   | Код ШР        | ПБ                         | Посада                            | Сума          | Дата по  | чатку Да    | га кінця    | № на     | Дата нак      | L         | ШВВ     | Дн.проп.  | Час.п  |
|    | 5001    | 1             | Студент 1                  | студент                           | 250,00        | 01.01.20 | 23          |             |          |               | 5000      | 0       |           | 0,00   |
|    | 5004    | 1             | Студент 4                  | студент                           | 250,00        | 01.01.20 | 23          |             |          |               | 5000      | 0       |           | 0,00   |
|    | 5005    | 1             | Студент 5                  | студент                           | 250,00        | 01.01.20 | 23          |             |          |               | 5000      | 0       |           | 0,00   |
|    | 5006    | 1             | Студент б                  | студент                           | 250,00        | 01.01.20 | 🖶 За гурто: | киток : ре  | дагуванн | я             |           |         |           | ×      |
|    | 5007    |               | Студент 7                  | студент                           | 250,00        | 01.01.20 | Стр.1       |             |          |               |           |         |           |        |
|    | 5014    | 1             | Студент 14                 | студент                           | 250,00        | 01.01.20 | Співлобітні | ur: 5007    |          | Стилент 7     |           |         |           |        |
|    | 5015    | 1             | Студент 15                 | студент                           | 250,00        | 01.01.20 | Dianoza     | Enviro      |          | студент т     |           |         |           |        |
|    | 5016    | 1             | Студент 16                 | студент                           | 250,00        | 01.01.20 | Песе        | Di. T pyrie |          |               |           |         |           |        |
|    | 5017    | 1             | Студент 17                 | студент                           | 250,00        | 01.01.20 | - Tioca,    | ца: студе   | 11       |               |           |         |           |        |
|    | 5020    | 1             | Студент 20                 | студент                           | 250,00        | 01.01.20 | Оплатити з  | 01.01.202   | 3        |               | до        | <пуста> | ~         |        |
| IF |         |               |                            |                                   |               |          | Сума:       | 250         | 0.00     |               |           |         |           |        |
|    |         |               |                            |                                   |               |          | Наказ №     |             |          |               | від       | <пуста> | <b>~</b>  |        |
|    |         |               |                            |                                   |               |          | 🗌 Врах.для  | визн.базо   | вого міс | яця для інден | ксац.     |         |           |        |
|    |         |               |                            |                                   |               |          | Шифр виро   | бн. витра   | r 5000   | (             | Стипендія | 3Φ      |           |        |
|    |         |               |                            |                                   |               |          |             |             |          |               |           | _       |           |        |
|    |         |               |                            |                                   |               |          |             |             |          |               |           | 36e     | регти Ска | сувати |
|    |         |               |                            |                                   |               |          |             |             |          |               |           |         |           |        |

Мал. 3.5. Приклад заповнення наказу на утримання аліментів

# 3.4. Введення будь-якої доплати/утримання за допомогою наказу «Введення готових сум в поля особових рахунків»

#### ЗВЕРНІТЬ УВАГУ!

Якщо виникає необхідність введення сум за наказом, якого немає у переліку доплат/утримань, то можна скористатись наказом «Введення готових сум в поля особових рахунків», який дозволяє додати будь яку суму доплати/утримання.

#### Первинні документи → Доплати та утримання

У списку наказів знайдіть наказ «Введення готових сум в поля особових рахунків»  $\rightarrow$  подвійне натискання **ЛКМ**  $\rightarrow$  у вікні із запитом дат вкажіть перше та останнє числа місяця, за який планується введення інформації  $\rightarrow$  клавішею **[Insert]** додайте наказ і вкажіть потрібну інформацію, а саме:

- ✓ зазначте поле OP;
- ✓ зазначте табельний номер особи, дату початку та закінчення дії наказу;
- ✓ вкажіть суму доплати;
- ✓ вкажіть ШВВ у випадку відсутності зазначеного ШВВ, при збереженні наказу програма встановить ШВВ із картки штатного розпису.

Для підтвердження заповнення наказу, потрібно здійснювати перехід із одного поля в інше натисканням клавіші [Enter].

Приклад додавання інформації в наказ «Введення готових сум в поля особових рахунків» відображено на малюнках 3.6 - 3.7.

| 🖶 Введеня готових | к сум в поля ос | собових рахун | нків : редагуван | ня      | ×         |
|-------------------|-----------------|---------------|------------------|---------|-----------|
| Стр.1             |                 |               |                  |         |           |
| Поле ОР           | 184             | Назва ОР      | МД на оздоро     | влення  |           |
| Ta6.№             | 5001            | ПБ            | Студент 1        |         |           |
| Дата              | 01.03.2023 🗸    | -             | 31.03.2023 🗸     |         |           |
| Сума              | 1200.00         | Днів/КЗО      | 0                | Годин   | 0.00      |
| №ШВВ              | 5000            | Назва ШВВ     | Стипендія ЗФ     |         |           |
| Код пільги ПДФО   | 0               | КДЛ/РДВ       | 0                |         |           |
|                   |                 |               | 30               | берегти | Скасувати |

Мал. 3.6. Приклад заповнення наказу «Введення готових сум в поля особових рахунків»

| €       General 2022       Image: Second Contraction       Crasse 4201       Example and Contraction       Crasse 4201       Example and Contraction       Crasse 4201       Example and Contraction       Crasse 4201       Example and Contraction       Crasse 4201       Example and Contraction       Crasse 4201       Example and Contraction       Crasse 4201       Crasse 4201                                                                                                    | 抉 Робочий стіл 🛛 🔿 Особові рахунки 🛛                              |                |                                      |          |         |           |            |      |       |    |        |      |                  |       |        |          |            |
|----------------------------------------------------------------------------------------------------|-------------------------------------------------------------------|----------------|--------------------------------------|----------|---------|-----------|------------|------|-------|----|--------|------|------------------|-------|--------|----------|------------|
| Income         Construction         Construction                                                                                                    | < березня 2023 🔹 > Оклад: 4250 : Вид оплати: 6000 (стипендії) : Н | орма: 23/184 : | Дата прийняття: : Підрозділ: Група 1 |          |         |           |            |      |       |    |        |      |                  |       |        |          |            |
| Index         Cyma         Pythol         Pythol <th></th> <th></th> <th>🗧 🍁 " 🗋 🖬 🖬 🔊 🗙 👘 🦉</th> <th>🚀 • 🍸 •</th> <th></th> <th>Поц</th> <th>иук: Все п</th> <th>юля</th> <th>~ 4</th> <th>7</th> <th></th> <th></th> <th>M ≡ 10 °</th> <th></th> <th></th> <th></th> <th></th>                                                                                                    |                                                                   |                | 🗧 🍁 " 🗋 🖬 🖬 🔊 🗙 👘 🦉                  | 🚀 • 🍸 •  |         | Поц       | иук: Все п | юля  | ~ 4   | 7  |        |      | M ≡ 10 °         |       |        |          |            |
| Christopania 1       codobioro paxymy       Cyna       Mail       Crassing 2, contracting 3       Kod       Mail       Kod Line       Mail       Page 1, contracting 3         > Or Flagongin 1       Contenuity       Contenuity       425000       1001 1-31       5       1       254       1254       2225424       0         > Or Flagongin 14       Contenuity       230       1       237       1       254       1222512       2226424       2222512         > Or Flagongin 122       Hangough 122       Hangough 122       Hangough 122       1       235       2226424       2222532       22226424       2222532         Properiod       Chrinely (Fright 3)       1       256       1       318       1       258       2226424       2222639         V Chrinely (Fright 3)       Mail an oppopenewn       12000       1       1       1       4       5000       Chrinely (Fright 3)       1       225       2226424       2226494         S001. Crygert 1< (crygert)                                                                                                    | 🔑 Пошук                                                           |                | Поле                                 |          |         |           |            |      |       | Cr | лачено |      | ШВВ              |       | Код    | Службова | інформація |
| > © Flagozári 4       - Cunte-uján 2       - Sovo Crume-uján 39       1       2.41       2.226512       0         > © Flagozári 4       - Sovo Crume-uján 30       1       2.57       2.226512       0       1       - 31       + 5000       Crume-uján 30       1       2.57       2.226512       2.226512       2.226512       2.226512       2.226512       2.226512       2.226512       2.226512       2.226512       2.226512       2.226512       2.226512       2.2226512       2.2226512       2.2226512       2.2226512       2.2226512       2.2226512       2.2226512       2.2226512       2.2226512       2.2226512       2.2226512       2.2226512       2.2226512       2.2226512       2.2226512       2.2226512       2.2226512       2.2226512       2.2226512       2.2226512       2.2226512       2.2226512       2.2226512       2.2226512       2.2226512       2.2226512       2.2226512       2.2226512       2.2226512       2.2226512       2.2226512       2.2226512       2.2226512       2.2226512       2.2226512       2.2226512       2.2226512       2.2226512       2.2226512       2.2226512       2.2226512       2.2226512       2.2226512       2.2226512       2.2226512       2.2226512       2.2226512       2.2226512       2.2226512       2.2226512       2.2226512 <td>Підрозділ 1</td> <td></td> <td>особового рахунку</td> <td>Сума</td> <td>%</td> <td>Ставка/зо</td> <td>Період</td> <td>днів</td> <td>годин</td> <td>8</td> <td>38</td> <td>ĸ</td> <td>од назва</td> <td>Кодшр</td> <td>наказу</td> <td>FTABN_ID</td> <td>FID_PRK</td>                                                                                                    | Підрозділ 1                                                       |                | особового рахунку                    | Сума     | %       | Ставка/зо | Період     | днів | годин | 8  | 38     | ĸ    | од назва         | Кодшр | наказу | FTABN_ID | FID_PRK    |
| > © Tiqgo xgin 120       Is xapy grasses (crimerupi)       250,00       1-31        + 5000       Crimerupi 39       1       257       2322632       23228532         > © Tiqgo xgin 120       Im a nput grasses (crimerupi)       600,00       1-31        + 5000       Crimerupi 39       1       258       2322852       23228532         > © Tiqgo xgin 122       Im a nput grasses (crimerupi)       600,00       1-31        + 5000       Crimerupi 39       1       256       23228542       23228532         > © Topuerupi 1       Im dip xgermax, cryas       150,00       1-31        + 5000       Crimerupi 39       1       256       23226424       23228532         © Stopuerupi 1       Im dip xgermax, cryas       150,00       1-31        + 5000       Crimerupi 39       1       641       2326424       2327832         © Stopuerupi 2       Grasse       Participartition 1       100,00       1-31        4       5000       Crimerupi 39       1       255       2326424       2328424       2328424       0         © Stopuerupi 2       Grasse       795,000       1,000        5000       Crimerupi 39       1       725       2326424       0       2328424<                                                                                                    | > Generation 2                                                    |                | стипендія                            | 4 250,00 |         | 1,0000    | 1 - 31     |      |       |    |        | 50   | 000 Стипендія 3Ф |       | 254    | 23226424 |            |
| • • Ingelogani 122       • • nogodani 122       • • food Commedia 39       1       258 1232642       2222632         • • Composition 122       • • food Commedia 39       1       258 1232642       2222632         • • Composition 122       • • food Commedia 39       1       258 1232642       2222639         • • Composition 122       • • food Commedia 39       1       258 1232642       2222639         • • food Commedia 39       1       641 2322642       2324729         • • 5000 Commedia 39       1       258 1232642       2322642       2322642         • 5000 Commedia 39       1       258 1232642       2322642       2322642         • 5000 Commedia 39       1       258 1232642       2322642       2322642         • 5000 Commedia 39       1       258 1232642       2322642       0         • 5000 Commedia 39       1       258 1232642       0       0         • 5000 Commedia 39       1       258 1232642       0       0         • 5000 Commedia 39       1       258 1232642       0       0         • 5000 Commedia 39       1       2322642       0       0         • 5000 Commedia 39       1       42 2323424       0       0         • 5000 Commedia                                                                                                    | III.dposdu 4                                                      |                | за харчування (стипендії)            | 250,00   |         |           | 1 - 31     |      |       |    |        | + 50 | 000 Стипендія 3Ф | 1     | 257    | 23226424 | 23228512   |
| Commençãi         Ingevisir crygerirad, crygerirad, cryger          |                                                                   |                | на придбання підручників (стипендії) | 600,00   |         |           | 1 - 31     |      |       |    |        | + 50 | 000 Стипендія ЗФ | 1     | 258    | 23226424 | 23228532   |
| V © F (pr)a 1         M Lia 02020pcmenenia         1 20000         1 - 31         + 5000         Chmenkija 39         1         641 232242 232399           9 500. Crygent 2         Grygent 3         Grygent 3         Grygent 3         - 5000         Chmenkija 39         1         25 2322424         2322439           9 500. Crygent 2         Grygent 3         Grygent 3         - 5000         Chmenkija 39         1         2232434         2322444         0           9 500. Crygent 3         Grygent 3         Grygent 3         Grygent 3         - 5000         Chmenkija 39         1         725 2322424         0           9 500. Crygent 3         Grygent 3         Grygent 3         - 5000         Chmenkija 39         1         726 23226424         0           9 500. Crygent 3         Grygent 5         Grygent 5         Grygent 3         1         726 23226424         0           9 500. Crygent 5         Grygent 5         Grygent 5         Grygent 3         1         46 23226424         0           9 500. Crygent 5         Grygent 5         Grygent 5         Grygent 3         1         46 23226424         0           9 500. Crygent 6         Grygent 6         Grygent 6         Grygent 6         5000         Chmenkija 39         1                                                                                                    | <ul> <li>Стипендії</li> </ul>                                     |                | премія студентам, сума               | 150,00   |         |           | 1 - 31     |      |       |    |        | + 50 | 000 Стипендія ЗФ | 1     | 256    | 23226424 | 23228549   |
| Soli Cryateri Gryateri Gr | ✓                                                                 |                | МД на оздоровлення                   | 1 200,00 |         |           | 1 - 31     |      |       |    |        | + 50 | 000 Стипендія 3Ф | 1     | 641    | 23226424 | 23547259   |
| BOD2. Crygent 2 (rygent)         BCbOTO H46Ax0058HO         7950.00         100         5000. Crygent 3 (rygent)         1000 (rygent)         10000 (rygent)         1000 (rygent)                                                                                                    | 5001. Студент 1 (студент)                                         |                | матеріальна допомога студентам       | 1 500,00 |         |           | 1 - 31     |      |       |    |        | + 50 | 000 Стипендія ЗФ | 1     | 255    | 23226424 | 23228489   |
| 3003. Crygerr 3 (crygerr)         npe/sym.nogarox         3596.4         18,000         1,00         5000         Creates 3 = 9         1         726         232264.2         0           3003. Crygerr 3 (crygerr)         meix/sonsoriz         5010         1,5000         1         5000         Creates 3 = 9         323264.2         0           3003. Crygerr 5 (crygerr)         meix/sonsoriz         250.00         1 - 31         4         5000         Creates 3 = 9         323264.2         223334           * 0 fryma:         ja sprosoriz         250.00         1 - 31         4         5000         Creates 3 = 9         323264.2         223334           * 0 fryma:         ja sprosoriz         250.00         1 - 31         4         5000         Creates 3 = 9         3222642.4         0           3006. Crygerr 6 (crygerr)         ga start         6597.4         6         5000         5000         1         2322642.4         0           3006. Crygerr 6 (crygerr)         ga start         726 =         6         5000         5000         1         2322642.4         0                                                                                                    | 5002. Студент 2 (студент)                                         |                | ВСЬОГО НАРАХОВАНО                    | 7 950,00 |         |           |            |      |       |    |        | 50   | 000 Стипендія 3Ф | 1     |        | 23226424 | 0          |
| <u>             004. Cryaterr 4 (cryaterr)               <u>             ibicuscouili 36p               500.1             1,500               <u>             500.2             Cryaterr 4 (cryaterr)               93 23226424               0               93 23226424               0               93 23226424               0               93 23226424               0               393               2323544               93               2323542               0               393               2323542               0               2323543               3223542               0               2323543               2323543               2323543               2323542             2323548               2323542             2323543               2322642               0               232342             2323543               2322642               0                 3006. Crygeerr 6 (crygeerr)               BOSOB, Crygeerr 6 (crygeerrig a)               BOSOB, Crygeerrig a)               1             23226424               0      </u></u></u>                                                                                                    | 📄 5003. Студент 3 (студент)                                       |                | прибутк.податок                      | 359,64   | 18,0000 |           |            | 1,00 |       |    |        | 50   | 000 Стипендія ЗФ | 1     | 726    | 23226424 | 0          |
| ■ 5005. Crygeers 5 (crygeer)         □ a syptoxetrox         2250,00         1 - 31         + 5000. Crimeeyia 39         1         46         22232424         2233348           ✓ ● Typing 2         □ ECGYO 21PUMAHO         65974          5000. Crimeeyia 39         1         46         22226424         0           ■ 5006. Crygeer 6 (crygeer)         □ GOB MAAHI HA PKVIA         7290.26          5000. Crimeeyia 39         1         23226424         0                                                                                                    | 5004. Студент 4 (студент)                                         |                | військовий збір                      | 50,10    | 1,5000  |           |            |      |       |    |        | 50   | 000 Стипендія 3Ф | 1     | 93     | 23226424 | 0          |
| © Tpyna 2         © 6CbOFO YTPUMAHO         65974         5000 (Cmmendia 30         1         23226424         0           © 5006 Crydent 6 (crydent)         © 40 BM/ANI HA PYKU         7 290,26         5000 (Cmmendia 30         1         23226424         0                                                                                                    | 5005. Студент 5 (студент)                                         |                | за гуртожиток                        | 250,00   |         |           | 1 - 31     |      |       |    |        | + 50 | 000 Стипендія ЗФ | 1     | 46     | 23226424 | 23233548   |
| ⊒ золо суденто (суденто)<br>ДО ВИДАЧТНА РУКИ 7 290,26       5000     Стипендія 3Ф     1     23226424     0                                                                                                    | Fpyna 2                                                           |                | ВСЬОГО УТРИМАНО                      | 659,74   |         |           |            |      |       |    |        | 50   | 000 Стипендія 3Ф | 1     |        | 23226424 | 0          |
| S007. (TVAPHT)                                                                                                    | БООС. СТУДЕНТ 0 (СТУДЕНТ)<br>5007. СТУДЕНТ 7 (СТУДЕНТ)            |                | до видачі на руки                    | 7 290,26 |         |           |            |      |       |    |        | 50   | 000 Стипендія ЗФ | 1     |        | 23226424 | 0          |

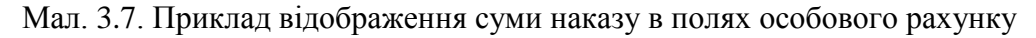

# 3.5. Введення будь-якої доплати/утримання за допомогою документа «Відомість»

#### Підсистема «Облік касових операцій»

#### Первинні документи → Документи

У списку документів оберіть вид документа «Відомість» та натисніть на ньому ЛКМ. У правій частині вікна відобразяться доступні папки документів — відомості з нарахування та виплати (див. малюнок 3.8).

| 😂 🕒 🗹 🚍 🤌 🕶 🛄 🔻 🗊 🚖 🕂 🕘 🏶 🙆                                                       | Пошук ког  | манди 🍐 Облік касових операцій 🗸 🗸                               |              |      |                                                                                                    |      |                                                                                                    |             |
|-----------------------------------------------------------------------------------|------------|------------------------------------------------------------------|--------------|------|----------------------------------------------------------------------------------------------------|------|----------------------------------------------------------------------------------------------------|-------------|
| 🚰 Робочий стіл 🛛 间 Види документів 🗵 📄 Нарахування за проживання у                | гуртожитку |                                                                  |              |      |                                                                                                    |      |                                                                                                    |             |
| 🔎 Пошук 💽 🌣                                                                       |            | » 🗋 🖬 🖻 🗙 👘 🦋 🕶 🝸 🕶                                              | Пошук: Все г | толя |                                                                                                    | ~ Ø  |                                                                                                    | ~ <b>H</b>  |
| 🗁 Види документів                                                                 | Nº         | Назва                                                            | Скор.назва   | Док  | Вико                                                                                                    | Каль | Пар                                                                                                    | Кіл-ть док. |
| Авансовий звіт (АО)                                                               | 31         | Платіжна відомість (перерах.на картки)                           | пл.вед       | VD   |                                                                                                    | 0    | The second second secon | 200         |
| 🗎 Авізо з рядками (AVIZO)                                                         | 33         | Відомість на перерахування підзвітних сум                        | пл.вел       | VD   |                                                                                                    | 0    |                                                                                                    | 0           |
| Видатковии касовии ордер (СК)                                                     | 34         | Відомість на видану підзвітних сим із каси                       | плеел        | VD   |                                                                                                    | 0    |                                                                                                    | 0           |
|                                                                                   | 36         | Платіжна відомість депон, запобітна плата (перерах на картич)    | плеел        | VD   |                                                                                                    | 0    |                                                                                                    | 0           |
| Встановлення коефіцієнта пропорційного гідв (PDVKOEF) Босполорся ка операція (RS) | 1000       |                                                                  | плюсд        | VD   |                                                                                                    | 0    |                                                                                                    | 0           |
| Господарська операція (во)                                                        | 1110       | Pinoworti a uapawina an                                          | uan 20       | VD   |                                                                                                    | 0    |                                                                                                    | 0           |
| Посподарська операція з рядками (ве) Залицики по холонали ресстрації (SI DREGII)  |            | відомості з нарахування зті                                      | нар.эп       | VD   |                                                                                                    | 0    |                                                                                                    | 0           |
| Мережа розпорядників і одержувачів коштів місцевого бюджету.                      |            | відомості з угримання згі                                        | yip.sri      | VD   |                                                                                                    | 0    |                                                                                                    | 0           |
| Понбитковий касовий орлер (СР)                                                    | 3999       | Батьквіська плата                                                |              | VD   |                                                                                                    | 0    |                                                                                                    | 0           |
| Полаткові наклалні вилані (NV)                                                    | 4000       | Відомості з нарахування батьківської плати                       | нар.батьк п  | VD   |                                                                                                    | 0    |                                                                                                    | 5           |
|                                                                                   | 4001       | Відомість розшифровки сум оплати батьківської плати              | розшифров    | VD   | ~                                                                                                    | 0    |                                                                                                    | 3           |
| Prescrip approventie (DOCBLINDLE)                                                 | 4002       | Перенесення залишків по батьківській платі (при наявності залишк | залишок по   | VD   | ✓                                                                                                    | 0    |                                                                                                    | 1           |
| Peecro платіжних інструкцій (budget:PPREE)                                        | 4004       | Стипендії                                                        | стип.        | VD   | 1                                                                                                    | 0    |                                                                                                    | 0           |
| Ресстр фінансових зобов'язань (budget:FOBLREE)                                    | 4006       | Розшифровка виданих сум стипендій (батьківська плата)            | стип.        | VD   | <ul> <li>Image: A start of the start of the start of</li></ul> | 0    |                                                                                                    | 0           |
| Рестр юридичних зобов'язань (budget: JOBLREE)                                     | 4021       | Реєстр виплат (перерах стипендій .на картки )                    | пл.вед       | VD   | -                                                                                                    | 0    |                                                                                                    | 4           |
| Розподіл відкритих асигнувань (budget:RVA)                                        | 4022       | Нарахування за проживання у гуртожитку                           | студенти     | VD   |                                                                                                    | 0    |                                                                                                    | 1           |
| Розрахунок витрат на відрядження (TRIP_COST)                                      | 4023       | Розшифровка сум з оплати за проживання у гуртожитку (реалізова   | студенти     | VD   | 1                                                                                                    | 0    |                                                                                                    | 0           |
| 📄 Сальдо реєстрації по купівлі (SLDREGP)                                          | 4024       | Нарахування компенсацій оплати за харчування студентів ((реалізо | студенти     | VD   |                                                                                                    | 0    |                                                                                                    | 0           |
| 📄 Сальдо реєстрації по продажах (SLDREGM)                                         | 4025       | Розшифровка оплати відшкодування студентам за харчування (реа    | студенти     | VD   |                                                                                                    | 0    |                                                                                                    | 0           |
| 📄 Табель відвідування (parent_pay:TB)                                             | 5000       | Страхові виплати                                                 |              | VD   |                                                                                                    | 0    |                                                                                                    | 0           |

Мал. 3.8. Приклад видів операцій документу «Відомість»

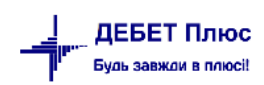

У списку відомостей оберіть, наприклад, відомість «Нарахування за проживання в гуртожитку», створіть новий документ кнопкою «Додати» на панелі інструментів або **ПКМ**  $\rightarrow$  **[Insert]** та заповніть реквізити (див. малюнок 3.9):

- ✓ Відомість № порядковий номер відомості формується автоматично з можливістю коригування;
- ✓ Від вкажіть дату нарахування;
- ✓ Коментар коротко опишіть предмет нарахування.

| 둼 Нарахування за прох | живання у гуртожитку : р | едагування     |                    |                               |                 |     |              | -        |       | ×      |
|-----------------------|--------------------------|----------------|--------------------|-------------------------------|-----------------|-----|--------------|----------|-------|--------|
| Стр.1 Теми            |                          |                |                    |                               |                 |     |              |          |       |        |
| Відомість №           | 577 від З                | 1.03.2003 🗸 ч  | ас створення 14:31 | ✓ у UAH курс: На∟             | , Банк 🗸 🗸      |     |              |          |       |        |
| 4022 – Нарахування за | а проживання у гуртожи   | итку           |                    |                               |                 |     |              |          |       | $\sim$ |
| Організація:          | 1: Бюджетна організація  | я_презентаційн | a                  |                               |                 |     |              |          |       |        |
| Початок               | 01.01.2023 У Кінеци      | ы 31.03.2024   | ~                  |                               |                 |     |              |          |       |        |
| Коментар              | нарахування плати за гу  | уртожиток за б | ерезень 2023 року  |                               |                 |     |              |          |       |        |
|                       |                          |                |                    |                               |                 |     |              |          |       |        |
| 💠 🌳 👋 🗋               | 🗾 🖻 🖸 🗙 📔 »              | 🚀 • 🍸 •        |                    | Пошук: Все поля               | ~ Ø             | ~   | i 🗏 🖌 🕆      |          |       |        |
| № п.п. Таб.№          | № Код ШР                 | ПБ             | Дні Годин          | ни Сума                       |                 |     |              |          |       |        |
|                       |                          |                |                    |                               |                 |     |              |          |       |        |
|                       |                          |                | Масовий вибір      |                               |                 |     |              |          |       |        |
|                       |                          |                | 🗋 Додавання        |                               |                 | INS |              |          |       |        |
|                       |                          |                | BROWSE             |                               |                 |     |              |          |       |        |
|                       |                          |                | Завантажити дого   | овори за обраною послугою     |                 |     |              |          |       |        |
|                       |                          |                | Завантажити дого   | овори за обраною послугою у р | озрізі об'єктів |     |              |          |       |        |
|                       |                          |                |                    |                               |                 |     |              |          |       |        |
|                       |                          |                |                    |                               |                 |     |              |          |       |        |
| Кількість рядків      | 0.000 Сума за докуг      | ментом         | 0.00               |                               |                 |     |              |          |       |        |
|                       |                          |                |                    |                               |                 |     |              |          |       |        |
|                       |                          |                |                    |                               |                 |     | Зберегти Зас | тосувати | Скасу | вати   |

Мал. 3.9.

#### Масове введення.

У табличній частині документа виконайте **ПКМ**  $\rightarrow$  *Масовий вибір*, виберіть режим «Завантаження фіксованої суми». Якщо суми в кожної з осіб будуть різні, то при масовому завантаженні поле «Сума» не заповнюється. Після відкриття вікна штатного розпису, оберіть список осіб, яким проводиться нарахування та натисніть кнопку «Зберегти». Результатом масового додавання буде заповнення табличної частини відомості списком осіб з можливість коригування суми нарахування.

Приклад заповнення відомості з нарахування наведено на малюнку 3.10.

| теми                  |                                                                                                    |                                                  |                              |                              |                                              |                      |      |  |
|-----------------------|----------------------------------------------------------------------------------------------------|--------------------------------------------------|------------------------------|------------------------------|----------------------------------------------|----------------------|------|--|
| Відомість №           | 577                                                                                                    | від 31.03.2003 У Час ст                          | ворення                      | 14:31 🗸                      | у UAH курс: Нац. Банк                        | /                    |      |  |
| 4022 – Нарахуванн     | ія за проживання ј                                                                                                 | у гуртожитку                                     |                              |                              |                                              |                      |      |  |
| Організація:          | 1: Бюджетна о                                                                                                    | рганізація_презентаційна                         |                              |                              |                                              |                      |      |  |
| Точаток               | 01.01.2023 🗸                                                                                                    | Кінець 31.03.2024 🗸                              |                              |                              |                                              |                      |      |  |
| боментар              | нарахування п                                                                                                    | лати за гуртожиток за березе                     | ень 2023 рок                 | cy .                         |                                              |                      |      |  |
|                       |                                                                                                    |                                                  |                              |                              |                                              |                      |      |  |
| 🤹 🏟 👋                 | ) 🛛 🖻 🔎 🗙                                                                                                    | » 🚀 🕶 🍸 🕶                                        |                              |                              | Пошук: Все поля 🗸 🖉                          | ✓ # ■ Ø <sup>*</sup> |      |  |
| Nº n.n. Ta            | аб.№ Код ШР                                                                                                    | ПІБ                                              | Дні                          | Години                       | Сума                                         |                      | <br> |  |
| 1                     | 5001 1                                                                                                    | Студент 1                                        | 0,00                         | 0,00                         | 1 800,00                                     |                      |      |  |
| 2                     | 5002 1                                                                                                    | Студент 2                                        | 0,00                         | 0,00                         | 1 800,00                                     |                      |      |  |
| 3                     | 5003 1                                                                                                    | Студент 3                                        | 0,00                         | 0,00                         | 1 800,00                                     |                      |      |  |
|                       | 5004 1                                                                                                    | Стулент 4                                        | 0.00                         | 0,00                         | 1 800,00                                     |                      |      |  |
| 4                     | 5004 1                                                                                                    | erjaen i                                         |                              |                              |                                              |                      |      |  |
| 4                     | 5005 1                                                                                                    | Студент 5                                        | 0,00                         | 0,00                         | 1 800,00                                     |                      |      |  |
| 4<br>5<br>6           | 5004 1<br>5005 1<br>5006 1                                                                                         | Студент 5<br>Студент 6                           | 0,00                         | 0,00<br>0,00                 | 1 800,00                                     |                      |      |  |
| 4<br>5<br>6<br>7      | 5004 1<br>5005 1<br>5006 1<br>5007 1                                                                               | Студент 5<br>Студент 6<br>Студент 7              | 0,00<br>0,00<br>0,00         | 0,00<br>0,00<br>0,00         | 1 800,00<br>1 800,00<br>1 800,00             |                      |      |  |
| 4<br>5<br>6<br>7<br>8 | 5004         1           5005         1           5006         1           5007         1           5008         1 | Студент 5<br>Студент 6<br>Студент 7<br>Студент 8 | 0,00<br>0,00<br>0,00<br>0,00 | 0,00<br>0,00<br>0,00<br>0,00 | 1 800,00<br>1 800,00<br>1 800,00<br>1 800,00 |                      |      |  |

Мал. 3.10. Приклад документа «Відомість з нарахування за проживання в гуртожитку»

debet.com.ua

# 4. РОЗРАХУНОК СТИПЕНДІЙ

## 4.1. Встановлення розрахункового місяця

#### Розрахунки — Відбір місяців для розрахунку

Якщо в списку місяців необхідний місяць відсутній, додайте його клавішею [Insert] та включіть, натиснувши на потрібному записі подвійним натисканням ЛКМ або ПКМ → Включити. Після включення місяця в полі «Операція» для розрахункового місяця відображається значення «Розрахунок». Якщо ж відображається значення «Перерахунок», то це означає, що цей місяць буде перераховуватись, а результати перерахунку будуть занесені у зведення розрахункового місяця, тобто місяця, навпроти якого зазначено «Розрахунок». Значення «Перерахунок».

Після проведення розрахунку стипендії з метою запобігання внесення змін до розрахунків попередніх місяців, навпроти них у колонці «Фіксація» встановлюється ознака фіксації (див. малюнок 4.1). Щоб встановити або зняти фіксацію встановіть курсор на відповідному рядку — натисніть **ПКМ** — Зафіксувати або Зняти фіксацію.

| ÷  | Робочий стіл 🛛 👘 М | ісяці для перерахунку зар | оплати користува | ча debet (травень 2023-розр.місяць) 🛛         |
|----|--------------------|---------------------------|------------------|-----------------------------------------------|
| .⊡ | Гільки мої         |                           |                  |                                               |
|    | 🗢 🄶 👋 🗋 📝          | 🖻 <u>)</u> 🗙 📔 » 🛛 🚀      | • 7 •            | Пошук: Все поля 🗸 🖉                           |
|    | Операція           | Дата                      | Фіксація         |                                               |
|    | Розрахунок         | 01.05.2023                |                  |                                               |
|    | Перерахунок        | 01.04.2023                |                  |                                               |
|    | -Вимкнутий-        | 01.03.2023                |                  | Вкароцияти                                    |
|    | ] -Вимкнутий-      | 01.10.2021                |                  |                                               |
|    | Вимкнутий-         | 01.09.2021                |                  | Статистика відбору місяців для розрахунку з/п |

Мал. 4.1. Приклад місяців розрахунку

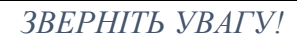

Заборонено знімати відмітку з місяців, які знаходяться в закритому періоді.

#### 4.2. Розрахунок сум стипендій

#### 4.2.1. Розрахунок стипендії усім студентам

*Розрахунки*  $\rightarrow$  *Розрахунок*  $3\Pi \rightarrow \Pi$ *овний розрахунок* 3/n (див. малюнок 4.2).

| 📅 Дебет Плюс - Своя організація 1 - Облік заробітної плати |                |               |        |        |         |              |             |            |              |              |  |  |
|------------------------------------------------------------|----------------|---------------|--------|--------|---------|--------------|-------------|------------|--------------|--------------|--|--|
| Первинні документи                                         | Розрахунки     | Зведення      | Звіти  | Баланс | Журнали | и Довідники  | Статистика  | Сервіс Н   | Іалаштування | Довідка      |  |  |
| 😂 👸 % 🧵 🛒 🏣                                                | Відбір м       | іісяців для р | озраху | ику    | in 🧿 🗖  | • 🖻 🖬 🛛 🞱    | 🎯 🤷 🗍 Ποι   | цук команд | и 🚺 О        | блік заробіт |  |  |
| 🐳 Робочий стіл 🛛                                           | Розрахунок з/п |               |        |        | > По    | вний розрах  | унок з/п    |            |              |              |  |  |
| <b>*</b>                                                   | Розраху        | вати окрем    | 0      |        | > Po    | зрахунок з/п | за таб. №   |            |              |              |  |  |
| Обране                                                     |                |               |        |        | Жу      | рнал останны | ого розраху | нку        | ]            |              |  |  |

Мал. 4.2. Вибір розрахунку ЗП

За наявності кількох видів розрахунків, оберіть вид розрахунку «Стипендії» (див. малюнок 4.3) та натисніть «Готово». За потреби вибору конкретної групи чи певних осіб для розрахунку – натисніть «Далі» (див. малюнок 4.4).

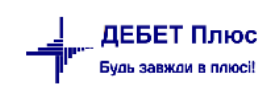

|                                                                                                    |                                                                                                    |                     |                         |        | $\sim$ |
|----------------------------------------------------------------------------------------------------|----------------------------------------------------------------------------------------------------|---------------------|-------------------------|--------|--------|
| 🁘 Вкажіть параметри розрахун                                                                                                    | ку                                                                                                    |                     |                         | _      | ^      |
| Виконати розрахунок за                                                                                                    | і травень 2023р.                                                                                                    |                     |                         |        |        |
| Місяці перерахунку: квітень 202                                                                                                    | 3                                                                                                    |                     |                         |        |        |
|                                                                                                    |                                                                                                    |                     |                         |        |        |
|                                                                                                    |                                                                                                    |                     |                         |        |        |
|                                                                                                    |                                                                                                    |                     |                         |        |        |
| Стипендії                                                                                                    |                                                                                                    |                     |                         |        |        |
| Розрахувати для вказаного табел                                                                                                    | ьного номеру 0 Без                                                                                                    | в назви             |                         |        |        |
|                                                                                                    |                                                                                                    |                     |                         |        |        |
|                                                                                                    | Назад                                                                                                    | Далі Г              | отово                   | Скасув | ати    |
|                                                                                                    | Мал. 4.3                                                                                                    |                     |                         |        |        |
| Вкажіть параметри розрахунку<br>ІКОНАТИ РОЗРАХУНОК ЗА ТРАВЕНЬ                                                                                                    | Мал. 4.3<br>2023р. для підрозділів                                                                                                    |                     |                         |        |        |
| Вкажіть параметри розрахунку<br><b>іконати розрахунок за травень</b><br>1ісяці перерахунку: квітень 2023                                                                                                    | Мал. 4.3.<br>2023р. для підрозділів                                                                                                    |                     |                         |        |        |
| Вкажіть параметри розрахунку<br><b>іконати розрахунок за травень</b><br>Лісяці перерахунку: квітень 2023<br>Опошук                                                                                                    | Мал. 4.3<br>2023р. для підрозділів                                                                                                    |                     |                         | _      |        |
| Вкажіть параметри розрахунку<br><b>іконати розрахунок за травень</b><br>licяці перерахунку: квітень 2023<br>Спошук<br>азва                                                                                                    | Мал. 4.3<br>2023р. для підрозділів<br>Дата створення<br>от от 2022                                                                                                    | Дата ліквідації     |                         |        | •      |
| Вкажіть параметри розрахунку<br><b>іконати розрахунок за травень</b><br>licяці перерахунку: квітень 2023<br>Спошук<br>азва<br>Стипендії<br>Спипендії<br>Спипа 1                                                                                                    | Мал. 4.3<br>2023р. для підрозділів<br>Дата створення<br>01.01.2023<br>01.01.2023                                                                                                    | Дата ліквідації     |                         |        |        |
| Вкажіть параметри розрахунку<br><b>іконати розрахунок за травень</b><br><b>і</b> сяці перерахунку: квітень 2023<br>Пошук<br>азва<br>Силиендії<br>Силиендії<br>Група 1<br>Група 2                                                                                                    | Мал. 4.3.<br>2023р. для підрозділів<br>Дата створення<br>01.01.2023<br>01.01.2023                                                                                                   | Дата ліквідації     |                         |        |        |
| Вкажіть параметри розрахунку<br><b>іконати розрахунок за травень</b><br>licaці перерахунку: квітень 2023<br>Пошук<br>азва<br>Стипендії<br>Стипендії<br>Група 1<br>Група 3                                                                                                    | Мал. 4.3.<br>2023р. для підрозділів<br>Дата створення<br>01.01.2023<br>01.01.2023<br>01.01.2023<br>01.01.2023                                                                       | Дата ліквідації     |                         |        | Ē      |
| Вкажіть параметри розрахунку<br><b>аконати розрахунок за травень</b><br>лісяці перерахунку: квітень 2023<br>Пошук<br>азва<br>Стипендії<br>Група 1<br>Група 2<br>Група 3<br>Група 4                                                                                                    | Мал. 4.3.<br>2023р. для підрозділів<br>Дата створення<br>01.01.2023<br>01.01.2023<br>01.01.2023<br>01.01.2023                                                                       | Дата ліквідації     |                         | -      |        |
| Вкажіть параметри розрахунку<br><b>аконати розрахунок за травень</b><br>лісяці перерахунку: квітень 2023<br>Пошук<br>азва<br>Стипендії<br>Стипендії<br>Група 1<br>Група 2<br>Група 3<br>Струпа 4                                                                                                    | Мал. 4.3.<br>2023р. для підрозділів<br>Дата створення<br>01.01.2023<br>01.01.2023<br>01.01.2023<br>01.01.2023<br>01.01.2023                                                         | Дата ліквідації     |                         | -      | •      |
| Вкажіть параметри розрахунку<br><b>аконати розрахунок за травень</b><br>ficяці перерахунку: квітень 2023<br>Пошук<br>азва<br>Стипендії<br>Група 1<br>Група 2<br>Група 3<br>Група 4<br>а запуску розрахунку без додаткових фільл                                                                                                    | Мал. 4.3.<br>2023р. для підрозділів<br>Дата створення<br>01.01.2023<br>01.01.2023<br>01.01.2023<br>01.01.2023<br>01.01.2023<br>01.01.2023<br>01.01.2023                             | Дата ліквідації     |                         |        | E      |
| Вкажіть параметри розрахунку<br><b>иконати розрахунок за травень</b><br>лісяці перерахунку: квітень 2023<br>Пошук<br>азва<br>Стипендії<br>Група 1<br>Група 2<br>Група 3<br>Група 3<br>Група 4<br>а запуску розрахунку без додаткових фільт<br>я налаштування доступних підрозділів пер<br>раний вид розрахуну доступний тільки для<br>налаштування доступних для підрозділу | Мал. 4.3.<br>2023р. для підрозділів<br>Дата створення<br>01.01.2023<br>01.01.2023<br>01.01.2023<br>01.01.2023<br>01.01.2023<br>01.01.2023<br>01.01.2023<br>01.01.2023<br>01.01.2023 | Дата ліквідації<br> | зачі"<br>ті підрозділу. |        |        |

Мал. 4.4.

Оберіть потрібні підрозділи чи осіб та натисніть «Готово». Дочекайтесь закінчення розрахунку та повідомлення програми про завершення.

#### 4.2.2. Розрахунок стипендії за табельним номером

Розрахунок стипендії буде проведений за одним табельним номером. Дані інших осіб не змінюються.

*Розрахунки* → *Розрахунок*  $3\Pi$  → *Розрахунок* 3/n *за таб.*  $N_{-}$  (див. малюнок 4.5).

|   | 👘 Дебет Плюс - Своя | я організація 1 - Облік заробітної плати                                 |                                        |
|---|---------------------|--------------------------------------------------------------------------|----------------------------------------|
|   | Первинні документи  | Розрахунки Зведення Звіти Баланс Журнали Довідники Статистика Сервіс Нал | паштування Довідка                     |
|   | 😂 👸 % 🔳 🗹           | Відбір місяців для розрахунку 🛛 🗊 🌸 🕂 🧐 🔻 😭 🖌 🕖 🌍 🧰 Г                    | Пошук команди 🎆 Облік заробітної плати |
| Ì | 🐳 Робочий стіл 🕺    | Розрахунок з/п 🕨 Повний розрахунок з/п                                   |                                        |
|   | (P)                 | Розрахунок фондів ▶ Розрахунок з/п за таб. №                             |                                        |
|   | <b>U</b>            | Розрахувати окремо 🕨 Журнал останнього розрахунку                        |                                        |
|   | A/                  |                                                                          |                                        |

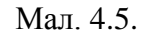

У вікні відбору інформації вкажіть табельний номер особи або виберіть зі штатного розпису (див. малюнок 4.6).

| 🖶 Дані для розрахунку             |         |     |                 | ×    |
|-----------------------------------|---------|-----|-----------------|------|
| Вкажіть варіант розрахунку:       |         |     |                 |      |
| 💿 За табельним номером            | Ta6.N≌: | 234 | <br>Особа 234   |      |
| 🔘 За штатним розкладом            |         |     |                 |      |
| 🔘 По працівниках із буфера обміну |         |     |                 |      |
|                                   |         |     |                 |      |
|                                   |         |     | Зберегти Скасуя | зати |

Мал. 4.6.

Також є можливість виконувати розрахунок з особового рахунку студента через пункт меню **ПКМ**  $\rightarrow$  *Виконати розрахунок за* ... (див. малюнок 4.7).

| 🚦 Робочий стіл | 🐳 Особові рахунки 🖂                                         |                                            |                    |      |                   |              |          |       |             |       |      |               |      |        |        |
|----------------|-------------------------------------------------------------|--------------------------------------------|--------------------|------|-------------------|--------------|----------|-------|-------------|-------|------|---------------|------|--------|--------|
| < травня 2023  | ÷ > Оклад: 4250 : Вид оплати: 6000 (стипендії) : Норма: 23/ | 184 : Дата прийняття: : Підрозділ: Група 1 |                    |      |                   |              |          |       |             |       |      |               |      |        |        |
|                |                                                             | 🔹 🔸 🔹 🗋 🖬 🖬 🗖 🗙 👘 🕺                        | 🚀 <del>-</del> 🍸 - |      | Поц               | шук: Все г   | юля      | ~ 6   | -           |       |      | 4 🚍 🖒         | Ť    |        |        |
| 🔎 Пошук        | ₩ ▽                                                         | Поле                                       |                    |      |                   |              |          |       | Спла        | ачено |      | ШЕ            | в    |        | Код    |
| 🗁 Підрозділ 1  |                                                             | особового рахунку                          | Сума               | %    | Ставка/зб         | Період       | днів     | годин | в           | за    | ко   | д і           | азва | Код ШР | наказу |
| 🗀 Підрозді     | л 2                                                         | залишок на поч.                            | 12 165,40          |      |                   |              |          |       |             |       | 50   | 0 Стипендія : | Φ    | 1      |        |
| 🗁 Підрозді     | n 4                                                         | стипендія                                  | 4 250,00           |      | 1,0000            | 1 - 31       |          |       |             |       | 50   | О Стипендія 3 | Φ    | 1      | 254    |
| 🕒 Підрозді     | n 120                                                       | за харчування (стипендії)                  | 250,00             |      |                   | 1 - 31       |          |       |             |       | + 50 | 0 Стипендія 3 | Φ    | 1      | 257    |
| Стипенлі       | Ĩ                                                           | 📘 на придбання підручників (стипендії)     | 600,00             |      |                   | 1 - 31       |          |       |             | _     |      | 0 Стипендія : | Φ    |        |        |
| 🗀 Група        | 1                                                           | індексація стипендії                       | 646,84             | Сл   | іужбова           |              |          |       |             | `     | + 50 | О Стипендія З | Φ    | 1      | 259    |
| 50             | 01. Студент 1 (студент)                                     | 🔲 індексація стипендії                     | 770,31             | Ви   | конати розрахун   | юк за трав   | ень 2023 |       |             |       | + 50 | О Стипендія   | Φ    | 1      | 259    |
| 50             | 02. Студент 2 (студент)                                     | премія студентам, сума                     | 150,00             | По   | жазати в формуя   | ванні пере   | ліку пол | ів ОР |             |       | + 50 | 0 Стипендія 3 | Φ    | 1      | 256    |
| 50             | 03. Студент 3 (студент)                                     | 🔲 матеріальна допомога студентам           | 1 500,00           | 3н   | айти наказ        |              |          |       |             |       | + 50 | 0 Стипендія 3 | Φ    | 1      | 255    |
| 50             | 04. Студент 4 (студент)                                     | ВСЬОГО НАРАХОВАНО                          | 8 167,15           | Зн   | айти всі накази д | цаного вид   | у        |       |             |       | 50   | О Стипендія 3 | Φ    | 1      |        |
| 50             | 05. Студент 5 (студент)                                     | прибутк.податок                            | 116,43             | До   | дати наказ готов  | юї суми      |          |       |             | >     | 50   | О Стипендія   | Φ    | 1      | 726    |
| U I pyna       |                                                             | прибутк.податок                            | 523,86             | Ви,  | далити наказ гот  | гової суми   |          |       |             | >     | 50   | О Стипендія 3 | Φ    | 1      | 726    |
| ■ 50           | 00. Студент 6 (студент)<br>07. Студент 7. (студент)         | 🔲 військовий збір                          | 9,70               | Po   | зрахунок за рік з | а табельні   | им номе  | ром   |             |       | 50   | О Стипендія 3 | Φ    | 1      | 93     |
| 50             | 08. Студент 7 (студент)                                     | 🔲 військовий збір                          | 43,65              | Ce   | рвіс              |              |          |       |             | >     | 50   | 0 Стипендія 3 | Φ    | 1      | 93     |
| 50             | 09. Студент 9 (студент)                                     | 🔲 за гуртожиток                            | 250,00             | Ko   | піювати значенн   | ня комірки   |          |       | Ctrl        | +c    | + 50 | 0 Стипендія 3 | Φ    | 1      | 46     |
| 50             | 10. Студент 10 (студент)                                    | ВСЬОГО УТРИМАНО                            | 943,64             | Ko   | піювати значенн   | ня рядків (с | sv)      |       | Ctrl+Shift- | +c    | 50   | О Стипендія   | Φ    | 1      |        |
| 🗀 Група        | 3                                                           | 🔲 ДО ВИДАЧІ НА РУКИ                        | 19 388,91          |      |                   |              |          |       |             |       | 50   | 0 Стипендія   | 3Φ   | 1      |        |
| B 50           | 11 Chicourt 11 (chicourt)                                   |                                            |                    | 😅 Др | ук                |              |          |       |             | ,     |      |               |      |        |        |

Мал. 4.7. Приклад розрахунок стипендії за розрахунковий місяць для одного студента із особового рахунку

#### 4.3. Введення відомості перерахування коштів на карткові рахунки

Для роботи з цим документом перейдіть у підсистему **«Облік касових операцій».** *Первинні документи → Документи.* 

У списку документів оберіть вид документа «Відомість (VD)», натисніть на ньому **ЛКМ.** У правій частині вікна оберіть «Реєстр виплат (перерах. стипендій на картки)» (див. малюнок 4.8).

| Робочий стіл 🥼 Види документів 🛛                                                      |   |          |                                                                 |             |      |      |      |     |             |
|---------------------------------------------------------------------------------------|---|----------|-----------------------------------------------------------------|-------------|------|------|------|-----|-------------|
| Пошук 主 🔻                                                                             |   | <b>(</b> | » 🗋 📝 🖻 😡 🗙 📄 » 🚀 🕶 🍸 🕶                                         | Пошук: Все  | поля |      | ~ @  |     | ~           |
| 🗁 Види документів                                                                     |   | Nº       | Назва                                                           | Скор.назва  | Док  | Вико | Каль | Пар | Кіл-ть док. |
| ABAHCOBUN 3BIT (AU)                                                                   |   | 31       | Платіжна відомість (перерах.на картки)                          | пл.вед      | VD   |      | 0    |     | 200         |
| Видатковий касовий ордер (СВ)                                                         |   | 33       | Відомість на перерахування підзвітних сум                       | пл.вед      | VD   | ✓    | 0    |     | 0           |
|                                                                                       |   | 34       | Відомість на видачу підзвітних сум із каси                      | пл.вед      | VD   | ✓    | 0    |     | 0           |
| Встановлення коефіцієнта пропорційного ПДВ (PDVKOEF)                                  |   | 36       | Платіжна відомість депон. заробітна плата (перерах.на картки)   | пл.вед      | VD   |      | 0    |     | 0           |
| 📄 Господарська операція (BS)                                                          |   | 1000     | Нарахування ЗП                                                  |             | VD   |      | 0    |     | 0           |
| Господарська операція з рядками (ВР)                                                  |   | 1110     | Відомості з нарахування ЗП                                      | нар.3П      | VD   |      | 0    |     | 0           |
| 📄 Залишки по журналу реєстрації (SLDREGU)                                             |   | 1115     | Відомості з утримання ЗП                                        | утр.ЗП      | VD   |      | 0    |     | 0           |
| 📄 Мережа розпорядників і одержувачів коштів місцевого бюджету                         |   | 3999     | Батьквіська плата                                               |             | VD   |      | 0    |     | 0           |
| Прибутковий касовий ордер (СР)                                                        |   | 4000     | Відомості з нарахування батьківської плати                      | нар.батьк п | VD   |      | 0    |     | 5           |
| Податкові накладні видані (NV)                                                        |   | 4001     | Відомість розшифровки сум оплати батьківської плати             | розшифров   | VD   |      | 0    |     | 3           |
| Податкові накладні отримані (NN)                                                      |   | 4002     | Перенесення залишків по батьківській платі (при наявності залиш | залишок по  | VD   |      | 0    |     | 1           |
| Peecrp документів (DOCBUNDLE)                                                         |   | 4004     | Стипендії                                                       | стип.       | VD   |      | 0    |     | 0           |
| Ресстр планжних инструкци (budget:PREE) Восстр физикових зобор'язани (budget:EOPLPEE) | Π | 4006     | Розшифровка виданих сум стипендій (батьківська плата)           | стип.       | VD   |      | 0    |     | 0           |
| Ресстр юриличних зобов'язань (budget:/OBLREE)                                         |   | 4021     | Реєстр виплат (перерах стипендій на картки )                    | пл.вед      | VD   |      | 0    |     | 2           |
| Розподіл відкритих асигнувань (budget:RVA)                                            |   | 4022     | Нарахування за проживання у гуртожитку                          | студенти    | VD   |      | 0    |     | 1           |
| Розрахунок витрат на відрядження (TRIP_COST)                                          |   | 4023     | Розшифровка сум з оплати за проживання у гуртожитку (реалізов   | студенти    | VD   |      | 0    |     | 0           |
| 📄 Сальдо реєстрації по купівлі (SLDREGP)                                              |   | 4024     | Нарахування компенсацій оплати за харчування студентів ((реаліз | студенти    | VD   |      | 0    |     | 0           |
| Cальдо реєстрації по продажах (SLDREGM)                                               | F | 4025     |                                                                 | CTU COUTU   | VD   |      | 0    |     | -           |

Мал. 4.8. Приклад видів документів підсистеми «Облік касових операцій»

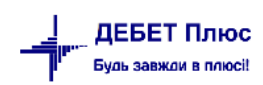

Відкрийте список подвійним натисканням ЛКМ, клавішею [Insert] або за допомогою ПКМ — Додати створіть новий документ. Заповніть «шапку» документа (див. малюнок 4.9), вказуючи такі параметри:

- ✓ Дата відомості визначає місяць, за який будуть відображені дані після розрахунку;
- ✓ Коментар призначення нарахування/виплати;
- ✓ Рахунок− виберіть із плану рахунків рахунок обліку грошових коштів;
- ✓ Особовий рахунок виберіть із переліку ОР «240.виплата стипендії»;
- ✓ Тип перерахувань оберіть з довідника типів перерахувань «Зарплата».

| 🖶 Реєстр виплат (пер                                                             | ерах стипендій                                                                           | .на картки ): копіюва | ння      |     |                     |             |     |              | -      |  | × |  |
|----------------------------------------------------------------------------------|------------------------------------------------------------------------------------------|-----------------------|----------|-----|---------------------|-------------|-----|--------------|--------|--|---|--|
| Стр.1 Розширення                                                                 | Стр.1 Розширення Теми                                                                    |                       |          |     |                     |             |     |              |        |  |   |  |
| Відомість № 575 від 28.03.2023 ∨ Час створення 10:32 ∨ у UAH … курс: Нац. Банк ∨ |                                                                                          |                       |          |     |                     |             |     |              |        |  |   |  |
| 4021 – Реєстр випла                                                              | 4021 – Ресстр виплат (перерах стипендій .на картки ) — — — — — — — — — — — — — — — — — — |                       |          |     |                     |             |     |              |        |  |   |  |
| Організація:                                                                     | рганізція: 1: Бюджетна організція, презентаційна                                         |                       |          |     |                     |             |     |              |        |  |   |  |
| Коментар                                                                         | перерахувани                                                                             | ня стипендій за берез | ень 2023 |     |                     |             |     |              |        |  |   |  |
| Рахунок по кредиту                                                               | 23 231                                                                                   | 13 0 1                | 0        | (   | )                   |             |     |              |        |  |   |  |
| Особовий рахунок                                                                 | 240                                                                                      | виплата стипендії     |          |     |                     |             |     |              |        |  |   |  |
| Тип перерахування                                                                | 1: Зарплата                                                                              |                       |          |     | •••                 |             |     |              |        |  |   |  |
| 💠 🌳 👋 🗋                                                                          | 🗾 🖻 🗾 🗡                                                                                  | ( ) » 🚀 🔻 🍸           | •        |     | Пошук: Все поля 🗸 🖉 |             | ~   | 1 🖬 🕫 🕆      |        |  |   |  |
|                                                                                  |                                                                                          | 515                   | 0        |     | ШВВ                 |             |     | Від.банку    |        |  |   |  |
| Nº n.n. Tao.№                                                                    | кодшр                                                                                    | ТІБ                   | Сума     | Код | Назва               | Код м.перер | Код | Відділ.банку | Oc.pax |  |   |  |
|                                                                                  |                                                                                          |                       |          |     |                     |             |     |              |        |  |   |  |

Мал. 4.9. Зразок заповнення «шапки» документа «Відомість»

Після того, як заповнено шапку документа «Відомість», додайте особу/осіб, яким потрібно здійснити виплату. Внесення даних можна виконати декількома способами в залежності від того, яка операція проводиться. Розглянемо більш детально кожен із способів.

1. Індивідуальне додавання особи (див. малюнок 4.10).

Клавішею [Insert] або ПКМ → Додавання додайте особу, вказуючи табельний номер, суму та інші параметри. За потреби, змініть місце перерахування, обираючи його з довідка «Місця перерахувань».

| 🖶 Відомість : дода     | вання — 🗆 🗙        |
|------------------------|--------------------|
| Nº                     | 1                  |
| Студент                | 5004 Студент 4     |
| Підрозділ:             | Група 1            |
| Посада:                | студент            |
| Сума                   | 2198.00            |
| Місце<br>перерахування | 5004: Студент 4    |
| ШВВ                    | 5000 Стипендія ЗФ  |
|                        |                    |
|                        | Зберегти Скасувати |

Мал. 4.10. Індивідуальне введення даних особи

2. Масове введення осіб.

У табличній частині документа «Відомість» виконайте команду **ПКМ**  $\rightarrow$  *Масовий вибір*  $\rightarrow$  у вікні, що з'явиться, виберіть режим завантаження та натисніть «**ОК**». Приклад наведено на малюнку 4.11.

| 🖶 Введіть дані для в | зідбору інформації                                                                                                    | _        |        | ×    |
|----------------------|----------------------------------------------------------------------------------------------------|----------|--------|------|
|                      |                                                                                                    |          | ≣¶ Ict | орія |
| Режим завантаження   | <ul> <li>Завантаження фіксованої суми</li> <li>Завантаження % від окладу (залежить від кількості ставок)</li> <li>Завантаження % від окладу (не залежить від кількості ставок)</li> <li>Завантаження даних з балансу</li> <li>Завантаження сум із зведення по ЗП</li> <li>Завантаження % від авансу зі штатного розпису</li> </ul> |          |        |      |
|                      |                                                                                                    | Зберегти | Скасув | ати  |

Мал. 4.11. Масовий вибір документа «Відомість»

При масовому виборі можливі такі режими завантаження:

- ✓ Завантаження фіксованої суми. Дає можливість виплатити/утримати з усіх осіб однакову суму. Застосовується при виплаті авансу, нарахуванні премії тощо (див. малюнок 4.12);
- ✓ Завантаження сум із зведення по ЗП. Використовується при завантаженні розрахованих сум з особових рахунків з можливістю зазначення конкретного особового рахунку та відсотку від суми (див. малюнок 4.13).

| 🖶 Завантаження фіксова  | ної суми   |        | _        |       | ×     |
|-------------------------|------------|--------|----------|-------|-------|
|                         |            |        |          | ≣¶ Ic | торія |
| Дата                    | 01.03.2023 | ×      |          |       |       |
| Сума                    |            | 600.00 |          |       |       |
| Фільтр за ШВВ           | 0          |        |          |       |       |
| В рядках встановити ШВВ | 0          |        |          |       |       |
|                         |            |        |          |       |       |
|                         |            |        |          |       |       |
|                         |            |        | Зберегти | Скасу | вати  |

Мал. 4.12. Завантаження фіксованої суми

#### ЗВЕРНІТЬ УВАГУ!

При завантаженні сум у документ «Відомість» є можливість відбору осіб окремо за різними ШВВ.

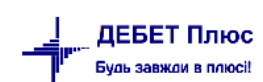

| 둼 Завантаження сум із зведен   | ня по ЗП             |                   |     |          | -        |       | ×      |
|--------------------------------|----------------------|-------------------|-----|----------|----------|-------|--------|
|                                |                      |                   |     |          |          | ≣¶ ।  | сторія |
| Дата зведення                  | <u>31</u> .03.2023 ↓ |                   |     |          |          |       |        |
| Зведення за період             |                      |                   |     |          |          |       |        |
| Дата закінчення зведення       | <пуста> 🗸            |                   |     |          |          |       |        |
| Основні особові рахунки        |                      |                   |     |          |          |       |        |
| ОР за окремим розрахунком      | 0                    | 777               |     |          |          |       |        |
| Поле ОР                        | 263                  | ДО ВИДАЧІ НА РУКИ |     |          |          |       |        |
| %                              |                      |                   |     |          |          |       | 100.00 |
| Завантажити співробітників     | Зі списку по підр    | озділах           |     |          |          |       | ~      |
| Фільтр за місцем перерахування | я Завантажити всіх   |                   |     |          |          |       | ~      |
| Тип перерахування              | 1: Зарплата          |                   |     |          |          |       |        |
| Відділення банків              |                      |                   |     |          |          |       |        |
| № Розра                        | x.pax.               | Відділ.банку      | ΜΦΟ | Код ЗКПО |          |       |        |
| Шифри виробничих витрат        |                      |                   |     |          |          |       |        |
| № Кодш                         | ифру                 | Назва             |     |          |          |       |        |
| Заявки на відшкодування лікарі | няних                |                   |     |          |          |       |        |
|                                | № заявки             |                   |     |          |          |       |        |
|                                |                      |                   |     |          |          |       |        |
| Заокруглювати                  | не заокруглюват      | и                 |     |          |          |       | ~      |
| Режим заокруглення             | в менший бік         |                   |     |          |          |       | ~      |
| В рядках встановити ШВВ        | 0                    |                   |     |          |          |       |        |
|                                |                      |                   |     |          | Зберегти | Скасу | вати   |

Мал. 4.13. Завантаження сум із зведення

#### ЗВЕРНІТЬ УВАГУ!

Поле *OP* – це особовий рахунок, де розрахована сума стипендії до видачі на руки, після остаточного розрахунку.

Усі режими завантаження дають можливість зазначити спосіб заокруглення сум: до 100грн, до 50 грн, до 10 грн, до 5 грн, до 1 грн чи не заокруглювати взагалі.

По закінченню додавання осіб у документ «Відомість», перевірте загальну суму на виплату, загальну кількість рядків, та натисніть «Зберегти».

Приклад документа «Відомість» зображено на малюнку 4.14.

| 💾 Ресст               | тр виплат (пе                                | pepa  | х стипендій .на | а картки ): редагування | A            |         |                       |             |     |                         | - [                   | - X       |  |
|-----------------------|----------------------------------------------|-------|-----------------|-------------------------|--------------|---------|-----------------------|-------------|-----|-------------------------|-----------------------|-----------|--|
| Стр.1                 | Розширення                                   | Ter   | ми              |                         |              |         |                       |             |     |                         |                       |           |  |
| Відоміст              | ть №                                         | 57    | 75              | від 28.03.2023 🗸 ч      | ас створення | 10:32 🗸 | у UAH курс: Нац. Банк | ~           |     |                         |                       |           |  |
| 4021 - I              | Реєстр випла                                 | г (пе | ерерах стипен   | дій .на картки )        |              |         |                       |             |     |                         |                       | $\sim$    |  |
| Організа              | ація:                                        | 1:    | Бюджетна орг    | анізація_презентаційн   | ia           |         |                       |             |     |                         |                       |           |  |
| Комента               | ар                                           | пе    | ерерахування    | типендій за березень    | 2023         |         |                       |             |     |                         |                       |           |  |
| Рахунок               | по кредиту                                   | 23    | 2313            | 0 1                     | 0            | 0       |                       |             |     |                         |                       |           |  |
| Особови               | ий рахунок                                   | 24    | Ю в             | иплата стипендії        |              |         |                       |             |     |                         |                       |           |  |
| Тип пере              | ерахування                                   | 1:    | Зарплата        |                         |              |         |                       |             |     |                         |                       |           |  |
| 4                     | 🔹 🔹                                          | 2     | 🖻 <u>)</u> 🗙    | » 🚀 • 🍸 •               |              |         | Пошук: Все поля 🗸 🖉   |             | ~ # | <b>= 19</b> T           |                       |           |  |
|                       | 10 T- 6                                      |       | K1110           |                         | 0            |         | ШВВ                   |             |     | Від.банку               |                       |           |  |
| N                     | i≌ n.n. Tao                                  | .IV≌  | код шр          | TIIB                    | Сума         | Код     | Назва                 | Код м.перер | Код | Відділ.банку            | Oc.pax                |           |  |
| 1                     |                                              | 001   | 1               | Студент 1               | 6 082,70     | 5000    | Стипендія ЗФ          | 5001        | 3   | АТ "Райффайзен Банк Ава | UA321456987884563615  | 48        |  |
| 2                     |                                              | 002   | 1               | Студент 2               | 2 218,25     | 5000    | Стипендія 3Ф          | 5002        | 1   | ПАТ КБ "ПРИВАТБАНК"     |                       |           |  |
| 3                     |                                              | 003   | 1               | Студент 3               | 1 630,75     | 5000    | Стипендія ЗФ          | 5003        | 1   | ПАТ КБ "ПРИВАТБАНК"     |                       |           |  |
| 4                     |                                              | 004   | 1               | Студент 4               | 3 276,25     | 5000    | Стипендія ЗФ          | 5004        | 1   | ПАТ КБ "ПРИВАТБАНК"     |                       |           |  |
| 5                     |                                              | 005   | 1               | Студент 5               | 5 248,25     | 5000    | Стипендія 3Ф          | 5005        | 1   | ПАТ КБ "ПРИВАТБАНК"     |                       |           |  |
| Кількісті<br>Класифія | акибікатор вилаат 1012: Академічна стирендів |       |                 |                         |              |         |                       |             |     |                         |                       |           |  |
|                       |                                              |       |                 |                         |              |         |                       |             |     | 3                       | берегти Застосувати С | Скасувати |  |

Мал. 4.14.

#### 4.4. Створення платіжної відомості через поля ОР

Передбачена можливість створення платіжної відомості на виплату стипендії шляхом створення документа «Відомість (VD)» через поля особових рахунків.

На полі особового рахунку «До видачі на руки» виконайте команду **ПКМ** → *Створити* відомість на виплату (див. малюнок 4.15).

| 🃅 Робочий стіл 🛛 📅 Особові рахунки 🛛                            |                         |                                           |          |                  |                |             |      |       |     |        |        |              |        |        |
|-----------------------------------------------------------------|-------------------------|-------------------------------------------|----------|------------------|----------------|-------------|------|-------|-----|--------|--------|--------------|--------|--------|
| < березня 2023 🔹 > Оклад: 2198 : Вид оплати: 6000 (ст           | типендії) : Норма: 23/1 | 84 : Дата прийняття: : Підрозділ: Група 1 |          |                  |                |             |      |       |     |        |        |              |        |        |
|                                                                 |                         | ← → _ *   ⊡ IZ 🖻 😡 🗙   _ *                | 🚀 • 🍸 •  |                  | Поц            | шук: Все г  | юля  | ~ 4   | 1   |        | ~      | # 🚍 🖌 🕆      |        |        |
| 🔑 стип                                                          | ₩ • 🗉 🎽                 | Поле                                      | _        |                  |                | _ ·         |      |       | Cn. | лачено |        | ШВВ          |        | Код    |
| 📄 983. Особа 983 (Посада 83)                                    | ^                       | особового рахунку                         | Сума     | 96               | Ставка/зб      | Період      | днів | годин | в   | за     | код    | назва        | Код ШР | наказу |
| 📄 984. Особа 984 (Посада 75)                                    |                         | 🔲 стипендія                               | 2 198,00 |                  | 1,0000         | 0 1 - 31    |      |       |     |        | 5000   | Стипендія ЗФ | 1      | 254    |
| 986. Особа 986 (Посада 75)                                      |                         | премія студентам, сума                    | 150,00   |                  |                | 1 - 31      |      |       |     |        | + 5000 | Стипендія ЗФ | 1      | 256    |
| 988. Ocoba 988 (Посада 49)                                      |                         | 🔲 матеріальна допомога студентам          | 1 500,00 |                  |                | 1 - 31      |      |       |     |        | + 5000 | Стипендія ЗФ | 1      | 255    |
| 992, Ocoba 992 (Посада 43)                                      |                         | 🔲 ВСЬОГО НАРАХОВАНО                       | 3 848,00 |                  |                |             |      |       |     |        | 5000   | Стипендія ЗФ | 1      |        |
| 📄 1342. Особа 1342 (Посада 47)                                  |                         | 🔲 прибутк.податок                         | 297,00   | 18,0000          |                |             |      |       |     |        | 5000   | Стипендія ЗФ | 1      | 726    |
| ✓ 	☐ Підрозділ 183                                              |                         | 🔲 військовий збір                         | 24,75    | 1,5000           |                |             |      |       |     |        | 5000   | Стипендія ЗФ | 1      | 93     |
| 🗸 🗀 Підрозділ 184                                               |                         | 🔲 за гуртожиток                           | 250,00   |                  |                | 1 - 31      |      |       |     |        | + 5000 | Стипендія ЗФ | 1      | 46     |
| 🗎 874. Особа 874 (Посада 47)                                    |                         | 🔲 ВСЬОГО УТРИМАНО                         | 571,75   |                  |                |             |      |       |     |        | 5000   | Стипендія ЗФ | 1      |        |
| 📄 875. Особа 875 (Посада 20)                                    |                         | 📘 ДО ВИДАЧІ НА РУКИ                       | 3 276 25 |                  |                |             |      |       |     |        | 5000   | Стипендія 3Ф |        |        |
| 📄 877. Особа 877 (Посада 47)                                    |                         |                                           | C        | пужбова          |                |             |      |       | >   |        |        |              |        |        |
| 1316. Особа 1316 (Посада 47)                                    |                         |                                           | Bi       | конати розрах    | унок за березе | ень 2023    |      |       |     |        |        |              |        |        |
| 📃 1340. Особа 1340 (Посада 47)                                  |                         |                                           |          | оказати в форм   | уванні перелії | іку полів О | Р    |       |     |        |        |              |        |        |
| • Підрозділ 187                                                 |                         |                                           | 3+       | найти наказ      |                |             |      |       |     |        |        |              |        |        |
| и підрозділ 188                                                 |                         |                                           | 31       | найти всі наказі | и даного виду  |             |      |       |     |        |        |              |        |        |
| Стинендії                                                       |                         |                                           |          | DAATH HAKAS FOT  | OBOÏ CVMM      |             |      |       |     |        |        |              |        |        |
| <ul> <li>Epynali</li> <li>Epon Churcher 1 (churcher)</li> </ul> |                         |                                           |          |                  |                |             |      |       |     |        |        |              |        |        |
| 5001. CTydeni 1 (CTydeni)                                       |                         |                                           | 0.       | далити наказ г   | orobor cymu    |             |      |       | í I |        |        |              |        |        |
| 5002. Crygent 2 (Crygent)                                       |                         |                                           | P        | ispaxyHOK 3d pl  | к за тарельник | w nontepon  |      |       |     |        |        |              |        |        |
| 5004 Children 4 (Children)                                      |                         |                                           |          | гворити відоміс  | сть на виплату |             |      |       |     |        |        |              |        |        |
| 5005 (Tygent 5 (Ctygent)                                        |                         |                                           | G        | ервіс            |                |             |      |       | 2   |        |        |              |        |        |
| в зооз. студент з (студент)                                     |                         |                                           |          |                  |                |             |      |       |     |        |        |              |        |        |

Мал. 4.15.

Оберіть відомість «Реєстр виплат (перерах.стипендій на картки)» (див. малюнок 4.16).

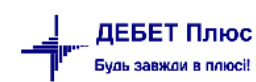

| 둼 Виберіть відомість                                            |                 | - 🗆      |
|-----------------------------------------------------------------|-----------------|----------|
| (Ф Ф) <sup>≫</sup> [] ] [] [] [] [] ×  <br>Пошук: Все поля ∨ 2/ | • \7 •<br>H 🗐 🍤 | Ť        |
| Назва папки                                                     | Док.            | Операція |
| Платіжна відомість (перерах.на картки)                          | VD              | 31       |
| 🔲 Відомості з нарахування ЗП                                    | VD              | 1110     |
| Відомості з утримання ЗП                                        | VD              | 1115     |
| Реєстр виплат (перерах стипендій .на картки )                   | VD              | 4021     |
| Відомості на виплату допомоги з ТВП (соцстрах)                  | VD              | 6010     |
| Відомості на виплату допомоги з ТВП (ФСНВ)                      | VD              | 6020     |
| Відомості на виплату додаткової відпустки чорнобиль             | VD              | 6045     |

Мал. 4.16.

У формі для редагування документа дата, по замовчуванню, дорівнює останньому числу місяця розрахунку. Заповніть поля документа, а саме (див. малюнок 4.17):

- ✓ Рахунок оберіть з плану рахунків, зазначте аналітики;
- ✓ Особовий рахунок оберіть з довідника;
- ✓ Тип перерахування 1: Зарплата.

| 🖶 Реєстр виплат (пер                   | рерах стипендій .на | а картки ): додавання |               |         |                       |             |     | -                    |       | ×     |
|----------------------------------------|---------------------|-----------------------|---------------|---------|-----------------------|-------------|-----|----------------------|-------|-------|
| Стр.1 Розширення                       | Теми                |                       |               |         |                       |             |     |                      |       |       |
| Відомість №                            | 576                 | від 31.03.2023 🗸 ч    | Час створення | ′ста> 🗸 | у UAH курс: Нац. Банк | $\sim$      |     |                      |       |       |
| 4021 – Реєстр виплат                   | г (перерах стипен   | дій .на картки )      |               |         |                       |             |     |                      |       | ``    |
| Організація:                           | 1: Бюджетна орг     | анізація_презентацій  | на            |         |                       |             |     |                      |       |       |
| Коментар                               | Підрозділ 1->Ст     | ипендії->Група 1      |               |         |                       |             |     |                      |       |       |
| Рахунок по кредиту<br>Особовий рахунок | 23 2313<br>11 c     | 0 0                   | 0             | 0       |                       |             |     |                      |       |       |
| Тип перерахування                      | 1: Зарплата         |                       |               |         |                       |             |     |                      |       |       |
| 💠 🌳 👋 🗋                                | 🛛 🖻 🔎 🗙             | » 🚀 🕶 🏹 🕶             |               |         | Пошук: Все поля 🗸 🖉   |             | ~ # | <b>e 6</b> 7         |       |       |
| 10 T-6                                 | NO 14 1110          |                       | <b>C</b>      |         | ШВВ                   |             |     | Від.банку            |       |       |
| Nº n.n. 1ao.                           | .№ КодшР            | I IIB                 | Сума          | Код     | Назва                 | Код м.перер | Код | Відділ.банку         |       |       |
| 4 5                                    | 004 1               | Студент 4             | 3 276,25      | 5000    | Стипендія ЗФ          | 5004        |     | ПАТ КБ "ПРИВАТБАНК"  |       |       |
|                                        |                     |                       |               |         |                       |             |     |                      |       |       |
| Kinu viczu poswia                      | 1.000 Comp          |                       | 2276.25       |         |                       |             |     |                      |       |       |
| Класифікатор виплат                    |                     | за документом         | 3270.23       |         |                       |             |     |                      |       |       |
|                                        |                     |                       |               |         |                       |             |     | Зберегти Застосувати | Скасу | /вати |

Мал. 4.17. Приклад формування документа «Реєстр виплат»

Натисніть «Зберегти».

Сформований документ можна переглянути у підсистемі «Облік касових операцій (див. малюнок 4.18).

| 6 | i 🧀 🏹     | 詩 👂 • 🔟 • 🗊 🖈 🔶 • 🖂 🗎                          |      | 0 🕄    | l 🗋 🛛        | ук ком   | аңди   |            | 👗 Облік касова | кх операцій   | ~                    |             |     |           |      |      |               |         |          |    |    |      |        |           |         |    |    |
|---|-----------|------------------------------------------------|------|--------|--------------|----------|--------|------------|----------------|---------------|----------------------|-------------|-----|-----------|------|------|---------------|---------|----------|----|----|------|--------|-----------|---------|----|----|
| - | Робочий   | стіл 🛛 🚼 Особові ракунки 🖉 Види документів     | в    |        | Реєстр випла | т (пере  | epax c | типендій . | .на картки ) 🖾 |               |                      |             |     |           |      |      |               |         |          |    |    |      |        |           |         |    |    |
|   | Папк      | VD 4021 Crec                                   | oper | і мно  | ю 🗌 Відреда  | говані і | мною   |            |                |               |                      |             |     |           |      |      |               |         |          |    |    |      |        |           |         |    |    |
|   | Період    | 01.01.1900 y - 29.02.2024 y 3a                 |      | $\sim$ |              |          |        | Застос     | увати          |               |                      |             |     |           |      |      |               |         |          |    |    |      |        |           |         |    |    |
| C | исок папе | к 🗵                                            |      | 4      | 🌩 🤌 [        |          | e 🖻    | ×          | » 🖗 • 🍸 •      |               | Пошук: В             | се поля     | ~ Ø |           |      | ~ #  | <b>=</b> 19 1 | r i     |          |    |    |      |        |           |         |    |    |
|   | Nº        | Назва                                          | lΓ   | NR     | a            | L        | . [    | r          | Тідрозділ      |               |                      |             |     |           |      |      |               | Рахунок | по дебет | v  |    |      |        | Рахунок г | о креди | τy |    |
|   | 0         | Відомість                                      |      | OK.    | Дата         |          | '   ,  | Код        | Назва          |               | Коментар             |             |     | Сума      | Вал. | Pax. | Суб.ра        | CT.     | A1       | A2 | A3 | Pax. | Суб.ра | CT.       | A1      | A2 | A3 |
|   | 31        | Платіжна відомість (перерах.на картки)         | I E  | 558    | 28.01.20     | 23       | 0      |            |                | перерахуванн  | ня стипендій за січе | нь 2023     |     | 67 605,58 | UAH  | 0    | 0             | 0       | 0        | 0  | 0  | 23   | 2313   | 0         | 1       | 0  | 0  |
|   | 33        | Відомість на перерахування підзвітних сум      |      | 559    | 27.02.20     | 23       | 0      |            |                | перерахуванн  | ня стипендії за люти | й 2023 року |     | 85 931,60 | UAH  | 0    | 0             | 0       | 0        | 0  | 0  | 23   | 2313   | 0         | 1       | 0  | 0  |
|   | 34        | Відомість на видачу підзвітних сум із каси     |      | 575    | 28.03.20     | 23       | 0      |            |                | перерахуванн  | ня стипендій за бер  | азень 2023  |     | 18 456,20 | UAH  | 0    | 0             | 0       | 0        | 0  | 0  | 23   | 2313   | 0         | 1       | 0  | 0  |
|   | 36        | Платіжна відомість депон. заробітна плата (пе_ |      | 576    | 31.03.20     | 23       | 0      |            |                | Підрозділ 1-> | Стипендії->Група 1   |             |     | 3 276,25  | UAH  | 0    | 0             | 0       | 0        | 0  | 0  | 23   | 2313   | 0         | 0       | 0  | 0  |
|   | 1000      | Нарахування 3П                                 | ١r   |        |              |          |        |            |                |               |                      |             |     |           |      |      |               |         |          |    |    |      |        |           |         |    |    |
|   | 1110      | Відомості з нарахування ЗП                     |      |        |              |          |        |            |                |               |                      |             |     |           |      |      |               |         |          |    |    |      |        |           |         |    |    |
|   | 1115      | Відомості з утримання ЗП                       |      |        |              |          |        |            |                |               |                      |             |     |           |      |      |               |         |          |    |    |      |        |           |         |    |    |
|   | 3999      | Батьквіська плата                              |      |        |              |          |        |            |                |               |                      |             |     |           |      |      |               |         |          |    |    |      |        |           |         |    |    |
|   | 4000      | Відомості з нарахування батьківської плати     |      |        |              |          |        |            |                |               |                      |             |     |           |      |      |               |         |          |    |    |      |        |           |         |    |    |
|   | 4001      | Відомість розшифровки сум оплати батьківськ    |      |        |              |          |        |            |                |               |                      |             |     |           |      |      |               |         |          |    |    |      |        |           |         |    |    |
|   | 4002      | Перенесення залишків по батьківській платі (п  |      |        |              |          |        |            |                |               |                      |             |     |           |      |      |               |         |          |    |    |      |        |           |         |    |    |
|   | 4004      | Стипендії                                      |      |        |              |          |        |            |                |               |                      |             |     |           |      |      |               |         |          |    |    |      |        |           |         |    |    |
|   | 4006      | Розшифровка виданих сум стипендій (батьківс    |      |        |              |          |        |            |                |               |                      |             |     |           |      |      |               |         |          |    |    |      |        |           |         |    |    |
|   | 4021      | Реєстр виплат (перерах стипендій на картки )   |      |        |              |          |        |            |                |               |                      |             |     |           |      |      |               |         |          |    |    |      |        |           |         |    |    |
|   | 4022      | Нарахування за проживання у гуртожитку         | T    |        |              |          |        |            |                |               |                      |             |     |           |      |      |               |         |          |    |    |      |        |           |         |    |    |
|   | 4023      | Розшифровка сум з оплати за проживання у г     |      |        |              |          |        |            |                |               |                      |             |     |           |      |      |               |         |          |    |    |      |        |           |         |    |    |

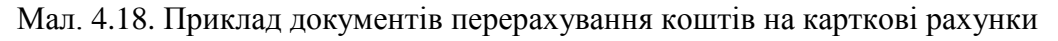

Оберіть потрібну відомість та виконайте **ПКМ** → *Перегляд сум перерахувань* (див. малюнок 4.19).

| ÷  | Робочий        | стіл 🛛 📸 Особові рахунки 🛛 ڬ Види документів     |      | 📄 Per      | естр виплат (п | ерера | х стипен   | дій .на картки ) 🛛 🔪 |   |                                     |     |             |     |
|----|----------------|--------------------------------------------------|------|------------|----------------|-------|------------|----------------------|---|-------------------------------------|-----|-------------|-----|
| 8  | Папк<br>Період | а VD 4021 Ство<br>01.01.1900 у - 29.02.2024 у за | рені | мною       | 🗌 Відредагова  | ні мн | ою<br>За   | тосувати             |   |                                     |     |             |     |
| Cr | чисок папе     | ок 🗵                                             |      | <b>*</b> • | » 🗋 🖡          |       | <u>)</u> × | ) » 🚀 • 🍸 •          |   | Пошук: Все поля                     | ~ @ |             | ~ 4 |
|    | Nº             | Назва                                            | Í    | №д         | -              |       |            | Підрозділ            |   |                                     |     |             |     |
|    | 0              | Відомість                                        |      | ок.        | Дата           |       | Код        | Назва                |   | Проводки                            |     |             | >   |
|    | 31             | Платіжна відомість (перерах.на картки)           | Ih   | 558        | 28.01.2023     | -     | 0          |                      |   | Показати                            |     |             | >   |
|    | 33             | Відомість на перерахування підзвітних сум        | ĥ    | 559        | 27.02.2023     |       | 0          |                      |   | Показати всі рухи документа         |     |             |     |
|    | 34             | Відомість на видачу підзвітних сум із каси       | ī    | 575        | 28.03.2023     |       | 0          |                      |   | Сервіс                              |     |             | >   |
|    | 36             | Платіжна відомість депон. заробітна плата (пе    |      | 576        | 31.03.2023     |       | 0          |                      |   |                                     |     |             |     |
|    | 1000           | Нарахування ЗП                                   |      | 570        | 5110512025     |       | · ·        |                      |   | Податкові атрибути та журнали       |     |             | >   |
|    | 1110           | Відомості з нарахування ЗП                       |      |            |                |       |            |                      |   | Зв'язані документи                  |     |             | >   |
|    | 1115           | Відомості з утримання ЗП                         |      |            |                |       |            |                      | U | Приєднати зовнішній документ (WD:1) |     |             |     |
|    | 3999           | Батьквіська плата                                |      |            |                |       |            |                      |   | Перегляд сум перерахувань           |     |             |     |
|    | 4000           | Відомості з нарахування батьківської плати       |      |            |                |       |            |                      |   | Лодати                              | 1   | IN          | IS  |
|    | 4001           | Відомість розшифровки сум оплати батьківськ      |      |            |                |       |            |                      |   | Скопіювати                          |     | ALT + IN    | IS  |
|    | 4002           | Перенесення залишків по батьківській платі (п    |      |            |                |       |            |                      |   | Редагувати                          |     | F           | -4  |
|    | 4004           | Стипендії                                        |      |            |                |       |            |                      |   | Перегориути                         |     | SHIFT + F   |     |
|    | 4006           | Розшифровка виданих сум стипендій (батьківс…     |      |            |                |       |            |                      | 2 | Видалити                            |     | DE          | 1   |
|    | 4021           | Реєстр виплат (перерах стипендій .на картки )    |      |            |                |       |            |                      |   |                                     |     |             |     |
|    | 4022           | Нарахування за проживання у гуртожитку           |      |            |                |       |            |                      |   | Копіювати значення комірки          |     | Ctrl+       | С   |
|    | 3              |                                                  |      |            |                |       |            |                      |   | Konipesta susueura naavie (ccv)     |     | Ctrl_Shift_ | C   |

Мал. 4.19. Перехід до списку перерахувань на карткові рахунки

Для друку документа скористайтесь **ПКМ**  $\rightarrow Друк \rightarrow Друк екземпляра документа та оберіть форму друку документа (див. малюнок 4.20).$ 

| 1 | 둼 Вибір форми для друку |                                                             | -     | , • 💌   |
|---|-------------------------|-------------------------------------------------------------|-------|---------|
|   | Форма друку             | Назва                                                       | Тип   | Корист. |
| ŀ | DV_DX01                 | Довіреність , блонж ст.2 (^5, 5раднів)                      | josol | 7       |
| I | D_ VD_EX05              | Платіжна відомість                                          | ×ls   |         |
| ŀ | VD_EX05_2017            | Finaniwna bigomicho (2017)                                  | 12    |         |
|   | VD_EX05_2017_IPN        | Платіжна відомість (2017) з ІПН                             | xls   |         |
|   | VD_EX06                 | Відомість на видачу в рахунок паю                           | xls   |         |
|   | VD_EX07                 | Платіжна відомість (натуроплата)                            | xls   |         |
|   | VD_EX08                 | Відомість на виплату готівки (пост.148)                     | xls   |         |
|   | VD_EX09                 | Платіжна відомість (натуроплата) з групуванням по пайовикам | ×ls   |         |

Мал. 4.20. Вибір форми друку платіжної системи

#### 4.5. Експорт перерахувань стипендій на карткові рахунки

Для формування файлу експорту до банку для зарахування на карткові рахунки виконайте *Первинні документи* → *Документи* → *Відомість* (*VD*) → оберіть папку «4021.Реєстр виплат (перерах. стипендій на картки)» (див. малюнок 4.21).

| 🎦 Робочий стіл 🛛 👬 Особові рахунки 🛛 🗁 Види документів 🛛                                |      |                                                                  |              |      |      |      |     |             |   |
|-----------------------------------------------------------------------------------------|------|------------------------------------------------------------------|--------------|------|------|------|-----|-------------|---|
| 🔑 Пошук                                                                                 | •••  | 🕨 " 🗋 🗹 🗛 👋 🛪 🝸 🕶                                                | Пошук: Все п | поля |      | ~ @  |     | ~           | á |
| 🗁 Види документів                                                                       | Nº   | Назва                                                            | Скор.назва   | Док  | Вико | Каль | Пар | Кіл-ть док. | Г |
| Авансовий звіт (АО)                                                                     | 31   | Платіжна відомість (перерах.на картки)                           | пл.вед       | VD   |      | 0    |     | 200         | 1 |
| АВІЗО З РЯДКАМИ (AVIZO) Вилаткорий касорий ордер (CP)                                   | 33   | Відомість на перерахування підзвітних сум                        | пл.вед       | VD   |      | 0    |     | 0           |   |
| Відомість (VD)                                                                          | 34   | Відомість на видачу підзвітних сум із каси                       | пл.вед       | VD   |      | 0    |     | 0           |   |
| Встановлення коефіцієнта пропорційного ПДВ (PDVKOEF)                                    | 36   | Платіжна відомість депон. заробітна плата (перерах.на картки)    | пл.вед       | VD   |      | 0    |     | 0           |   |
| 📄 Господарська операція (BS)                                                            | 1000 | Нарахування 3П                                                   |              | VD   |      | 0    |     | 0           |   |
| 📄 Господарська операція з рядками (BP)                                                  | 1110 | Відомості з нарахування ЗП                                       | нар.3П       | VD   | ✓    | 0    |     | 0           |   |
| 📄 Залишки по журналу реєстрації (SLDREGU)                                               | 1115 | Відомості з утримання ЗП                                         | утр.3П       | VD   | ~    | 0    |     | 0           |   |
| 📄 Мережа розпорядників і одержувачів коштів місцевого бюджету (budget:NET)              | 3999 | Батьквіська плата                                                |              | VD   |      | 0    |     | 0           |   |
| Прибутковий касовий ордер (СР)                                                          | 4000 | Відомості з нарахування батьківської плати                       | нар.батьк п  | VD   |      | 0    |     | 5           |   |
| Податкові накладні видані (NV)                                                          | 4001 | Відомість розшифровки сум оплати батьківської плати              | розшифров    | VD   |      | 0    |     | 3           |   |
| Податкові накладні отримані (NN)                                                        | 4002 | Перенесення залишків по батьківській платі (при наявності залишк | залишок по   | VD   |      | 0    |     | 1           |   |
| PEECTP DOKYMENTIB (DOCBONDLE)                                                           | 4004 | Стипендії                                                        | стип.        | VD   | 1    | 0    |     | 0           |   |
| Peecip Infankhiki Hcipykulii (budgetPRCE)     Peecip Infankhiki Hcipykulii (budgetPRCE) | 4006 | Розшифровка виданих сум стипендій (батьківська плата)            | стип.        | VD   |      | 0    |     | 0           |   |
| Pecctp юридичних зобов'язань (budget:/OBLREE)                                           | 4021 | Реєстр виплат (перерах стипендій .на картки )                    | пл.вед       | VD   |      |      |     |             | Π |
| Розподіл відкритих асигнувань (budget:RVA)                                              | 4022 | Нарахування за проживання у гуртожитку                           | студенти     | VD   | ✓    | 0    |     | 1           | Γ |
| 📄 Розрахунок витрат на відрядження (TRIP_COST)                                          | 4023 | Розшифровка сум з оплати за проживання у гуртожитку (реалізова   | студенти     | VD   | ✓    | 0    |     | 0           |   |
| Сальдо реєстрації по купівлі (SLDREGP)                                                  | 102/ | Напаулевица компецианій оплати за капілевица стилецтіе Ловалізо  | стиленти     | VD   |      | n    |     | 0           |   |

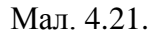

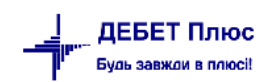

Оберіть потрібні документи, виконайте **ПКМ** → *Перегляд сум перерахувань* (див. малюнок 4.22).

|    | Робочий        | стіл 🛛 🐳 Особові рахунки 🛛 🔎 Види документів       |      | 📄 Pee       | стр виплат (по | epepa | ах сти | пен, | дій .на картки ) 🛛                  |       |                  |     |           |      |      |
|----|----------------|----------------------------------------------------|------|-------------|----------------|-------|--------|------|-------------------------------------|-------|------------------|-----|-----------|------|------|
|    | Папк<br>Період | а VD 4021 Ство<br>; 01.01.1900 у - 29.02.2024 у за | рені | мною (<br>~ | 🗌 Відредагова  | ні мн | юю     | 3ac  | госувати                            |       |                  |     |           |      |      |
| Cr | исок пап       | ок 🗵                                               |      |             | » 🗋 📝          | D     |        | ×    | » 🚀 🕶 🍸 🕶                           | Пошук | Все поля         | . 0 |           |      | ~ #  |
|    | Nº             | Назва                                              |      | №д          |                |       |        |      | Підрозділ                           |       |                  |     | _         | _    |      |
|    | 0              | Відомість                                          |      | ок.         | Дата           |       | K      |      | Проводки                            |       |                  | >   | Сума      | вал. | Pax. |
|    | 31             | Платіжна відомість (перерах.на картки)             | Π    | 558         | 28.01.2023     |       | 0      |      | Показати                            |       |                  | >   | 67 605 58 | UAH  | 0    |
|    | 33             | Відомість на перерахування підзвітних сум          | F    | 559         | 27.02.2023     |       | 0      |      | Показати всі рухи документа         |       |                  |     | 85 931 60 | UAH  | 0    |
|    | 34             | Відомість на видачу підзвітних сум із каси         |      | 575         | 28.03.2023     |       | 0      |      | Сервіс                              |       |                  | >   | 18 456 20 | UAH  | 0    |
|    | 36             | Платіжна відомість депон. заробітна плата (пе      | F    | 576         | 31.03.2023     |       | 0      |      |                                     |       |                  | -   | 3 276 25  | UAH  | 0    |
|    | 1000           | Нарахування 3П                                     | F    | 570         | 0110012020     |       |        |      | Податкові атрибути та журнали       |       |                  | >   | 5 21 0,25 | UAIT | U    |
|    | 1110           | Відомості з нарахування ЗП                         |      |             |                |       |        |      | Зв'язані документи                  |       |                  | >   |           |      |      |
|    | 1115           | Відомості з утримання ЗП                           |      |             |                |       |        | U    | Приєднати зовнішній документ (WD:1) |       |                  |     |           |      |      |
|    | 3999           | Батьквіська плата                                  |      |             |                |       |        |      | Перегляд сум перерахувань           |       |                  |     |           |      |      |
|    | 4000           | Відомості з нарахування батьківської плати         |      |             |                |       |        | 3    | Лодати                              |       | IN               | s   |           |      |      |
|    | 4001           | Відомість розшифровки сум оплати батьківськ        |      |             |                |       |        |      | Сколіювати                          |       |                  | ç   |           |      |      |
|    | 4002           | Перенесення залишків по батьківській платі (п      |      |             |                |       |        |      | Редагувати                          |       | F                | 4   |           |      |      |
|    | 4004           | Стипендії                                          |      |             |                |       |        |      |                                     |       |                  |     |           |      |      |
|    | 4006           | Розшифровка виданих сум стипендій (батьківс        |      |             |                |       |        | 2    | Видарити                            |       | DE               |     |           |      |      |
|    | 4021           | Реєстр виплат (перерах стипендій .на картки )      |      |             |                |       |        |      | ондалити                            |       | DE               | -   |           |      |      |
|    | 4022           | Нарахування за проживання у гуртожитку             |      |             |                |       |        |      | Копіювати значення комірки          |       | Ctrl+            | С   |           |      |      |
|    | 1              |                                                    |      |             |                |       |        |      | Kanitananu auausuun nanvin (cov)    |       | Ctel - Chift - I |     |           |      |      |

Мал. 4.22.

У відкритому документі виконайте **ПКМ** → *Експорт перерахувань* (див. малюнок 4.23).

| 🔮 Po | бочий сті | тіл 🛛 🙀 Особові ра | хунки 🛛 🙆 І | Види документів | Ресстр випла | г (перерах стипе | ндій .на картки | 🛟 Перегл       | яд сум до пеј | рерахування 🕴          |       |          |        |            |           |         |      |           |              |             | -      | ° 🗆 |
|------|-----------|--------------------|-------------|-----------------|--------------|------------------|-----------------|----------------|---------------|------------------------|-------|----------|--------|------------|-----------|---------|------|-----------|--------------|-------------|--------|-----|
| 4    | ab 20     | ° 🗋 🖬 🖨 🔎 🕽        | x 📄 » 🛛 🚀   | • 7 •           | По           | шук: Все поля    | ~ 0             |                | ~ # (         | <b>9</b> 97            |       |          |        |            |           |         |      |           |              |             |        |     |
| Т    | аб        |                    | NUOVER.     |                 |              | Constant .       | 0               | -              |               |                        |       |          | Банк   |            |           |         |      |           | Поштові рекв | ізити отрин | кувача |     |
| N    | R         | ПБ                 | PHOKIIII    | Сума перерах.   | % nepepax.   | Сума зоору       | Ocob. pax.      | Tun nepepax.   | Nº            | Відділ. банку          | Розра | ax. pax. | ΜΦΟ    | Код ЄДРПОУ | Тип збору | Сума зб | %    |           | LIIE         | Індекс      | 1      | Адр |
| 5    | 001 Сту   | удент 1            | 0000005001  | 6 082,70        |              | 0,00             | UA32145698      | Зарплата       | 3             | АТ "Райффайзен Банк Ав | заль" |          | 300335 |            |           | 0,00    | 0,00 | Студент 1 |              |             |        |     |
| 5    | 002 Ctty  | удент 2            | 0000005002  | 2 218,25        |              | 0,00             |                 | Зарплата       | 1             | ПАТ КБ "ПРИВАТБАНК"    |       |          | 305299 |            |           | 0,00    | 0,00 | Студент 2 |              |             |        |     |
| 5    | 003 Сту   | удент 3            | 0000005003  | 1 630,75        |              | 0,00             |                 | Зарплата       | 1             | ПАТ КБ "ПРИВАТБАНК"    |       |          |        |            |           | 0,00    | 0,00 | Студент 3 |              |             |        |     |
| 5    | 004 Сту   | удент 4            | 0000005004  | 3 276,25        |              | 0,00             |                 | Друк перерахув | ань           |                        |       |          | 305299 |            |           | 0,00    | 0,00 | Студент 4 |              |             |        |     |
| 5    | 005 Сту   | удент 5            | 0000005005  | 5 248,25        |              | 0,00             |                 | Експорт перера | кувань        |                        |       |          | 305299 |            |           | 0,00    | 0,00 | Студент 5 |              |             |        |     |
|      |           |                    |             |                 |              |                  | ×               | Видалити       |               | DEL                    |       |          |        |            |           |         |      |           |              |             |        |     |

Мал. 4.23.

Зазначте дату формування реєстрів перерахувань та оберіть директорію для експорту файлів (див. малюнок 4.24).

| 🖶 Введіть дані для відбору інформації  |                     | _        |        | ×    |
|----------------------------------------|---------------------|----------|--------|------|
|                                        |                     |          | ≣т Іст | орія |
| Дата формування реєстрів перерахуваннь | 31.03.2023 🗸        |          |        |      |
| Директорія експорту                    | C:\DebetV12\_Export |          |        |      |
|                                        |                     |          |        |      |
|                                        |                     | Зберегти | Скасув | ати  |

Мал. 4.24.

#### 5.1. Перегляд особових рахунків

#### Первинні документи — Особові рахунки

Цей режим дозволяє переглядати особові рахунки за всі місяці, за якими є результати розрахунку, та друкувати окремим особам розрахункові листи. Режим зручно використовувати для аналізу нарахувань та утримань конкретної особи, а також робити виправлення у разі виявлення помилок, допущених при внесенні первинної інформації.

У режимі перегляду особових рахунків доступні такі дії (див. малюнок 5.1):

- перехід на місяць назад;
- перехід на місяць вперед;
- перехід до даних наступної особи;
- ✓ перехід до даних попередньої особи;
- ✓ вибір місяця перегляду;
- ✓ вибір особи;
- ✓ розрахунок стипендії за обраним особовим рахунком;
- ✓ друк окремого розрахункового листка  $\rightarrow \Pi KM \rightarrow Друк \rightarrow Друк$  списку з форми;
- ✓ перехід до наказу, яким було введено ту чи іншу доплату/утримання → ПКМ → Знайти наказ (див. малюнок 5.2). Цей режим спрацює лише в тому випадку, якщо в полі «Код наказу» вказано цифру, відмінну від нуля.

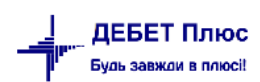

| 👘 Робочий стіл 🛛 👘 Особові рахунки 🖄                                                                                                    |          |                           |                |          |         |           |            |
|----------------------------------------------------------------------------------------------------|----------|---------------------------|----------------|----------|---------|-----------|------------|
| < березня 2023 🔄 > Оклад: 2198 : Вид оплати: 6000 (стипендії) : Норма:                                                                                                    | 23/184   | : Дата прийняття: : Підро | озділ: Група 1 |          |         |           |            |
|                                                                                                    |          | 🗢 🍝 🐣 🗋 🖬 🖗               | ) 🔁 🗙 📔 👋      | 🚀 • 🍸 •  |         | Пош       | ук: Все по |
| 🔑 стипен 🏥 983. Особа 983 (Посада 83)                                                                                                    | <u> </u> | Поле<br>особового р       | ахунку         | Сума     | %       | Ставка/зб | Період     |
| 📄 984. Особа 984 (Посада 75)                                                                                                    |          | стипендія                 |                | 2 198.00 |         | 1.0000    | 1 - 31     |
| 📄 986. Особа 986 (Посада 75)                                                                                                    |          | премія стулентам, сума    |                | 150,00   |         | .,        | 1 - 31     |
| 📄 988. Особа 988 (Посада 49)                                                                                                    |          | матеріальна допомога      | студентам      | 1 500 00 |         |           | 1 - 31     |
| 991. Особа 991 (Посада 49)                                                                                                    |          | ВСЬОГО НАРАХОВАНО         | студетнат      | 3 848 00 |         |           |            |
| 992. Ocoba 992 (Посада 52)                                                                                                    | 테        | прибутк податок           |                | 297.00   | 18 0000 |           |            |
| Пачелова 1342 (Посада 47)                                                                                                    |          | військовий збір           |                | 24.75    | 1 5000  |           |            |
|                                                                                                    |          |                           |                | 250.00   | 1,5000  |           | 1 - 21     |
| 874 (Посала 47)                                                                                                    |          |                           |                | 571 75   |         |           | 1 31       |
| В 875. Особа 875 (Посада 20)                                                                                                    | 눼        |                           |                | 2 276 25 |         |           |            |
| 877. Особа 877 (Посада 47)                                                                                                    |          | до видачі на руки         |                | 5 210,25 |         |           |            |
| 🗎 1316. Особа 1316 (Посада 47)                                                                                                    |          |                           |                |          |         |           |            |
| 🗎 1340. Особа 1340 (Посада 47)                                                                                                    |          |                           |                |          |         |           |            |
| Підрозділ 187                                                                                                    |          |                           |                |          |         |           |            |
| 🗀 Підрозділ 188                                                                                                    |          |                           |                |          |         |           |            |
| ✓                                                                                                    |          |                           |                |          |         |           |            |
| ✓ ☐ Група 1                                                                                                    |          |                           |                |          |         |           |            |
| 5001. Студент 1 (студент)                                                                                                    |          |                           |                |          |         |           |            |
| 5002. Студент 2 (студент)                                                                                                    |          |                           |                |          |         |           |            |
| 5003. Студент 3 (студент)                                                                                                    |          |                           |                |          |         |           |            |
| 📄 5004. Студент 4 (студ                                                                                                    | 2022     |                           |                |          |         |           |            |
| Биконати розрахунок за березень<br>5005. Студент 5 (студент 5)                                                                                                    | 2023     |                           |                |          |         |           |            |
| Група 2 Наступний місяць                                                                                                    |          | >                         |                |          |         |           |            |
| 📄 5006. Студент 6 (студи Попередній місяць                                                                                                    |          | <                         |                |          |         |           |            |
| 5007. Студент 7 (студент Відображати ПІБ повністю.                                                                                                    |          |                           |                |          |         |           |            |
| 5008. Студент 8 (студера Відображани на новнісно<br>Відображани на новнісно<br>Відображани на новнісно<br>Відображани на новнісно<br>Відображани на новнісно<br>Відображани на новнісно<br>Відображани на новнісно<br>Відображани на новнісно<br>Відображани на новнісно<br>Відображани на новнісно<br>Відображани на новнісно<br>Відображани на на відображани на новнісно<br>Відображани студера<br>Відображани на новнісно<br>Відображни<br>Відображани на на відображани студера<br>Відображни<br>Відображани на новнісно<br>Відображани на новнісно<br>Відображани на новнісно<br>Відображни<br>Відображни<br>Відображани<br>Відображни<br>Відображани<br>Відображни<br>Відображани<br>Відображни<br>Відображани<br>Відобра<br>Відобра<br>Ві<br>Відобра<br>Відобра<br>Відобра<br>Ві<br>В Відобра<br>Ві<br>Відобра<br>Відо |          |                           |                |          |         |           |            |
| 5009. Студент 9 (студент 9) (студент 9) (студент 9                                                                                                    |          |                           |                |          |         |           |            |
| 📄 5010. Студент 10 (студ 🌒 Сортувати за таб.№                                                                                                    |          |                           |                |          |         |           |            |
| Група 3 Сортувати за ПІБ                                                                                                    |          |                           |                |          |         |           |            |
| 5011. Студент 11 (студ<br>Сортувати за посадою                                                                                                    |          |                           |                |          |         |           |            |
| 5012. Студент 12 (студ                                                                                                    |          |                           |                |          |         |           |            |
| 5013. Студент 13 (студ                                                                                                    | s,       |                           |                |          |         |           |            |
| 5014. Студент 14 (студ відооразити накази по співробітни<br>відооразити накази по співробітни                                                                                                    | ку       |                           |                |          |         |           |            |
| 5015. Студент 15 (студ<br>Видалити з особових рахунків відс                                                                                                    | утніх в  | шР                        |                |          |         |           |            |
| V Dvna 4                                                                                                    |          |                           |                |          |         |           |            |

Мал. 5.1.

| 🔮 Робо                  | чий сті.                     | л (恭 О                 | собові рахунки 🛛         |                                |                           |                   |            |            |            |        |                                        |           |             |           |        |     |         |         |         |        |     |
|-------------------------|------------------------------|------------------------|--------------------------|--------------------------------|---------------------------|-------------------|------------|------------|------------|--------|----------------------------------------|-----------|-------------|-----------|--------|-----|---------|---------|---------|--------|-----|
| < бер                   | езня 20                      | 23 🔹 🤉                 | Оклад: 2198 : Вид оплати | и: 6000 (стипендії) : Норма: 2 | 3/184 : Дата прийняття    | : : Підрозділ: Гр | yna 1      |            |            |        |                                        |           |             |           |        |     |         |         |         |        |     |
|                         |                              |                        |                          |                                | 🔶 🔶 👘 [                   | ) 🗷 🖻 🔎 🗡         | (  »   🚀 - | <b>T</b> - |            | Πα     | все г                                  | толя      | ~ 4         | 1         |        |     | ~       | 94 🖨 I  | 9 T     |        |     |
| <u>Р стипен</u> М ▼ ⊡ ▼ |                              |                        |                          | Поле                           | Поле<br>особового рахунку |                   |            | 04         | Cranka lab | Donion | auin                                   |           | Спл         | Сплачено  |        |     |         | ШВВ     | Kon UID | Код    |     |
|                         | 📄 983. Особа 983 (Посада 83) |                        |                          |                                |                           |                   | Jmu        | 70         | Crubku/50. |        | April 0                                | Тодин     | в           | за        |        | код |         | назва   | Код Шг  | наказу |     |
|                         |                              | 984. (                 | особа 984 (Посада 75)    |                                | 🔲 стипендія               |                   |            | 2 198,00   |            | 1,000  | 0 1 - 31                               |           |             |           |        | 5   | 5000    | Стипенд | ія 3Ф   | 1      | 254 |
|                         |                              | 900.0                  | )соба 966 (Посада 73)    |                                | премія студент            | ам, сума          |            | 150,00     |            |        | 1 - 31                                 |           |             |           |        | + 5 | 5000    | Стипенд | ія ЗФ   | 1      | 256 |
|                         |                              | 991. (                 | )соба 991 (Посада 49)    |                                | 🔲 матеріальна до          | опомога студен    | там        | 1 500,00   |            |        | 1 - 31                                 |           |             |           |        | + 5 | 5000    | Стипенл | ія 3Ф   | 1      | 255 |
|                         |                              | 992. (                 | соба 992 (Посада 52)     |                                | ВСЬОГО НАРАХ              | ОВАНО             |            | 3 848,00   |            |        | Службо                                 | 63        |             |           |        |     |         | >       | я 3Ф    | 1      |     |
|                         |                              | 1342.                  | Особа 1342 (Посада 47)   |                                | прибутк.подато            | к                 |            | 297,00     | 18,000     | 0      | Виконат                                | и розрах  | унок за бе  | резень 20 | 023    |     |         |         | я 3Ф    | 1      | 726 |
|                         | i 🗀 r                        | Іідрозділ 1            | 33                       |                                | 🔲 військовий збір         | >                 |            | 24,75      | 1,500      | 0      | Показат                                | и в форм  | иуванні пер | еліку по  | лів ОР |     |         |         | я 3Ф    | 1      | 93  |
|                         | 0                            | 🗅 Підрозді             | n 184                    |                                | 🔲 за гуртожиток           |                   |            | 250,00     |            |        | Знайти і                               | наказ     |             |           |        |     |         |         | я 3Ф    | 1      | 46  |
|                         |                              | 874. (                 | Особа 874 (Посада 47)    |                                | ВСЬОГО УТРИМ              | ЛАНО              |            | 571,75     |            |        | Знайти і                               | всі наказ | и даного ви | лду       |        |     |         |         | я 3Ф    | 1      |     |
|                         |                              | 875. (                 | )соба 875 (Посада 20)    |                                | 🔲 до видачі н             | А РУКИ            |            | 3 276,25   |            |        | Додати н                               | наказ гот | ової суми   |           |        |     |         | >       | ія 3Ф   | 1      |     |
|                         |                              | 877. 0                 | Особа 877 (Посада 47)    |                                |                           |                   |            |            |            |        | Видалит                                | и наказ і | отової сум  | и         |        |     |         | >       |         |        |     |
|                         |                              | 1316.                  | Особа 1316 (Посада 47)   |                                |                           |                   |            |            |            |        | Розрахунок за рік за табельним номером |           |             |           |        |     |         |         |         |        |     |
|                         | <b>6</b> r                   | 📄 1340.<br>Iiapozaia 1 | 0000a 1340 (1100ada 47)  |                                |                           |                   |            |            |            |        | Сервіс                                 |           |             |           |        |     |         | >       |         |        |     |
|                         |                              | Пілроздія і            | ,<br>n 188               |                                |                           |                   |            |            |            |        | Коліюва                                | -         | ння коміля  | CM .      |        |     | 0       | Ttrl+C  |         |        |     |
| 6                       | 🗦 Сти                        | пендії                 |                          |                                |                           |                   |            |            |            |        | Konijosa                               |           | wwa naavie  | (cov)     |        |     | "trl+Sk | hift+C  |         |        |     |
|                         | n n                          | ovna 1                 |                          |                                |                           |                   |            |            |            |        | -                                      |           | лина радков | (631)     |        |     |         |         |         |        |     |
| 255: 1                  | Латеріа                      | льна допом             | ога студенту (сума) 🕄    |                                |                           |                   |            |            |            | 4      | ф Друк                                 |           |             |           |        |     |         | >       |         |        |     |
| 8                       | Tenios:                      | 01.03.2023             | × . 31.03.2023 × 22 ···  |                                | 101 Bacrocypany           |                   |            |            |            |        | Експорт                                |           |             |           |        |     |         | >       |         |        |     |
|                         | icpion.                      |                        |                          |                                | Sucrocysum                |                   |            |            |            | (c     | Відправі                               | ити е-та  | il          |           |        |     |         | >       | -       |        |     |
| -                       | ÷ *                          | 1 🗋 📝                  | 🖻 🖸 🗙 📄 🦉 🔻              | A                              | Пошук: Все поля           | ~ 0               |            | ~ #        | i 🗏 😕 🕆    |        | Побудуя                                | вати граф | þik         |           |        |     |         |         |         |        |     |
| Tat                     | i.N≌                         | Код ШР                 | ПБ                       | Посада                         | Сума                      | Дата початку      | Дата кінця | № на Д     | цата нак   | ШВВ    | Витяг з т                              | гарифіка  | uiï         |           |        |     |         |         |         |        |     |
| 500                     | 4 1                          |                        | Студент 4                | студент                        | 1 500,00                  | 0 01.01.2023      |            |            | 50         | 00     |                                        |           |             |           |        |     |         |         | 38:05   |        |     |
|                         |                              |                        |                          |                                |                           |                   |            |            |            | 2      | Пошук                                  |           |             |           |        |     |         | F/      |         |        |     |
|                         |                              |                        |                          |                                |                           |                   |            |            |            |        | відбір                                 |           |             |           |        |     |         |         |         |        |     |

Мал. 5.2. Приклад особового рахунку

Для зручності перегляду можна налаштувати список осіб, застосовуючи формування списку ієрархічно. Для цього оберіть пункт «Особові рахунки», на списку осіб натисніть **ПКМ** *Відображати ієрархічно* (див. малюнок 5.3). Також, за потреби, можна повернути вид списком, виконавши попередні дії, але обираючи *Відображати списком*.

| 📄 рооз. Студент з ( | студе  | :нт)                                        |   |
|---------------------|--------|---------------------------------------------|---|
| 📄 5004. Студент 4 ( | (студе | нт)                                         |   |
| 📄 5005. Студент 5 ( | (      | ,<br>D                                      |   |
| 📄 5006. Студент б ( |        | Виконати розрахунок за березень 2023        |   |
| 📄 5007. Студент 7   |        | Наступний місяць                            | > |
| 📄 5008. Студент 8   |        | Попередній місяць                           | < |
| 📄 5009. Студент 9 ( |        |                                             |   |
| 📄 5010. Студент 10  | _      | Відображати і ПБ повністю                   |   |
| 📄 5011. Студент 11  |        | Відображати ієрархічно                      |   |
| 📄 5012. Студент 12  | •      | Сортувати за таб.№                          |   |
| 📄 5013. Студент 13  |        | Сортувати за ПІБ                            |   |
| 📄 5014. Студент 14  |        | Сортувати за посадою                        |   |
| 📄 5015. Студент 15  |        |                                             |   |
| 📄 5016. Студент 16  |        | Повна інформація по співробітнику           |   |
| 📄 5017. Студент 17  |        | Відобразити накази по співробітнику         |   |
| 📄 5018. Студент 18  |        | Видалити з особових рахунків відсутніх в ШР |   |
| 📄 5019. Студент 19  | Студ   | cnij                                        |   |

Мал. 5.3. Спосіб перегляду списку осіб

У документі «Особовий рахунок» конкретної особи можна виконати такі дії:

- ✓ розрахувати стипендію однієї конкретної особи, якщо дата перегляду місяць, який вказаний «Розрахунковий» у «Відбір місяців для розрахунку»;
- ✓ показати у формуванні переліку полів ОР обраний вид нарахувань або утримань;
- ✓ знайти наказ по обраній особі або усіх, кому призначена дана доплата ;
- ✓ додати наказ «Введення готовими сумами»;
- ✓ видалити наказ «Введення готовими сумами»;
- розрахунок стипендії за рік;
- ✓ змінити ШВВ або код ШР через **ПКМ** → *Сервіс* (див. малюнок 5.4).

|  | Поле                               | 0                                                             | 01               | C         |                                                                 |               |                                                          | Спл     | пачено  |      |        | ШВВ          | Kaalup | Код    | Слу    |
|--|------------------------------------|---------------------------------------------------------------|------------------|-----------|-----------------------------------------------------------------|---------------|----------------------------------------------------------|---------|---------|------|--------|--------------|--------|--------|--------|
|  | особового рахунку                  | Сума                                                          | 96               | Ставка/зо | період                                                          | днів          | годин                                                    | в       | за      |      | код    | назва        | код шр | наказу | FTAE   |
|  | стипендія                          | 3 320,00                                                      |                  | 1,0000    | 1 - 31                                                          |               |                                                          |         |         |      | 5000   | Стипендія ЗФ | 1      | 254    | 232264 |
|  | за харчування (стипендії)          | 250,00                                                        |                  |           | 1 - 31                                                          |               |                                                          |         |         | +    | 5000   | Стипендія ЗФ | 1      | 257    | 232264 |
|  | на придбання підручників (стипен-🐃 | C00.00                                                        |                  |           | 1 11                                                            |               |                                                          |         |         |      | 5000   | Стипендія ЗФ |        | 258    | 232264 |
|  | премія студентам, сума             | Службова                                                      |                  |           |                                                                 |               |                                                          |         |         | +    | 5000   | Стипендія ЗФ | 1      | 256    | 232264 |
|  | матеріальна допомога студентам     | Виконати розрах                                               | унок за березен  | ь 2023    |                                                                 |               |                                                          |         |         | +    | 5000   | Стипендія ЗФ | 1      | 255    | 232264 |
|  | ВСЬОГО НАРАХОВАНО                  | Показати в формуванні переліку полів ОР                       |                  |           |                                                                 |               |                                                          |         |         |      | 5000   | Стипендія ЗФ | 1      |        | 232264 |
|  | прибутк.податок                    | Знайти наказ                                                  |                  |           |                                                                 |               |                                                          |         |         |      | 5000   | Стипендія ЗФ | 1      | 726    | 232264 |
|  | військовий збір                    | Знайти всі накази                                             | и даного виду    |           |                                                                 |               |                                                          |         |         |      | 5000   | Стипендія ЗФ | 1      | 93     | 232264 |
|  | за гуртожиток                      | Додати наказ гот                                              | ової суми        |           |                                                                 | >             |                                                          |         |         | +    | 5000   | Стипендія ЗФ | 1      | 46     | 232264 |
|  | ВСЬОГО УТРИМАНО                    | Видалити наказ г                                              | отової суми      |           |                                                                 | >             |                                                          |         |         |      | 5000   | Стипендія ЗФ | 1      |        | 232264 |
|  | ДО ВИДАЧІ НА РУКИ                  | Розрахунок за рі                                              | к за табельним н | юмером    |                                                                 | _             |                                                          |         |         |      | 5000   | Стипендія 3Ф | 1      |        | 232264 |
|  |                                    | Сервіс                                                        |                  |           |                                                                 | $\rightarrow$ | Змінити                                                  | и ШВВ в | зведенн | і та | наказі |              |        |        |        |
|  |                                    | Копіювати значе                                               |                  | Ctrl      | Ctrl+C Змінити код запису штатного розпису в зведенні та наказі |               |                                                          |         |         |      |        |              |        |        |        |
|  |                                    | Копіювати значе                                               | ння рядків (csv) |           | Ctrl+Shift                                                      | +C            |                                                          |         |         |      |        |              |        |        |        |
|  |                                    | Копіювати значення комірки<br>Копіювати значення рядків (csv) |                  |           |                                                                 | +C<br>+C      | Змінити код запису штатного розпису в зведенні та наказі |         |         |      |        |              |        |        |        |

Мал. 5.4. Приклад перегляду особового рахунку

#### 5.2. Розрахунково-платіжна відомість

| Зведення → 1                           | Платіжна відомість                             | → Розрахунково-платіжна                     | відомість |
|----------------------------------------|------------------------------------------------|---------------------------------------------|-----------|
| (див. малюнок 5.5)                     | ).                                             |                                             |           |
| ······································ | ······································         |                                             |           |
| Первинні документи Розрахунки          | Зведення Звіти Баланс Журнали Довідники Статио | стика Сервіс Налаштування Довідка           |           |
| 😂 🐧 % 🖪 🗹 🚝  🔟 🕶                       | Зведення по особових рахунках                  | > 👔 Пошук команди 📸 Облік заробітної плати  |           |
| 👍 Робочий стіл 🖂                       | Зведення по організації                        |                                             |           |
| (P)                                    | Платіжна відомість                             | <ul> <li>Платіжна відомість</li> </ul>      |           |
| <b>1</b>                               | Статистичні данні по зарплаті                  | > Розрахунково-платіжна відомість           |           |
| Обране                                 | База оподаткування                             | > Розрахунково-платіжна відомість за період |           |
| _                                      | Довідки                                        | >                                           |           |
| den                                    | - 11: ·                                        |                                             |           |
|                                        |                                                |                                             |           |

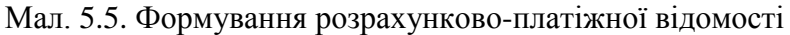

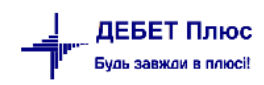

Виберіть місяць, за який виконувати розрахунок  $\rightarrow$  оберіть підрозділ, розрахунок для якого необхідно виконати  $\rightarrow$  на підрозділі натисніть **ПКМ**  $\rightarrow$  *Розрахунок розрахунковоплатіжної відомості*.

| 📷 Деоет і ілюс - ьюджетна організація_презентаціина - Оолік зарооптної плати |                         |                       |                    |                          |  |  |  |  |  |  |  |  |  |
|------------------------------------------------------------------------------|-------------------------|-----------------------|--------------------|--------------------------|--|--|--|--|--|--|--|--|--|
| Первинні документи Документи Розрахунки Зведення                             | я Звіти Баланс Журна    | али Довідники Статист | ика Сервіс Налашту | /вання Довідка           |  |  |  |  |  |  |  |  |  |
| 😂 👸 % 🖪 📝 🚎 🔛 🕶 🖻 💌 🖉 💌                                                      | 😆 🥸 👔 👷 🚽 🍥             | - 🕞 🛃 🛛 🕹 🚔           | Пошук команди      | 🎁 Облік заробітної плати |  |  |  |  |  |  |  |  |  |
| 🖶 Робочий стіл 🛛 👘 Оргструктура за період 01.03.2023                         | i - 31.03.2023 🛛        |                       |                    |                          |  |  |  |  |  |  |  |  |  |
| Період розражунку: 01.03.2023 v - 31.03.2023 v                               |                         |                       |                    |                          |  |  |  |  |  |  |  |  |  |
| <u>р</u> Пошук                                                               |                         |                       |                    |                          |  |  |  |  |  |  |  |  |  |
| Назва                                                                        | Дата створення          | Дата ліквідації       |                    |                          |  |  |  |  |  |  |  |  |  |
| Підрозділ 1                                                                  | 01.01.2020              |                       |                    |                          |  |  |  |  |  |  |  |  |  |
| 🗌 🗀 Підрозділ 2                                                              | 01.01.2020              |                       |                    |                          |  |  |  |  |  |  |  |  |  |
| > Підрозділ 4                                                                | 01.01.2020              |                       |                    |                          |  |  |  |  |  |  |  |  |  |
| 🗌 🗀 Підрозділ 120                                                            | 01.01.2020              |                       |                    |                          |  |  |  |  |  |  |  |  |  |
| > П Підрозділ 122                                                            | 01.01.2021              |                       |                    |                          |  |  |  |  |  |  |  |  |  |
| 🗸 🖂 🗁 Стипендії                                                              | 01.01.2023              |                       |                    |                          |  |  |  |  |  |  |  |  |  |
| 🔽 🗀 Група 1 🛛 🖡                                                              | озрахунок розрахунково- | платіжної відомості   |                    |                          |  |  |  |  |  |  |  |  |  |
| 🗹 🧰 Група 2                                                                  | 01.01.2023              |                       |                    |                          |  |  |  |  |  |  |  |  |  |
| 🗹 🧰 Група З                                                                  | 01.01.2023              |                       |                    |                          |  |  |  |  |  |  |  |  |  |
| 🗹 🧀 Група 4                                                                  | 01.01.2023              |                       |                    |                          |  |  |  |  |  |  |  |  |  |
|                                                                              |                         |                       |                    |                          |  |  |  |  |  |  |  |  |  |

Мал. 5.6.

На екрані відобразиться вікно для вводу параметрів розрахунку (див. малюнок 5.7).

| 🖶 Введіть дані для відбору інформа | Ϊί.                             | -     |          | $\times$ |
|------------------------------------|---------------------------------|-------|----------|----------|
|                                    |                                 |       | in l     | Історія  |
| 3 підсумками по                    | 51 підрозділ                    |       |          |          |
| Налаштування колонок звіту:        |                                 |       |          |          |
| Групувати за місяцями виникнення   |                                 |       |          |          |
| Групувати за видом наказу          |                                 |       |          |          |
| Відображати ШВВ                    |                                 |       |          |          |
| Відображати кількість ставок       |                                 |       |          |          |
| Розраховувати відпрацьований час   | з особових рахунків             |       |          | ~        |
| 🔾 тільки за основною посадою       |                                 |       |          |          |
| підсумовуючи за всіма посадами     |                                 |       |          |          |
| Налаштування рядків звіту:         |                                 |       |          |          |
| Відображати співробітників         | як в штатному розписі           |       |          | ~        |
| Фільтри:                           |                                 |       |          |          |
| ШВВ                                | 0                               |       |          |          |
| кпк                                | Для всіх                        |       |          |          |
| Вид фонду                          | 0 Для всіх                      |       |          |          |
| Бюджет                             | Для всіх                        |       |          |          |
| Основні особові рахунки            |                                 |       |          |          |
| ОР за окремим розрахунком          | 0 ???                           |       |          |          |
| Розряд                             | Для всіх                        |       |          |          |
| Категорії працюючих                | Для всіх                        |       |          |          |
| Наявність інвалідності             | всі                             |       |          | ~        |
| Стать                              | всі                             |       |          | ~        |
| Вид найму працівника               | всі                             |       |          | ~        |
| Трудова угода                      |                                 |       |          |          |
| Вид трудової угоди                 | трудова угода з фізичною особою |       |          |          |
|                                    |                                 | 36epe | сти Скас | VPETIA   |

Мал. 5.7. Параметри розрахунку розрахунково-платіжної відомості

Після виконання розрахунку на екрані з'явиться:

- ✓ у рядках особи та/або оргструктура;
- ✓ у колонках назви нарахувань, доплат та утримань;
- ✓ на перетині рядків та колонок суми.

Для друку відомості натисніть **ПКМ** → *Друк списку з форми* та виберіть потрібну форму друку.

## 5.3. Формування меморіального ордеру № 5

#### Підсистема «Зведення бухгалтерського балансу»

Для формування м/о № 5 виконайте команду *Баланс* — *Меморіальні ордери* — *м/о* № 5 — **ПКМ** — *Розрахувати*, вкажіть період та параметри розрахунку (див. малюнки 5.8, 5.9).

| 🔋 👸 %<br>🚰 Робочи | 🔳 📝 🏣<br>й стіл 🛛 👘 | Ш ▼ Е ▼ ₩ ▼ 2 ▼ 8 9 1 1 2 2 2 2 2 2 2 2 2 2 2 2 2 2 2 2 2              | и 🐧 Облін    | <br>сзаробіт 💌                      |
|-------------------|---------------------|------------------------------------------------------------------------|--------------|-------------------------------------|
|                   | » 🗋 🗷               | 🗎 🔉 🗙 🐡 🏹 🔻 Пошук: Все поля 🗸 🖉                                        | ~ # 6        | 1 O T                               |
| Nº opµ<br>epa     | ц № орд<br>ерадл    | Назва                                                                  |              | Назва для внутрішньог               |
| 1                 | 1                   | Накопичувальна відомість за касовими операціями                        |              |                                     |
| 2                 | 2                   | Накопичувальна відомість руху грошових коштів загального фонду в орган | нах Державн  |                                     |
| 2                 | 2/1                 | Накопичувальна відомість руху грошових коштів загального фонду в орга  | нах Державн  |                                     |
| 2                 | 2/2                 | Накопичувальна відомість руху грошових коштів загального фонду в орга  | нах Державн  |                                     |
| 2                 | 2/3                 | Накопичувальна відомість руху грошових коштів загального фонду в орга  | нах Державн  |                                     |
| 2                 | 2/4                 | Накопичувальна відомість руху грошових коштів загального фонду в орга  | нах Державн  |                                     |
| 2                 | 2/5                 | Накопичувальна відомість руху грошових коштів загального фонду в орга  | нах Державн  |                                     |
| 2                 | 2/6                 | Накопичувальна відомість руху грошових коштів загального фонду в орга  | нах Лержавн  |                                     |
| 2                 | 2/7                 | Накопичувальна відомість руху грошових коштів спеціального фонду в ор  | Розрахувати  |                                     |
| 3                 | 3                   | Накопичувальна відомість руху грошових коштів спеціального фонду в ор  | Показати пр  | оведення, які не потрапили в ордери |
| 4                 | 4                   | Накопичувальна відомість за розрахунками з іншими дебіторами           | Змінити назв | зу для внутрішнього використання    |
| 5                 | 5                   | Зведення розрахункових відомостей із заробітної плати та стипендій     | Показати не  | використовувані                     |
| 6                 | 6                   | Накопичувальна відомість за розрахунками з іншими кредиторами          | Перевірка ко | овувати<br>оректності провелень     |
| 7                 | 7                   | Накопичувальна відомість за розрахунками в порядку планових платежів   |              | permeen ripeeddene                  |

Мал. 5.8.

| 🖶 Введіть дані для розрахунку          | -        |       | ×    |
|----------------------------------------|----------|-------|------|
| Дата початку 01.01.2023 🗸              |          |       | ^    |
| Дата завершення 31.12.2023 🗸           |          |       |      |
| По всіх валютах                        |          |       |      |
| Валюта UAH                             |          |       |      |
| Розрахувати в розрізі П<br>підрозділів |          |       |      |
| Відображати КПК                        |          |       |      |
| Персонал                               |          |       |      |
|                                        |          |       |      |
| КЕКВ                                   |          |       |      |
|                                        |          |       |      |
| Джерела фінансування                   |          |       |      |
| m                                      |          |       |      |
| КПК                                    |          |       |      |
|                                        |          |       | ~    |
|                                        | Зберегти | Скасу | вати |

Мал. 5.9. Формування м/о № 5

Приклад розрахованого меморіального ордеру наведено на малюнку 5.10.

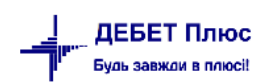

| - | Робоч    | ий стіл | 🚔 Список мег         | моріальних ордерів | 🐳 Меморіальний ордер № 5/1 за період з 01.01.2023 по 31.12.2023 🙁           |     |      |     |    |      |      |      |             | c         |
|---|----------|---------|----------------------|--------------------|-----------------------------------------------------------------------------|-----|------|-----|----|------|------|------|-------------|-----------|
|   |          | »       | 🗅 🗷 🖻 🔎 >            | < 🗋 🔌 🕶 🝸 🕶        | Пошук: Все поля 🗸 🖉 🛁 🍤 😭                                                   |     |      |     |    |      |      |      |             |           |
|   | №<br>3/П | Група   | Дебет субрах<br>унку | Кредит субрахунку  | Зміст операції                                                              | nax | Де   | бет | ан | pax. | CVD  | Кред | ит<br>ан. 1 | Сума      |
|   |          | 1       | 85/8511/0            | 65/6512/2          | Нараховано стипендій                                                        | 0   | 0    | 0   | 0  | 0    | 0    | 0    | 0           | 77 822,00 |
|   | 0        | 1       | 85/8511/0/27         | 65/6512/2/0000     | Нараховано стипендій                                                        | 85  | 8511 | 0   | 0  | 65   | 6512 | 2    | 0           | 77 822,00 |
|   | Ĭ        | 2       | 65/6512/2            | 63/6311/11         | Утримано прибутковий податок з громадян                                     | 0   | 0    | 0   | 0  | 0    | 0    | 0    | 0           | 1 285,20  |
|   | 0        | 2       | 65/6512/2/00         | 63/6311/11/0000    | Утримано прибутковий податок з громадян                                     | 65  | 6512 | 2   | 0  | 63   | 6311 | 11   | 0           | 1 285,20  |
|   | I        | 3       | 65/6512/2            | 63/6312/2          | Утримано військовий збір з громадян                                         | 0   | 0    | 0   | 0  | 0    | 0    | 0    | 0           | 328,65    |
|   | 0        | 3       | 65/6512/2/00         | 63/6312/2/0000     | Утримано військовий збір з громадян                                         | 65  | 6512 | 2   | 0  | 63   | 6312 | 2    | 0           | 328,65    |
|   |          | 4       | 65/6512/2            | 65/6516/0          | Утримано за безготівковим перерахунком суми членських профспілкових внесків | 0   | 0    | 0   | 0  | 0    | 0    | 0    | 0           | 710,22    |
|   | 0        | 4       | 65/6512/2/00         | 65/6516/0/2111     | Утримано за безготівковим перерахунком суми членських профспілкових внесків | 65  | 6512 | 2   | 0  | 65   | 6516 | 0    | 0           | 710,22    |
|   |          | 5       | 65/6512/2            | 65/6518/0          | Утримано плату за харчування                                                | 0   | 0    | 0   | 0  | 0    | 0    | 0    | 0           | 2 500,00  |
|   | 0        | 5       | 65/6512/2/00         | 65/6518/0/2111     | Утримано плату за харчування                                                | 65  | 6512 | 2   | 0  | 65   | 6518 | 0    | 0           | 2 500,00  |
|   | 1        | 0       |                      |                    | Усього до кредиту всіх субрахунків                                          | 0   | 0    | 0   | 0  | 0    | 0    | 0    | 0           | 82 646,07 |
|   |          | 0       |                      |                    | Усього до кредиту рахунку                                                   | 0   | 0    | 0   | 0  | 63   | 0    | 0    | 0           | 1 613,85  |
|   |          | 0       |                      |                    | Усього до кредиту субрахунку                                                | 0   | 0    | 0   | 0  | 63   | 6311 | 0    | 0           | 1 285,20  |
|   |          | 0       |                      |                    | Усього до кредиту статті                                                    | 0   | 0    | 0   | 0  | 63   | 6311 | 11   | 0           | 1 285,20  |
|   |          | 0       |                      |                    | Усього до кредиту субрахунку                                                | 0   | 0    | 0   | 0  | 63   | 6312 | 0    | 0           | 328,65    |
|   |          | 0       |                      |                    | Усього до кредиту статті                                                    | 0   | 0    | 0   | 0  | 63   | 6312 | 2    | 0           | 328,65    |
|   | 1        | 0       |                      |                    | Усього до кредиту рахунку                                                   | 0   | 0    | 0   | 0  | 65   | 0    | 0    | 0           | 81 032,22 |
|   | 1        | 0       |                      |                    | Усього до кредиту субрахунку                                                | 0   | 0    | 0   | 0  | 65   | 6512 | 0    | 0           | 77 822,00 |
|   | 1        | 0       |                      |                    | Усього до кредиту статті                                                    | 0   | 0    | 0   | 0  | 65   | 6512 | 2    | 0           | 77 822,00 |
|   | 1        | 0       |                      |                    | Усього до кредиту субрахунку                                                | 0   | 0    | 0   | 0  | 65   | 6516 | 0    | 0           | 710,22    |
|   |          | 0       |                      |                    | Усього до кредиту субрахунку                                                | 0   | 0    | 0   | 0  | 65   | 6518 | 0    | 0           | 2 500,00  |
|   |          | 0       |                      |                    | Усього до дебету всіх субрахунків                                           | 0   | 0    | 0   | 0  | 0    | 0    | 0    | 0           | 82 646,07 |
|   |          | 0       |                      |                    | Усього до дебету рахунку                                                    | 65  | 0    | 0   | 0  | 0    | 0    | 0    | 0           | 4 824,07  |
|   |          | 0       |                      |                    | Усього до дебету субрахунку                                                 | 65  | 6512 | 0   | 0  | 0    | 0    | 0    | 0           | 4 824,07  |
| H |          | 0       |                      |                    | Усього до дебету статті                                                     | 65  | 6512 | 2   | 0  | 0    | 0    | 0    | 0           | 4 824,07  |
|   |          | 0       |                      |                    | Усього до дебету рахунку                                                    | 85  | 0    | 0   | 0  | 0    | 0    | 0    | 0           | 77 822,00 |
|   |          | 0       |                      |                    | Усього до дебету субрахунку                                                 | 85  | 8511 | 0   | 0  | 0    | 0    | 0    | 0           | 77 822,00 |
|   |          | 0       |                      |                    | Усього                                                                      | 0   | 0    | 0   | 0  | 0    | 0    | 0    | 0           | 82 646,07 |

Мал. 5.10. Приклад сформованого м/о № 5

Для друку ордера в таблиці натисніть **ПКМ** → *Друк* → *Друк списку з форми*.

# 6. ФОРМУВАННЯ ЗВІТНОСТІ

#### ЗВЕРНІТЬ УВАГУ!

Перед розрахунком звіту необхідно розрахувати довідку 1-ДФ (див. п. 6.1.1 цієї Інструкції).

#### 6.1. Розрахунок додатків звіту

Зведення  $\rightarrow O6'єднана звітність ПДФО та ЄСВ <math>\rightarrow Pозрахунок усіх додатків за квартал (див. малюнок 6.1).$ 

| Первинні документи Розрахунки              | Зведення Звіти Баланс Журнали Довідники Статистик                                                                                                    | а Сервіс Налаштування Довідка                                                                                                    |
|--------------------------------------------|----------------------------------------------------------------------------------------------------|----------------------------------------------------------------------------------------------------|
| ] 🙄 🎁 % 🧟 🖉 📝 🏣 ] 🛄 🗸                      | Зведення по особових рахунках<br>Зведення по організації<br>Палаіння пісальність                                                                                                    | 🕨 🍘 🗋 Пошук команди 🛛 🕅 🔞 Облік заробітної плати                                                                                                    |
| ()<br>Обране                               | планжна вдомість<br>Статистичні дані по зарплаті<br>База оподаткування<br>Довідки                                                                                                    |                                                                                                    |
| Список<br>документів<br>Юриборна<br>памель | Об'єднана звітність ПДФО та ЄСВ<br>Ресстр по лікарняним<br>Звіт по ЗП<br>Зведення по полю ОР за період<br>Рознесення по рахунках<br>Розрахунок базових сум нарахувань та утримань до фондів<br>Заява-розрахунок на відшходування лікарняних<br>Зведення по аліментах<br>Тарифікація<br>Зведення по ШВВ по полях ОР | Розрахунок усіх додатків за квартал<br>Розрахунок додатка 5 (таблица 5 звіту ЄСВ)<br>Розрахунок додатка 1 (таблица 6 звіту ЄСВ)<br>Розрахунок додатка 6 (таблица 7 звіту ЄСВ)<br>Розрахунок додатка 4 (1-ДФ)<br>Перегляд додатка 5 (таблица 5 звіту ЄСВ)<br>Перегляд додатка 5 (таблица 7 звіту ЄСВ)<br>Перегляд додатка 4 (1-ДФ) |

Мал. 6.1. Перехід до розрахунку звіту

Оберіть для розрахунку потрібний додаток або *Розрахунок усіх додатків за квартал* та зазначте період, за який формується звітність (див. малюнок 6.2).

| 둼 Введіть дані для відбору інформації | _ 🗆 X              |
|---------------------------------------|--------------------|
|                                       | 🗐 Історія          |
| Ρίκ 2021                              |                    |
| Період Іквартал                       | •                  |
| 1                                     |                    |
|                                       | Зберегти Скасувати |

Мал. 6.2.

Будь-який із сформованих додатків після розрахунку можна переглянути.

#### 6.1.1. Формування додатка 4 (1-ДФ)

До початку розрахунку додатка в формуванні переліку доплат/утримань повинні бути створені відповідні накази 1-ДФ по співробітникам та за необхідністю приватним підприємцям.

Первинні документи  $\to$  Доплати та утримання  $\to$  Довідка  $1Д\Phi \to \Pi KM \to Перегляд списку доплат/утримань (див. малюнок 6.3).$ 

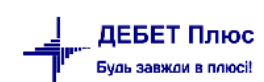

| 207 | Відпустка (з виділенням частки чо | орн     | . фонду)                                     | 301               | 0        |                   |
|-----|-----------------------------------|---------|----------------------------------------------|-------------------|----------|-------------------|
| 208 | Компенсація за невикористану в    |         | Перегляд списку доплат                       | /утрима           | нь       |                   |
| 209 | Компенсація за невикористану в    |         | Масове додавання доник                       | п/утрин           | ano      |                   |
| 210 | Учбова відпустка                  |         | Розширення                                   |                   |          |                   |
| 211 | Чорнобильська відпустка           |         |                                              | ·                 | ~        |                   |
| 212 | Відпустка (чорнобильці 1,2 катег  |         | Копіювати значення ком                       | прки<br>ків (ску) | Ct<br>Ct | n+C<br>rl+Shift+C |
| 213 | Неоплачувана відпустка (за свій   | _       | Коппорати энечения ряд                       | KID (CJV)         |          |                   |
| 232 | УТРИМАНН                          | 4       | ) Друк                                       |                   |          | •                 |
| 236 | Пільги по прибутковому податку    |         | Експорт                                      |                   |          | +                 |
| 240 | Утримання профвнесків (хто не г   |         | ) Відправити e-mail                          |                   |          | +                 |
| 253 | Аліменти                          |         | Побудувати графік                            |                   |          |                   |
| 256 | Утримання заборгованості за ал    |         | Пошки                                        |                   | F7       |                   |
| 258 | Заборгованість по аліментах       | ~       | Відбір                                       |                   | *        |                   |
| 260 | Заборгованість за виконавчими     | T       | Фільтр                                       |                   |          |                   |
| 300 | ІНШІ НАКА                         | and and | ,                                            |                   |          |                   |
| 304 | Індексація                        |         | Додати до обраного<br>Помістити из робоций с |                   | U        | RL+3              |
| 307 | Довідка 1-ДФ                      |         | помістити на робочий с                       | 750               | 2157     |                   |
| 308 | Приватні підприємці для 1-ДФ      |         |                                              | 785               | 0        | ]                 |
| 1   | n:                                |         |                                              | 707               | ~        | 1                 |

Мал. 6.3.

Зазначте період для відбору даних (див. малюнок 6.4).

| 🖶 Введіть дані для відбору інф 🗙 |              |  |  |  |  |  |
|----------------------------------|--------------|--|--|--|--|--|
| Дата початку                     | 01,01.2021 👻 |  |  |  |  |  |
| Дата закінчення                  | 31.03.2021 👻 |  |  |  |  |  |
| ОК                               | Скасувати    |  |  |  |  |  |

Мал. 6.4. Відбір періоду для формування наказів для форми 1ДФ

У списку натисніть **ПКМ** → *Вивантаження даних з особових рахунків*, за потреби зазначте дані для відбору (див. малюнок 6.5):

| 🖶 Введіть дані для відбору інформації                   |                 | _      |       | ×       |
|---------------------------------------------------------|-----------------|--------|-------|---------|
|                                                         |                 |        | Ē     | Гсторія |
| Рік                                                     | 2023            |        |       |         |
| Період                                                  | I квартал 🛛 🗸 🗸 |        |       |         |
| Розрахунок буде проводитись по конкретним підрозділам   | $\checkmark$    |        |       |         |
| 1-й місяць кварталу:                                    |                 |        |       |         |
| Зарплата виплачена в кварталі розрахунку                | $\checkmark$    |        |       |         |
| Прибутковий податок перерахований в кварталі розрахунку | / 🗹             |        |       |         |
| Військовий збір перерахований в кварталі розрахунку     | $\checkmark$    |        |       |         |
| 2-й місяць кварталу:                                    |                 |        |       |         |
| Зарплата виплачена в кварталі розрахунку                | $\checkmark$    |        |       |         |
| Прибутковий податок перерахований в кварталі розрахунк  | / 🗹             |        |       |         |
| Військовий збір перерахований в кварталі розрахунку     | $\checkmark$    |        |       |         |
| 3-й місяць кварталу:                                    |                 |        |       |         |
| Зарплата виплачена в кварталі розрахунку                | $\checkmark$    |        |       |         |
| Прибутковий податок перерахований в кварталі розрахунк  | / 🗹             |        |       |         |
| Військовий збір перерахований в кварталі розрахунку     |                 |        |       |         |
|                                                         |                 | 36eper | ти Ск | асувати |

Мал. 6.5. Введення даних для відбору інформації

#### Для розрахунку додатка 4 виконайте

Зведення  $\rightarrow$  Об'єднана звітність ПДФО та ЄСВ  $\rightarrow$  Розрахунок додатка 4 (1-ДФ) (див. малюнок 6.6).

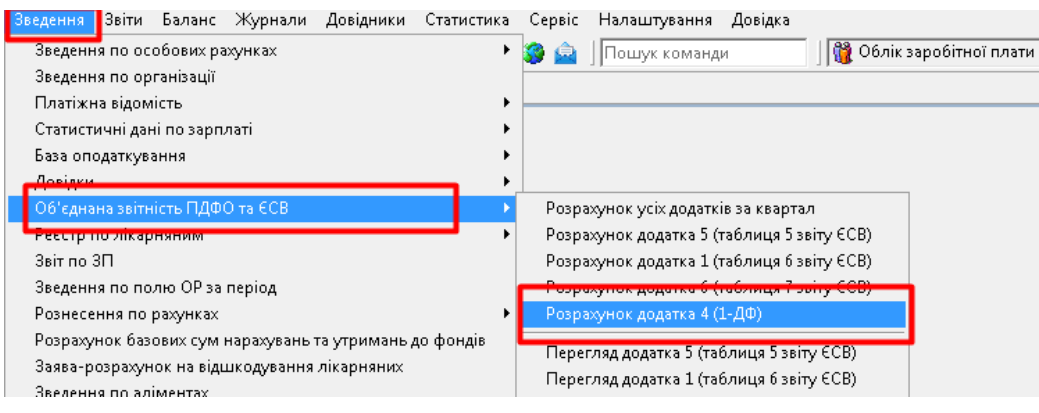

Мал. 6.6.

Зазначте період, за який формується звітність (див. малюнок 6.7).

| 🖶 Введіть дані для відбору інфор. | –        |       | $\times$ |
|-----------------------------------|----------|-------|----------|
|                                   |          | ≣¶ lc | торія    |
| Рік 2023                          |          |       |          |
| Період Іквартал 🗸 🗸               |          |       |          |
|                                   |          |       |          |
|                                   | Зберегти | Скасу | вати     |

Мал. 6.7.

Для розрахунку оберіть потрібний підрозділ та виконайте ПКМ  $\rightarrow Pозрахунок dodamka 4$  (1-ДФ) (див. малюнок 6.8).

| 書 Робочий стіл 🛛 🖶 Доплати та утримання 🗧      | 护 736: Довідка 1-ДФ 👘 👫 О | ргструктура за I квартал 2023 рок | су 🛛 📑 Оргструктура за I квартал 2023 року 🙁 |  |  |  |
|------------------------------------------------|---------------------------|-----------------------------------|----------------------------------------------|--|--|--|
| Період розрахунку: 01.01.2023 у - 31.03.2023 у |                           |                                   |                                              |  |  |  |
| 🔎 Пошук                                        |                           |                                   |                                              |  |  |  |
| Назва                                          | Дата створення            | Дата ліквідації                   |                                              |  |  |  |
| 👻 🔲 🗁 Підрозділ 1                              | 01.01.2020                |                                   |                                              |  |  |  |
| 🗌 🧰 Підрозділ 2                                | 01.01.2020                |                                   |                                              |  |  |  |
| > 🔲 🗀 Підрозділ 4                              | 01.01.2020                |                                   |                                              |  |  |  |
| 🗌 🧰 Підрозділ 120                              | 01.01.2020                |                                   |                                              |  |  |  |
| > 🗌 🗀 Підрозділ 122                            | 01.01.2021                |                                   |                                              |  |  |  |
| > 🖂 🗁 Стипендії                                | 01.01.2023                | Розрахунок додатка 4 (1-ДФ)       |                                              |  |  |  |
|                                                |                           |                                   |                                              |  |  |  |
|                                                |                           |                                   |                                              |  |  |  |

Мал. 6.8.

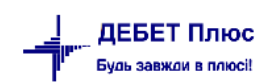